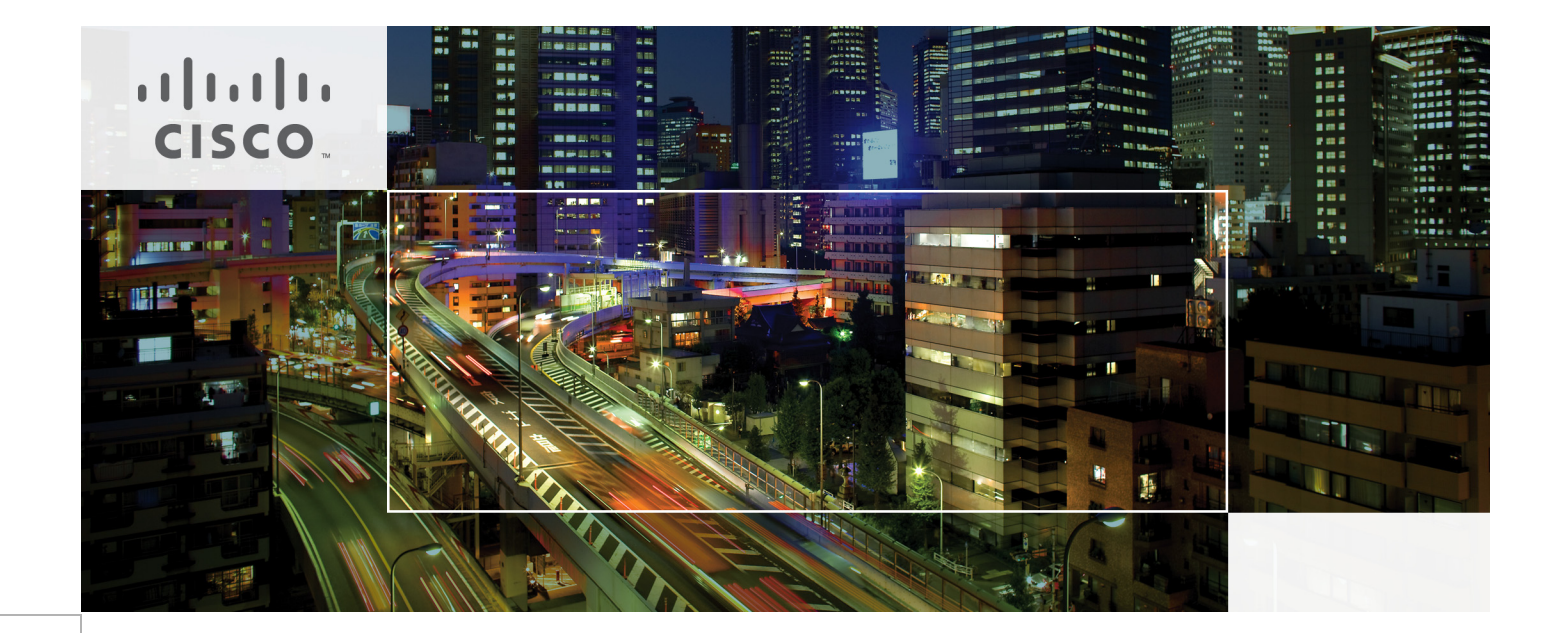

# Cisco Solution for EMC VSPEX Microsoft Fast Track 3.0

Microsoft Hyper-V Small Implementation

Last Updated: September 4, 2013

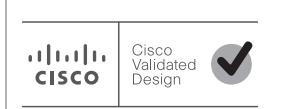

Building Architectures to Solve Business Problems

# cisco.

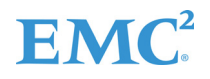

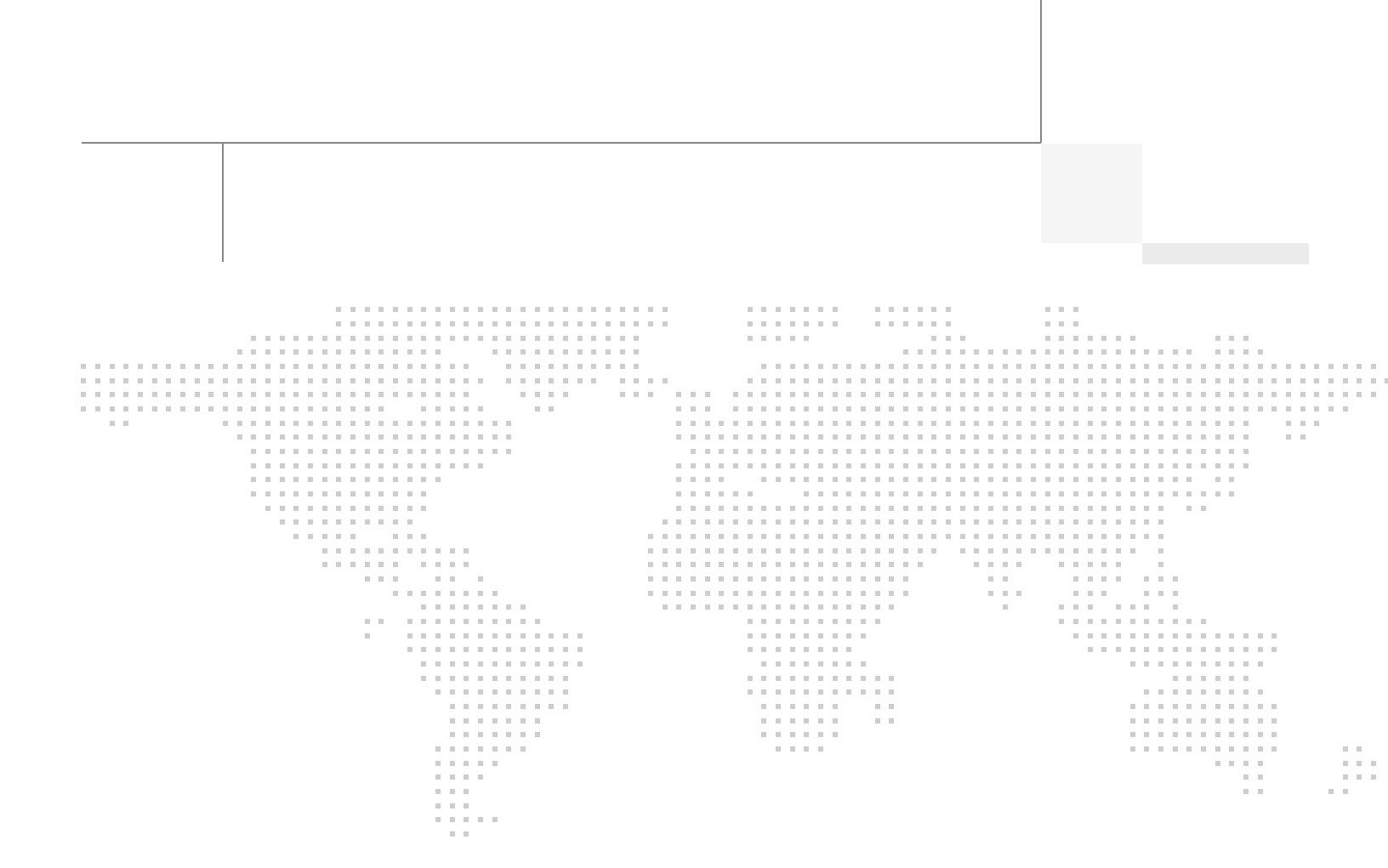

## About the Authors

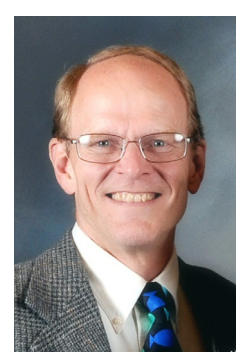

Tim Cerling

Tim Cerling, Technical Marketing Engineer, Cisco

Tim Cerling is a Technical Marketing Engineer with Cisco's Datacenter Group, focusing on delivering customer-driven solutions on Microsoft Hyper-V and System Center products. Tim has been in the IT business since 1979. He started working with Windows NT 3.5 on the DEC Alpha product line during his 19 year tenure with DEC, and he has continued working with Windows Server technologies since then with Compaq, Microsoft, and now Cisco. During his twelve years as a Windows Server specialist at Microsoft, he co-authored a book on Microsoft virtualization technologies - Mastering Microsoft Virtualization. Tim holds a BA in Computer Science from the University of Iowa.

# Acknowledgments

For their support and contribution to the design, validation, and creation of this Cisco Validated Design, we would like to thank:

- Mike Mankovsky—Cisco
- Mike McGhee—EMC
- Txomin Barturen—EMC

# About Cisco Validated Design (CVD) Program

The CVD program consists of systems and solutions designed, tested, and documented to facilitate faster, more reliable, and more predictable customer deployments. For more information visit www.cisco.com/go/designzone.

ALL DESIGNS, SPECIFICATIONS, STATEMENTS, INFORMATION, AND RECOMMENDATIONS (COLLECTIVELY, "DESIGNS") IN THIS MANUAL ARE PRESENTED "AS IS," WITH ALL FAULTS. CISCO AND ITS SUPPLIERS DISCLAIM ALL WARRANTIES, INCLUDING, WITHOUT LIMITATION, THE WARRANTY OF MERCHANTABILITY, FITNESS FOR A PARTICULAR PURPOSE AND NONINFRINGEMENT OR ARISING FROM A COURSE OF DEALING, USAGE, OR TRADE PRACTICE. IN NO EVENT SHALL CISCO OR ITS SUPPLIERS BE LIABLE FOR ANY INDIRECT, SPECIAL, CONSEQUENTIAL, OR INCIDENTAL DAMAGES, INCLUDING, WITHOUT LIMITATION, LOST PROFITS OR LOSS OR DAMAGE TO DATA ARISING OUT OF THE USE OR INABILITY TO USE THE DESIGNS, EVEN IF CISCO OR ITS SUPPLIERS HAVE BEEN ADVISED OF THE POSSIBILITY OF SUCH DAMAGES.

THE DESIGNS ARE SUBJECT TO CHANGE WITHOUT NOTICE. USERS ARE SOLELY RESPONSIBLE FOR THEIR APPLICATION OF THE DESIGNS. THE DESIGNS DO NOT CONSTITUTE THE TECHNICAL OR OTHER PROFESSIONAL ADVICE OF CISCO, ITS SUPPLIERS OR PARTNERS. USERS SHOULD CONSULT THEIR OWN TECHNICAL ADVISORS BEFORE IMPLEMENTING THE DESIGNS. RESULTS MAY VARY DEPENDING ON FACTORS NOT TESTED BY CISCO.

CCDE, CCENT, Cisco Eos, Cisco Lumin, Cisco Nexus, Cisco Stadium/Vision, Cisco TelePresence, Cisco WebEx, the Cisco logo, DCE, and Welcome to the Human Network are trademarks; Changing the Way We Work, Live, Play, and Learn and Cisco Store are service marks; and Access Registrar, Aironet, AsyncOS, Bringing the Meeting To You, Catalyst, CCDA, CCDP, CCIE, CCIP, CCNA, CCNP, CCSP, CCVP, Cisco, the Cisco Certified Internetwork Expert logo, Cisco IOS, Cisco Press, Cisco Systems, Cisco Systems Capital, the Cisco Systems logo, Cisco Unity, Collaboration Without Limitation, EtherFast, EtherSwitch, Event Center, Fast Step, Follow Me Browsing, FormShare, GigaDrive, HomeLink, Internet Quotient, IOS, iPhone, iQuick Study, IronPort, the IronPort logo, LightStream, Linksys, MediaTone, MeetingPlace, MeetingPlace Chime Sound, MGX, Networkers, Networking Academy, Network Registrar, PCNow, PIX, PowerPanels, ProConnect, ScriptShare, SenderBase, SMARTnet, Spectrum Expert, StackWise, The Fastest Way to Increase Your Internet Quotient, TransPath, WebEx, and the WebEx logo are registered trademarks of Cisco Systems, Inc. and/or its affiliates in the United States and certain other countries.

All other trademarks mentioned in this document or website are the property of their respective owners. The use of the word partner does not imply a partnership relationship between Cisco and any other company. (0809R)

© 2013 Cisco Systems, Inc. All rights reserved

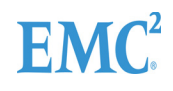

# cisco.

# Cisco Solution for EMC VSPEX Microsoft Fast Track 3.0

# **Executive Summary**

Private cloud technologies have proven themselves in large data centers and hosting organizations. The ability to quickly deploy new virtual machines, make configuration changes to virtual machines, live migrate virtual machines to different hosts before performing maintenance on physical components, and other benefits like this have cut operational expenses.

The benefit has not been quite as easy to attain in smaller configurations. Often the installation of cloud technologies require the purchase of large management infrastructures in order to provide the benefits listed above. With the advent of the improved built-in management capabilities of Windows Server 2012, the improved Hyper-V that comes with it, and the Cisco UCS PowerTool PowerShell module, it is now possible to bring some of the benefits of cloud technologies to small and medium businesses or remote offices of larger businesses.

This guide will provide the steps necessary to configure a Microsoft Fast Track Small Implementation cloud built on EMC VSPEX, which is built on Cisco Unified Computing System and EMC VNXe technologies.

## **Benefits of Cisco Unified Computing System**

Cisco Unified Computing System is the first converged data center platform that combines industry-standard, x86-architecture servers with networking and storage access into a single converged system. The system is entirely programmable using unified, model-based management to simplify and speed deployment of enterprise-class applications and services running in bare-metal, virtualized, and cloud computing environments.

The system's x86-architecture rack-mount and blade servers are powered by Intel Xeon processors. These industry-standard servers deliver world-record performance to power mission-critical workloads. Cisco servers, combined with a simplified, converged architecture, drive better IT productivity and superior price/performance for lower total cost of ownership (TCO). Building on Cisco's strength in enterprise networking, Cisco Unified Computing System is integrated with a standards-based, high-bandwidth, low-latency, virtualization-aware unified

fabric. The system is wired when to support the desired bandwidth and carries all Internet protocol, storage, inter-process communication, and virtual machine traffic with security isolation, visibility, and control equivalent to physical networks. The system meets the bandwidth demands of today's multicore processors, eliminates costly redundancy, and increases workload agility, reliability, and performance.

Cisco Unified Computing System is designed from the ground up to be programmable and self-integrating. A server's entire hardware stack, ranging from server firmware and settings to network profiles, is configured through model-based management. With Cisco virtual interface cards, even the number and type of I/O interfaces is programmed dynamically, making every server ready to power any workload at any time. With model-based management, administrators manipulate a model of a desired system configuration, associate a model's service profile with hardware resources, and the system configures itself to match the model. This automation speeds provisioning and workload migration with accurate and rapid scalability. The result is increased IT staff productivity, improved compliance, and reduced risk of failures due to inconsistent configurations.

The power of this programmability is demonstrated in how quickly this configuration can be deployed. Cisco UCS PowerTool is used to configure the converged fabric and define the required pools, templates, and profiles needed to implement a small business or branch implementation of Hyper-V. After editing a text file to define customer specific values, a PowerShell script is run. This takes a few minutes instead of a couple hours working in front of a GUI. It ensures consistency in deployment, while at the same time not requiring a high level of expertise in UCS in order to deploy the solution.

Cisco Fabric Extender technology reduces the number of system components to purchase, configure, manage, and maintain by condensing three network layers into one. It eliminates both blade server and hypervisor-based switches by connecting fabric interconnect ports directly to individual blade servers and virtual machines. Virtual networks are now managed exactly as physical networks are, but with massive scalability. This represents a radical simplification over traditional systems, reducing capital and operating costs while increasing business agility, simplifying and speeding deployment, and improving performance.

Cisco Unified Computing System helps organizations go beyond efficiency: it helps them become more effective through technologies that breed simplicity rather than complexity. The result is flexible, agile, high-performance, self-integrating information technology, reduced staff costs with increased uptime through automation, and more rapid return on investment.

## Benefits of EMC VNXe3300 Storage Array

The EMC VNXe series redefines networked storage for the small business to small enterprise user, delivering an unequaled combination of features, simplicity, and efficiency. These unified storage systems provide true storage consolidation capability with seamless management and a unique application driven approach that eliminates the boundaries between applications and their storage. VNXe systems are uniquely capable of delivering unified IP storage for NAS and iSCSI while simplifying operations and reducing management overhead. While for the Fast Track configuration only iSCSI is defined, the system can be extended to include CIFS and NFS to enable NAS environments.

The VNXe3300 is equipped with two controllers for performance, scalability, and redundancy. The high-availability design, including mirrored cache and dual active controllers, is architected to eliminate single points-of-failure. If an outage occurs, data in the VNXe write cache is safely stored in Flash memory, eliminating time-limited battery backup and external power supplies.

The VNXe hardware platforms take advantage of the latest processor technology from Intel, and include features that help meet future needs for growth and change. This includes Flex I/O expansion which provides the capability of adding 1 Gb/s or 10 Gb/s ports to extend connectivity and performance. Also the latest 6 Gb/s serial-attached SCSI (SAS) drives and enclosures are used to enable enterprise performance and end-to-end data integrity features. The VNXe systems also support Flash drives for performance-intensive applications.

The system can grow from as small as 6 drives to as large as 150 to allow for extreme flexibility in growth and performance for changing environments. The drives presented to the system are organized into pools for simple capacity management and ease of expansion. Advanced storage efficiency can be achieved through the use of the VNXe's thin provisioning capability, which enables on-demand allocation of storage. In NAS environments file-level deduplication and compression can be used to reduce physical capacity needs by 50 percent or more.

VNXe systems were designed with a management philosophy in mind: keep it simple. It's storage from the application's point of view with one clear way to handle any task. From initial installation to creating storage for virtual servers, the bottom line is the VNXe management interfaces, including Unisphere, will help to save steps and time. Provisioning storage for 500 mailboxes or 100 GB of virtual server storage can be done in less than 10 minutes. Application-driven provisioning and management enables you to easily consolidate your storage.

## Benefits of Microsoft Private Cloud Fast Track Small Implementation

Microsoft Fast Track private cloud solutions, built on Microsoft Windows Server and System Center, dramatically change the way that enterprise customers produce and consume IT services by creating a layer of abstraction over pooled IT resources. But small and medium businesses might not need all the features provided by a full System Center implementation. Enter the Fast Track Small Implementation, a design specifically for small/medium businesses and branch locations of larger businesses.

The Microsoft Hyper-V Cloud Fast Track Program provides a reference architecture for building private clouds on each organization's unique terms. Each fast-track solution helps organizations implement private clouds with increased ease and confidence. Among the benefits of the Microsoft Hyper-V Cloud Fast Track Program are faster deployment, reduced risk, and a lower cost of ownership.

Faster deployment:

- End-to-end architectural and deployment guidance
- · Streamlined infrastructure planning due to predefined capacity
- Enhanced functionality and automation through deep knowledge of infrastructure
- Integrated management for virtual machine (VM) and infrastructure deployment
- Self-service portal for rapid and simplified provisioning of resources

Reduced risk:

- Tested, end-to-end interoperability of compute, storage, and network
- Predefined, out-of-box solutions based on a common cloud architecture that has already been tested and validated
- High degree of service availability through automated load balancing

Lower cost of ownership:

- A cost-optimized, platform and software-independent solution for rack system integration
- High performance and scalability with Windows Server 2012 operating system advanced platform editions of Hyper-V technology
- Minimized backup times and fulfilled recovery time objectives for each business critical environment

## Audience

This document describes the architecture and deployment procedures of an infrastructure comprised of Cisco, EMC, and Microsoft virtualization. The intended audience of this document includes, but is not limited to, sales engineers, field consultants, professional services, IT managers, partner engineering, and customers who want to deploy the VSPEX architecture.

## Architecture

There are two reference architectures for the Fast Track Small Implementation. The first is based on a Cluster-in-a-Box design which utilizes low-cost storage options connected to clustered RAID controllers. The second architecture is built on a storage solution that off-loads storage processing to a SAN. The Cisco/EMC solution is based on the clustered SAN design.

The Clustered SAN design pattern uses the highly available Windows Server 2012 Hyper-V clustered architecture with traditional SAN storage. The Clustered SAN design pattern enables the storage network and network paths to be combined over a single medium, which requires fewer infrastructures by offering a converged network design. The design pattern employs an Ethernet infrastructure that serves as the transport for the management and failover networks, and provides logical separation between these networks.

This topology utilizes a traditional SAN based solution with 2 to 4 server nodes connected and clustered. The virtual machines all run within the Hyper-V cluster and utilize the networking infrastructure; whether using converged or non-converged design as mentioned previously. The requirement of Microsoft's Fast Track architecture maps on top of the VSPEX program of validated configurations of the Cisco UCS Server and EMC VNX storage.

The Cisco/EMC solution uses local on motherboard LAN connections for management of the hosts. All other networking is handled through a converged fabric which configures the redundant connections into multiple, individual LANs for use by the different functions, for example, Live Migration and iSCSI.

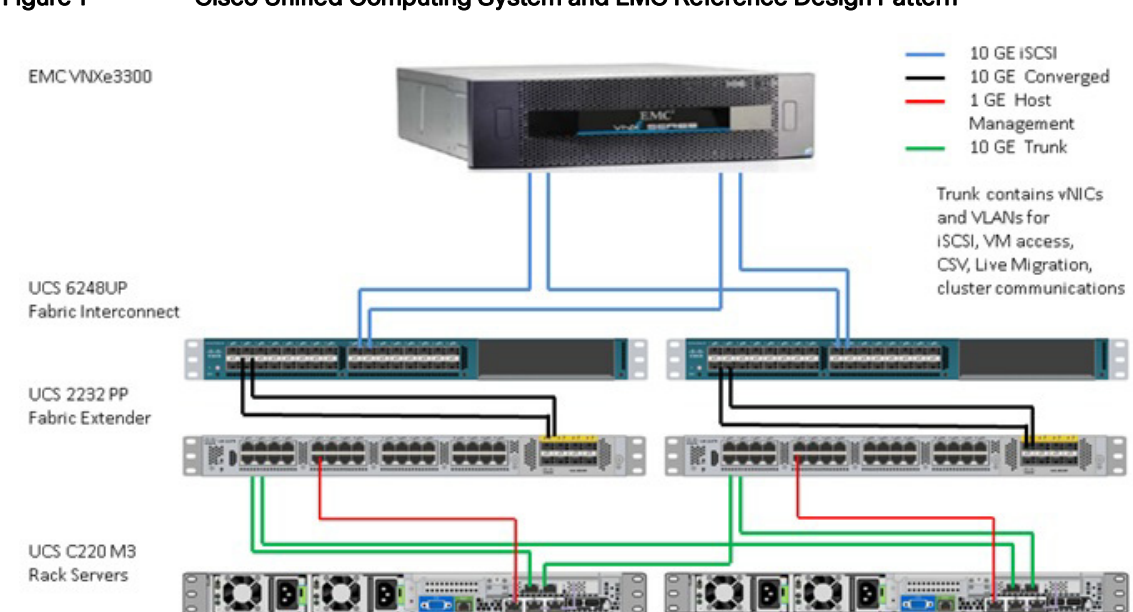

### Figure 1 Cisco Unified Computing System and EMC Reference Design Pattern

## **Bill of Materials**

This solution is designed to scale from a small configuration of two Cisco UCS C220 M3 servers to a maximum of four servers. The associated VNXe330 Storage Array can also scale from the 22 disks shown in the below table, up to 150 disks, depending on storage requirements.

I

## **Cisco Bill of Materials**

Table 1lists the bill of materials for Cisco.

### Table 1 Cisco Bill of Material

| Item                                                                          | Qty |
|-------------------------------------------------------------------------------|-----|
| Hardware                                                                      |     |
| Cisco UCS C220 M3 blade servers with 64 GB of memory and 2 Intel E5-2650 CPUs | 4   |
| Redundant Power Supplies (C220 M3)                                            | 4   |
| P81E adapters                                                                 | 4   |
| Cisco UCS 2232PP Fabric Extenders                                             | 2   |
| Redundant Power Supplies (UCS 2232)                                           | 2   |
| Cisco UCS 6248UP Fabric Interconnects                                         | 2   |
| Redundant Power Supplies (FI)                                                 | 2   |
| 3M LC-LC Fiber Optic Cables                                                   | 8   |
| 1 Foot Cat6 Cables                                                            | 2   |
| 3M Cat6 Cables                                                                | 10  |
| 1M Twinax Cables to connect UCS 2232 to Fabric Interconnect                   | 4   |
| 3M Twinax Cables to connect C220 to UCS 2232                                  | 8   |

| SFP-10G-SR Fiber Transceivers                                    | 8  |
|------------------------------------------------------------------|----|
| GLC-T Transceivers                                               | 12 |
| KVM cable for connecting keyboard, video, and mouse to the C220s | 1  |
|                                                                  |    |

## **EMC Bill of Materials**

Table 2 lists the bill of materials for EMC.

### Table 2 EMC Bill of Materials

| Item                                              | Qty |
|---------------------------------------------------|-----|
| Hardware                                          |     |
| VNXE3300 Rack                                     | 1   |
| 300GB 15K SAS Drive                               | 22  |
| 2X 10 GB Ethernet Optical Ultraflex IO Module     | 2   |
| VNXE3300 3U DAE; 15X3.5 w/rack                    | 1   |
| VNXE3300;2XSP DPE;15X3.5 DS;8X300GBSAS;AC; w/rack | 1   |
| RACK-40U-60 power cord US                         | 1   |
| Software                                          |     |
| VNXE3300 Base OE V2.0 (EMC ECOSYS) =IC            | 1   |
| VNXE3300 Software Features                        | 1   |

## **Configuration Guidelines**

This document provides details for configuring a fully redundant, highly-available configuration. Therefore, references are made as to which component is being configured with each step, whether A or B. For example, Fabric Interconnect A and Fabric Interconnect B are used to identify the two Cisco UCS 6248UP Fabric Interconnect switches. Service Process A and Service Processor B (or SP-A and SP-b) are used to identify the two service processors in the EMC VNXe3300 Storage Array. o indicate that the reader should include information pertinent to their environment in a given step, <i style="text-align: circle;">italicized text> appears as part of the command structure.</a>

This document is intended to allow the reader to fully configure the customer environment. In order to expedite the configuration of the UCS environment, PowerShell command scripts are included in Appendix A. The Create-UcsHyperVFastTrack.ps1 script contains generic values for variables at the beginning of the script. Values for these variables will have to be tailored for the customer environment. The following table can be used to record the appropriate values for the customer installation. Note that many of these values may be used as is, but optionally can be altered.

### Table 3 Customer Worksheet for Create-UcsHyperVFastTrack.ps1

|                      |                                   | <del>.</del>                |              |
|----------------------|-----------------------------------|-----------------------------|--------------|
| Variable             | Purpose                           | Provided Value              | Actual Value |
| \$ucs                | VIP address of UCSM               | 192.168.171.129             |              |
| \$ucsuser            | Administrator user name           | Admin                       |              |
| \$ucspass            | Administrator password            | admin                       |              |
| sucsorg              | Organization unit into which      | org-root                    |              |
|                      | UCSM components are stored        | 10, 10, 100, 10             |              |
| \$mgtippoolblockfrom | Starting IP addresses for pool    | 10.10.199.10                |              |
|                      | of management IPs                 | 10 10 100 10                |              |
| \$mgtippooibiockto   | Ending IP addresses for pool      | 10.10.199.19                |              |
|                      | of management IPs                 |                             |              |
| \$mgtippoolgw        | IP address for gateway for        | 10.10.199.1                 |              |
|                      | management                        | 0.4.5.0                     |              |
| \$serverports        | Ports on Fabric Interconnect A    | 3,4,5,6                     |              |
|                      | and B serving as server ports     |                             |              |
| \$applianceport1     | Port on Fabric Interconnects A    | 29                          |              |
|                      | and B to be used as first         |                             |              |
|                      | appliance (iSCSI) port            |                             |              |
| \$applianceport2     | Port on Fabric Interconnects A    | 30                          |              |
|                      | and B to be used as second        |                             |              |
|                      | appliance (iSCSI) port            |                             |              |
| \$tenantname         | Unique identifier for creating    | FastTrack3                  |              |
|                      | UCS objects                       |                             |              |
| \$tenantnum          | Two hex characters to             | F3                          |              |
|                      | distinguish pool values           |                             |              |
| \$macpoolblockfrom   | Starting value for block for pool | 00:25:B5:\$tenantnum:01:01  |              |
|                      | of MAC addresses                  |                             |              |
| \$macpoolblockto     | Ending value for block for pool   | 00:25:B5:\$tenantnum:01:FF  |              |
|                      | of MAC addresses                  |                             |              |
| \$wwpnpoolblockfrom  | Starting value for block for pool | 20:00:00:25:B5:\$tenantnum: |              |
|                      | of WWPN addresses                 | 02:01                       |              |
| \$wwpnpoolblockto    | Ending value for block for pool   | 20:00:00:25:B5:\$tenantnum: |              |
|                      | of WWPN addresses                 | 02:10                       |              |
| \$wwnnpoolblockfrom  | Starting value for block for pool | 20:00:00:25:B5:\$tenantnum: |              |
|                      | of WWNN addresses                 | 03:01                       |              |
| \$wwnnpoolblockto    | Ending value for block for pool   | 20:00:00:25:B5:\$tenantnum: |              |
|                      | of WWNN addresses                 | 03:10                       |              |
| \$uuidpoolblockfrom  | Beginning value for pool of       | 00\$tenantnum-0000000000    |              |
|                      | UUIDs                             | 01                          |              |
| \$uuidpoolblockto    | Ending value for pool of UUIDs    | 00\$tenantnum-0000000000    |              |
|                      |                                   | 08                          |              |
| \$maintpolicy        | Type of maintenance policy to     | immediate                   |              |
|                      | enforce                           |                             |              |
| \$vnicarray          | Array entry for vNIC definitions. | "CSV", "9000", "A-B", "12", |              |
|                      | Values are Name, MTU size,        | "5"                         |              |
|                      | SwitchID, VLAN tag, order         |                             |              |
| \$vnicarray          | Array entry for vNIC definitions. | "ClusComm", "9000", "A-B",  |              |
|                      | Values are Name, MTU size,        | "16", "3"                   |              |
|                      | SwitchID, VLAN tag, order         |                             |              |
| \$vnicarray          | Array entry for vNIC definitions. | "LiveMigration", "9000",    |              |
|                      | Values are Name, MTU size,        | "B-A", "11", "4"            |              |
|                      | SwitchID, VLAN tag, order         |                             |              |

1

| <b>A</b> .         |                                   |                             |  |
|--------------------|-----------------------------------|-----------------------------|--|
| \$vnicarray        | Array entry for vNIC definitions. | "Mgmt", "1500", "A-B", "1", |  |
|                    | Values are Name, MTU size,        | "1"                         |  |
|                    | SwitchID, VLAN tag, order         |                             |  |
| \$vnicarray        | Array entry for vNIC definitions. | "VMaccess", "1500", "A-B",  |  |
|                    | Values are Name, MTU size,        | "1", "2"                    |  |
|                    | SwitchID, VLAN tag, order         |                             |  |
| \$iSCSIAVIan       | VLAN name for iSCSI-A             | iSCSI-A                     |  |
| \$iSCSIAVIanId     | VLAN ID for iSCSI-A VLAN          | 24                          |  |
| \$iSCSIBVIan       | VLAN name for iSCSI-B             | iSCSI-B                     |  |
| \$iSCSIBVIanId     | VLAN ID for iSCSI-B VLAN          | 25                          |  |
| \$qoslivemigration | QoS system class for Live         | platinum                    |  |
|                    | Migration (value is               |                             |  |
|                    | case-sensitive)                   |                             |  |
| \$qosiscsi         | QoS system class for iSCSI        | gold                        |  |
|                    | (value is case-sensitive)         |                             |  |

A second sample PowerShell script, Create-UcsHyperVlscsi.ps1, creates the service profiles necessary to enable the servers to boot from iSCSI. This script uses the following variables. Again, the customer will have to change values to reflect their environment.

### Table 4 Customer Worksheet for Create-UcsHyperVlscsi.ps1

Γ

| Variable | Purpose | Provided Value |  |
|----------|---------|----------------|--|
|          |         |                |  |

| \$ucs                            | VIP address of UCSM    | 192.168.171.133       |  |
|----------------------------------|------------------------|-----------------------|--|
| \$ucsuser                        | Administrator user     | Admin                 |  |
|                                  | name                   |                       |  |
| \$ucspass                        | Administrator          | admin                 |  |
|                                  | password               |                       |  |
| \$ucsorg                         | Organization unit into | org-root              |  |
|                                  | which UCSM             |                       |  |
|                                  | components are stored  |                       |  |
| \$tenantname                     | Sub-organization       | FastTrack3            |  |
|                                  | name                   |                       |  |
| \$tenantfirstIP                  | Last digits of first   | 31                    |  |
|                                  | server's IP address.   |                       |  |
|                                  | Incremented for        |                       |  |
|                                  | subsequent servers.    |                       |  |
| \$iSCSICiscolQNPrefix            | Starting string for    | iqn.1992-05.com.cisco |  |
|                                  | unique IQN for hosts   |                       |  |
| \$iSCSICiscolQNSuffix            | Ending string for      | be6evmhost            |  |
|                                  | unique IQN for hosts   |                       |  |
| \$iSCSICiscolQNSuffixStartNumber | Start number for       | 1                     |  |
|                                  | unique IQN for hosts   |                       |  |
| \$iSCSICiscolQNSuffixCount       | Number of unique       | 30                    |  |
|                                  | IQNs to create         |                       |  |
| \$iSCSITargetIPControllerAPort1  | SPA eth01 IP address   | 10.10.18.1            |  |
| \$iSCSITargetIPControllerAPort2  | SPA eth11 IP address   | 10.10.19.1            |  |
| \$ISCSITargetIPControllerBPort1  | SPB eth01 IP address   | 10.10.18.2            |  |
| \$ISCSIT argetIPControllerBPort2 | SPB eth11 IP address   | 10.10.19.2            |  |

| \$iSCSITargetIQNA        | Retrieved from the                       | iqn.1992-05.com.emc:ap |  |
|--------------------------|------------------------------------------|------------------------|--|
|                          | VNXe.                                    | m001203006930000-4-vn  |  |
| \$iSCSITargetIQNB        | Currently blank.                         | blank                  |  |
|                          | Added after system<br>has MPIO installed |                        |  |
| \$iSCSIInitiatorIP       | String for building                      | 10.10                  |  |
|                          | iSCSI initiator<br>addresses             |                        |  |
| \$iSCSIVIanAId           | VLAN tag value for                       | 18                     |  |
| 10000 / L D - L          | iSCSI A                                  | 10                     |  |
| \$ISCSIVIANBIO           | ISCSI B                                  | 19                     |  |
| \$iSCSIIPPoolAStartingIP | iSCSI IP pool starting                   | 10.10.18.201           |  |
|                          | address                                  |                        |  |
| \$iSCSIIPPoolAEndingIP   | iSCSI IP pool ending                     | 10.10.18.219           |  |
| \$iSCSIIPPoolANetMask    | iSCSI IP pool net mask                   | 255.255.255.0          |  |
| \$iSCSIAdapterPolicyName | iSCSI adapter policy name                | Windows-VIC            |  |
| \$iSCSIVIanA             | iSCSI A VLAN name                        | iSCSI-A                |  |
| \$iSCSIVIanB             | iSCSI B VLAN name                        | iSCSI-B                |  |
| \$ISCSIVNICNameA         | ISCSI A VNIC name                        |                        |  |
| \$iSCSIOverlavyNicA      | iSCSLA overlav vNIC                      | ISCSI-A                |  |
|                          | name                                     | 1000177                |  |
| \$iSCSIOverlayvNicB      | iSCSI B overlay vNIC                     | iSCSI-B                |  |
|                          | name                                     |                        |  |
| \$VMHostNamePrefix       | Prefix to assign to                      | VMHost0                |  |
|                          | created service                          |                        |  |
|                          | profiles                                 |                        |  |
| \$VMHostCount            | Number of service                        | 4                      |  |
|                          | profiles to create                       |                        |  |
| \$VMHostBootLunid        | LUN IDs created on                       | 0,1,2,3                |  |
|                          | VNXe for booting                         |                        |  |

## **Active Directory Domain Services**

Active Directory Domain Services (AD DS) is a required foundational component that is provided as a component of Windows Server 2012. Previous versions are not directly supported for all workflow provisioning and de-provisioning automation. It is assumed that AD DS deployments exist at the customer site and deployment of these services is not in scope for the typical deployment.

 AD DS in guest virtual machine. For standalone, business in-a-box configurations, the preferred approach is to run AD DS in a guest virtual machine, using the Windows Server 2012 feature that allows a Windows Failover Cluster to boot prior to AD DS running in the guest. For more information on deploying Domain Services within virtual machines, see Microsoft TechNet article on Things to consider when you host Active Directory domain controllers in virtual hosting environments.

- Forests and domains. The preferred approach is to integrate into an existing AD DS forest and domain, but this is not a hard requirement. A dedicated resource forest or domain may also be employed as an additional part of the deployment. This solution supports multiple domains or multiple forests in a trusted environment using two-way forest trusts.
- Trusts (multi-domain or inter-forest support). This solution enables multi-domain support within a single forest in which two-way forest (Kerberos) trusts exist between all domains.

The Cisco/EMC solution is designed to integrate with an existing AD DS infrastructure. If this is for a new installation that does not have an AD infrastructure, virtual machines can be built as virtual machines on the cluster hosts. If using a 2008 or earlier AD DS infrastructure, the virtual machines running AD DS should not be configured as highly available virtual machines.

## Configure the Workstation

It is recommended to have a Windows 8 or Windows Server 2012 workstation configured with certain pre-requisite software and joined to the same domain as the Hyper-V servers will be joined. Using a properly configured workstation makes the job of installing the solution easier. Here is the recommendation for software to be installed on the workstation.

- Java 7 required for running UCS Manager. Version 2.0(3a) and later will work with Java
   7. http://java.com/en/download/ie\_manual.jsp?locale=en
- Cisco UCS PowerTool for UCSM, version 0.9.10.0. http://developer.cisco.com/web/unifiedcomputing/pshell-download
  - Cisco UCS PowerTool requires the presence of Microsoft's .NET Framework 2.0. If using Windows 8 or Windows Server 2012, this will need to be installed, as it is older software.
- PuTTY an SSH and Telnet client helpful in initial configuration of the Cisco UCS 6248UP Fabric Interconnects. http://www.chiark.greenend.org.uk/~sgtatham/putty/download.html
- PL-2303 USB-to-Serial driver used to connect to the Cisco UCS 6248UP Fabric Interconnects through a serial cable connected to a USB port on the workstation. http://plugable.com/drivers/prolific/
- Windows Server 2012 system
  - Install the Hyper-V Management Tools by issuing this PowerShell cmdlet: Install-WindowsFeature -Name RSAT-Hyper-V-Tools -IncludeAllSubFeature
  - Install the Windows Failover Clustering Tools by issuing this PowerShell cmdlet: Install-WindowsFeature -Name RSAT-Clustering -IncludeAllSubFeature

You will also need to have copies of the Windows Server 2012 installation media and the Cisco drivers 2.0(4a) for the P81E

(www.cisco.com/cisco/software/type.html?mdfid=283862063&flowid=25886). Store these in a directory on your configuration workstation.

# Install the Remote Server Administration Toolkit (RSAT) on the Configuration Workstation

There are several PowerShell scripts contained in Appendix A of this document. These are sample scripts. They have been tested, but they are not warranted against errors. They are provided as is, and no support is assumed. But they assist greatly in getting the Hyper-V implementation configured properly and quickly. Some of the scripts will require editing to reflect customer-specific configurations. It is best to create a file share on the configuration workstation and place all the PowerShell scripts on that file share. Most of the scripts will run from the configuration, but there may be some that have to be run locally on the server being configured. Having them available on a file share makes it easier to access them.

For each of the PowerShell scripts contained in Appendix A, do the following:

- 1. Open Notepad.
- 2. Copy the contents of a section in Appendix A.
- 3. Paste into Notepad.
- 4. Save the file using as the name of the file the name of the section in Appendix A. While saving, ensure to set the "Save as type:" field to "All files (\*)". For example, section Create-UcsHyperVFastTrack.ps1 should be saved as "Create-UcsHyperVFastTrack.ps1".

## Deployment

This document details the necessary steps to deploy base infrastructure components as well as provisioning Microsoft Hyper-V as the foundation for virtualized workloads. At the end of these deployment stops, you will be prepared to provision applications on top of a Microsoft Hyper-V virtualized infrastructure. The outlined procedure includes:

- Cabling Information
- Cisco Unified Computing System Deployment Procedure
- Initial EMC VNXe3300 Configuration
- Installation of Windows Server 2012 Datacenter Edition
- Configuration of Hyper-V Failover Cluster

The VSPEX solution provides for a flexible implementation. This guide will provision a basic configuration. Specific customer installations may vary slightly. For example, this guide will show how to configure a two-node Microsoft Server 2012 Hyper-V Failover Cluster. Adding a third and fourth node is just a matter of adding the name of the third and fourth nodes into the cluster configuration wizard or PowerShell commands. Although a specific customer implementation may deviate from the information that follows, the best practices, features, and configurations listed in this section should still be used as a reference for building a customized Cisco UCS with EMC VNXe3300 Microsoft Private Cloud Fast Track Small Implementation.

## **Cabling Information**

The following information is provided as a reference for cabling the physical equipment in a Cisco/EMC VSPEX environment. The tables include both local and remote device and port locations in order to simplify cabling requirements. The PowerShell command file in Appendix A is written to conform to this cabling information. Changes made to the customer cabling need to be reflected in the command file by editing the associated variables.

### Table 5 Cisco UCS C220 M3 Server 1 Cabling Information

| Local Port | Connection     | Remote Device | Remote Port |
|------------|----------------|---------------|-------------|
| LoM #1     | 1 GE (Cat6)    | UCS 2232PP A  | Eth 1/17    |
| LoM #2     | 1 GE (Cat6)    | UCS 2232PP B  | Eth 1/17    |
| P81E #1    | 10 GE (Twinax) | UCS 2232PP A  | Eth 1/1     |
| P81E #2    | 10 GE (Twinax) | UCS 2232PP B  | Eth 1/1     |

Table 6

Cisco UCS C220 M3 Server 2 Cabling Information

| Local Port | Connection     | Remote Device | Remote Port |
|------------|----------------|---------------|-------------|
| LoM #1     | 1 GE (Cat6)    | UCS 2232PP A  | Eth 1/18    |
| LoM #2     | 1 GE (Cat6)    | UCS 2232PP B  | Eth 1/18    |
| P81E #1    | 10 GE (Twinax) | UCS 2232PP A  | Eth 1/2     |
| P81E #2    | 10 GE (Twinax) | UCS 2232PP B  | Eth 1/2     |

Table 7

Cisco UCS 2232PP Fabric Extender A Cabling Information

| Local Port | Connection     | Remote Device    | Remote Port |
|------------|----------------|------------------|-------------|
| Eth 1/1    | 10 GE (Twinax) | C220 M3 Server 1 | P81E #1     |
| Eth 1/2    | 10 GE (Twinax) | C220 M3 Server 2 | P81E #1     |
| Eth 1/17   | 1 GE (Cat6)    | C220 M3 Server 1 | LoM #1      |
| Eth 1/18   | 1 GE (Cat6)    | C220 M3 Server 2 | LoM #1      |
| Eth 2/1    | 10 GE (Twinax) | UCS 6248UP A     | Eth 1/15    |
| Eth 2/2    | 10 GE (Twinax) | UCS 6248UP A     | Eth 1/16    |

Table 8

Cisco UCS 2232PP Fabric Extender B Cabling Information

| Local Port | Connection     | Remote Device    | Remote Port |
|------------|----------------|------------------|-------------|
| Eth 1/1    | 10 GE (Twinax) | C220 M3 Server 1 | P81E #2     |
| Eth 1/2    | 10 GE (Twinax) | C220 M3 Server 2 | P81E #2     |
| Eth 1/17   | 1 GE (Cat6)    | C220 M3 Server 1 | LoM #2      |
| Eth 1/18   | 1 GE (Cat6)    | C220 M3 Server 2 | LoM #2      |
| Eth 2/1    | 10 GE (Twinax) | UCS 6248UP B     | Eth 1/15    |
| Eth 2/2    | 10 GE (Twinax) | UCS 6248UP B     | Eth 1/16    |

| Table 9 | Cisco UCS 6248UP Fabric Interconnect A Cabling Information |  |
|---------|------------------------------------------------------------|--|
|         |                                                            |  |

| Local Port | Connection | Remote Device | Remote Port |
|------------|------------|---------------|-------------|
|            |            |               |             |

| Eth 1/1  | 10 GE (Twinax) | C220 M3 Server 1 | P81E #2  |
|----------|----------------|------------------|----------|
| Eth 1/2  | 10 GE (Twinax) | C220 M3 Server 2 | P81E #2  |
| Eth 1/17 | 1 GE (Cat6)    | C220 M3 Server 1 | LoM #2   |
| Eth 1/18 | 1 GE (Cat6)    | C220 M3 Server 2 | LoM #2   |
| Eth 2/1  | 10 GE (Twinax) | UCS 6248UP B     | Eth 1/15 |
| Eth 2/2  | 10 GE (Twinax) | UCS 6248UP B     | Eth 1/16 |

1

| Table 10 | Cisco UCS 6248UP Fabric Interconnect B Cabling Information |
|----------|------------------------------------------------------------|
|----------|------------------------------------------------------------|

| Local Port | Connection     | Remote Device  | Remote Port |
|------------|----------------|----------------|-------------|
| Eth 1/15   | 10 GE (Twinax) | UCS 2232PP B   | Eth 2/1     |
| Eth 1/16   | 10 GE (Twinax) | UCS 2232PP B   | Eth 2/2     |
| Eth 1/25   | 10 GE (Fibre)  | VNXe SPA       | Eth 1       |
| Eth 1/26   | 10 GE (Fibre)  | VNXe SPB       | Eth 1       |
| Eth 1/32   | 1 GE (Cat6)    | Network switch |             |

Table 11 EMC VNXe3300 Service Processor A Cabling Information

| Local Port | Connection    | Remote Device | Remote Port |
|------------|---------------|---------------|-------------|
| Eth 0      | 10 GE (Fibre) | UCS 6248UP A  | Eth 1/25    |
| Eth 1      | 10 GE (Fibre) | UCS 6248UP B  | Eth 1/25    |
|            |               |               |             |

Table 12 EMC VNXe3300 Service Processor B Cabling Information

| Local Port | Connection    | Remote Device | Remote Port |
|------------|---------------|---------------|-------------|
| Eth 0      | 10 GE (Fibre) | UCS 6248UP A  | Eth 1/26    |
| Eth 1      | 10 GE (Fibre) | UCS 6248UP B  | Eth 1/26    |
|            |               |               |             |

## Cisco Unified Computing System Deployment Procedure

## Initial Cisco UCS Configuration

The following section provides a detailed procedure for configuring the Cisco Unified Computing System. These steps should be followed precisely because a failure to do so could result in an improper configuration.

Cisco UCS 6248 A

- 1. Connect to the console port on the first Cisco UCS 6248 fabric interconnect.
- 2. At the prompt to enter the configuration method, enter console to continue.
- 3. If asked to either do a new setup or restore from backup, enter setup to continue.
- 4. Enter y to continue to set up a new fabric interconnect.
- 5. Enter y to enforce strong passwords.
- 6. Enter the password for the admin user.
- 7. Enter the same password again to confirm the password for the admin user.
- 8. When asked if this fabric interconnect is part of a cluster, answer y to continue.
- 9. Enter A for the switch fabric.
- 10. Enter the cluster name for the system name.
- 11. Enter the Mgmt0 IPv4 address.

- 12. Enter the Mgmt0 IPv4 netmask.
- 13. Enter the IPv4 address of the default gateway.
- 14. Enter the cluster IPv4 address.
- 15. To configure DNS, answer y.
- 16. Enter the DNS IPv4 address.
- 17. Answer y to set up the default domain name.
- 18. Enter the default domain name.
- **19.** Review the settings that were printed to the console, and if they are correct, answer yes to save the configuration.
- 20. Wait for the login prompt to make sure the configuration has been saved.

Cisco UCS 6248 B

- 1. Connect to the console port on the second Cisco UCS 6248 fabric interconnect.
- 2. When prompted to enter the configuration method, enter console to continue.
- The installer detects the presence of the partner fabric interconnect and adds this fabric interconnect to the cluster. Enter y to continue the installation.
- 4. Enter the admin password for the first fabric interconnect.
- 5. Enter the Mgmt0 IPv4 address.
- 6. Answer yes to save the configuration.
- 7. Wait for the login prompt to confirm that the configuration has been saved.

Log into Cisco UCS Manager

These steps provide details for logging into the Cisco UCS environment.

- 1. Open a web browser and navigate to the Cisco UCS 6248 fabric interconnect cluster address.
- 2. Select the Launch link to download the Cisco UCS Manager software.
- 3. If prompted to accept security certificates, accept as necessary.
- 4. When prompted, enter **admin** for the username and enter the administrative password and click **Login** to log in to the Cisco UCS Manager software.

### Scripted Configuration for Fast Track

Appendix A contains a PowerShell script that can be run to configure the Microsoft Private Cloud Fast Track Small Implementation environment. It contains default values that should be edited to reflect what has been captured in the customer worksheet shown in Table 3. Only the variables at the beginning of the script should be edited. This script makes extensive use of Cisco UCS PowerTool.

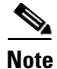

This script contains a section for defining a server qualification policy. That policy will need to be edited to reflect the customer's particular server models.

- 1. Connect your configuration workstation to the network. Ensure proper network access to the Cisco UCS Manager by pinging the fabric interconnect network address.
- Open a PowerShell window. Enter the command Get-ExecutionPolicy.

- If the above command returns the value "Restricted", enter the command Set-ExecutionPolicy RemoteSigned. Enter Y at the confirmation prompt. By default, PowerShell is set up to prevent the execution of script files. Setting the execution policy to RemoteSigned will enable the execution of the Create-UcsHyperVFastTrack script.
- 4. Connect to the directory in which you stored the PowerShell scripts.
- 5. Type.\Create-UcsHyperVFastTrack.ps1.'
- 6. You can use the UCS Manager GUI that you opened earlier to view the configuration just built.

## Initial EMC VNXe3300 Configuration

## Unpack, Rack, and Install

The VNXe base system included with this Fast Track solution includes one VNXe disk processor enclosure (DPE) and one disk-array enclosures (DAE). The system will also include 30 300GB 15K SAS drives.

The VNXe system package will include the 3U DPE with capacity for 15 disk drives, an adjustable rail kit, power cords, a service cable, and a front bezel with key. The 3U DAE package also has capacity for 15 disk drives, includes an adjustable rail kit, power cords, serial attached SCSI (SAS) cables, and a front bezel with key.

The VNXe System installation guide (available online at http://www.emc.com/vnxesupport) provides detailed information on how to rack, cable, and power-up the VNXe system. At a high level, the process includes the following:

- When applicable, install VNXe components in a rack install included rail kits and secure the VNXe components inside the rack. It is ideal to have two people available for lifting the hardware, due to the weight of the system.
- Install the 2 10Gb Optical Ultraflex I/O modules, one into each service processor -Detailed information on how to add the I/O modules can be found in the "EMC VNXe3300 Adding Input/Output Modules" document available at www.emc.com/vnxesupport
- Connect the dual port 10Gb I/O modules to the switch ports as outlined in the Cabling Information tables in this document.
- Connect cables to the VNXe system components connect cables between the DPE and DAE and connect the DPE management ports, one per service processor, to the appropriate "top of rack" switch to be used for external connectivity.
- Connect power cables and power up the system connect power to the VNXe components and wait until the LEDs indicate that the system is ready.

## Connect to the VNXe

Option 1 - Automatic IP Address Assignment for the VNXe Management Port

If you are running the VNXe on a dynamic network that includes DHCP servers, DNS servers, and Dynamic DNS services, the management IP address can be assigned automatically. By default, the VNXe system management port is configured to use DHCP for IP assignment and will accept an IP address broadcast by a network DHCP server.

Perform the following steps to automatically assign an IP address to your VNXe system management port:

After you power up the VNXe system check the status of the SP fault/status LEDs. If the SP fault/status LEDs are solid blue, a management IP address has been assigned. If the fault/status LEDs are blue and flash amber every three seconds, no management IP address has been assigned. If the SP Fault/Status LEDs are blue and flashing, check the connectivity between the system, the DNS server, and the DHCP server.

Open a web browser and access the VNXe management interface specifying the following as a URL in the browser's address bar serial\_number.domain.

#### Where:

| URL string |                     | Description                                                                                                    |
|------------|---------------------|----------------------------------------------------------------------------------------------------|
| Serial_num | ber                 | Serial number of your VNXe. You can find this in the packing materials (for example,                                                                                                    |
| domain     |                     | FM100000000017,) or on the PSNT tag on the back of the DPE                                                                                                    |
| uomani     | Ontion              | 2 - Manual Static IP Address Assignment for the VNXe Management Port                                                                                                    |
|            | Tomor               | 2 Manual Static II Address Assignment for the VNVs system management part the VNVs                                                                                                    |
| -          | Conne<br>to the \   | ction Utility is required. To use the VNXe connection utility to assign a network address<br>/NXe system, perform the following steps:                                                                             |
|            | 1. Do               | wnload and run the VNXe Connection Utility software.                                                                                                    |
|            | a.                  | Download the software from www.emc.com/vnxesupport (under Downloads)                                                                                                    |
|            | b.                  | Install the VNXe connection utility on a Windows computer. To use the Auto Discove method discussed below, install on a computer connected to the same subnet as the VNXe management port.                         |
|            | C.                  | Launch the VNXe Connection Utility                                                                                                    |
|            | Use the<br>the util | e connection utility to assign a management IP address to the VNXe system. After running<br>ity, select one of the following options                                                                               |
|            | d.                  | Select Auto Discover and click Next to assign an IP address to a VNXe on the loca subnet                                                                                                    |
|            | -                   | View the VNXe systems, select the Product ID/SN of the desired system and click Next. If you do not see your VNXe, click Discover to scan the subnet again.                                                        |
|            | -                   | Specify a name, an IP address, subnet mask and gateway, click Next                                                                                                    |
|            | -                   | The Configuration Summary screen appears. When all entries are complete, click Finish. The Configuring the VNXe Device screen will appear while the settings are implemented. The setup can take up to 10 minutes. |
|            | _                   | Click the Start Unisphere button to log in to Unisphere on the selected system.                                                                                                    |
|            | e.                  | Or select Manual Configuration and click Next to assign a Management IP address to a VNXe system.                                                                                                    |
|            | -                   | Specify a name, an IP address, subnet mask, and default gateway for the VNXe system and then click Save file to flash drive                                                                                        |
|            | -                   | Connect the flash drive to the USB port on either storage processor of the VNXe system to assign the IP address to the system.                                                                                     |
|            | -                   | Open a web browser to the IP address assigned to the VNXe system in order to connect to Unisphere.                                                                                                    |
|            |                     |                                                                                                    |

## Initial VNXe Configuration

Upon connecting to the VNXe system in the previous steps, log into Unisphere using the following credentials

- Username: admin
- Password: Password123#

The first time Unisphere is launched, the Unisphere Configuration wizard will run. The wizard provides the steps necessary to configure the following system settings:

- Passwords for the default system administrator and service accounts
- Advanced proactive EMC support through the ESRS and ConnectEMC features
- DNS and NTP time synchronization support settings
- Storage pool configuration: automatic or customer storage pool configuration: more details on this in the following sections
- Unisphere Storage Server settings for managing iSCSI and shared folder storage: more details on this in the following sections

### **Storage Pool Considerations**

The VNXe 3300 supports a range of drive technologies and RAID protection schemes. For the proposed solution, Cisco and EMC have implemented a base configuration that utilizes a single drive type and RAID protection scheme. The solution implements a total of 30 300 GB 15K RPM SAS drives in a RAID 5 configuration.

In a VNXe 3300 RAID 5 is implemented in multiples of 7 (6 data + 1 parity) drive sets. For a total of 30 drives, there will be 4 X 6+1 RAID 5 sets. The remaining 2 drives are meant to be configured as Hot Spares.

When using the **automatically configure pools** option, the VNXe will allocate existing disks into capacity, performance and/or extreme performance pools, depending on the number and type of available disks. The rules used are the following:

- NL-SAS disks are allocated in multiples of six in RAID6 (4+2) groups with no assigned spare disks. For example, if 45 NL-SAS disks are available, the capacity pool uses 42 of the disks, does not allocate any spare disks and leaves three disks unassigned. If needed, you can manually create a hot spare with NL-SAS disks.
- In a VNXe3300 system, SAS disks are assigned in multiples of seven in RAID 5 (6+1) groups. One spare disk is assigned for the first 0-30 disks, and another spare disk is assigned for each additional group of 30 disks. For the base Fast Track configuration of 30 SAS disks, a performance pool would be created with 28 disks (4 groups of seven-disks,) one hot spare would be allocated and one disks would be unassigned. The unassigned disk can be added manually as a second hot spare.
- In a VNXe3300, Flash drives are assigned in multiples of five in RAID 5 (4+1) groups. A spare disk is assigned if there are leftover drives. For example, if 11 Flash drives are available, the extreme performance pool uses 10 disks (in two groups of five-disks) and allocates one spare disk.

Instead of configuring the storage pools automatically, custom storage pools can be created with the **manually create a new pool** option. Custom pools can be used to optimize storage for an application with specific performance, capacity or cost efficiency requirements. The pool RAID types that can be configured, dependent on drive technology, can be seen in the following table:

### Table 13Storage Pool Options

| Types of storage pools             | VNXe3300            |
|------------------------------------|---------------------|
| Extreme performance pool (Default) | 4+1 RAID 5 (Flash)  |
| Performance pool (Default)         | 6+1 RAID 5 (SAS)    |
| Capacity pool (Default)            | 4+2 RAID 6 (NL-SAS) |
|                                    | 6+1 RAID 5 (SAS)    |
| Custom pool                        | 3+3 RAID 1/0 (SAS)  |
|                                    | 4+2 RAID 6 (NL-SAS) |

It is recommended to use the **automatically configure pools** option with the base configuration. If this is not done as a part of the initial VNXe configuration during the first time Unisphere is launched, it can be done with the following steps:

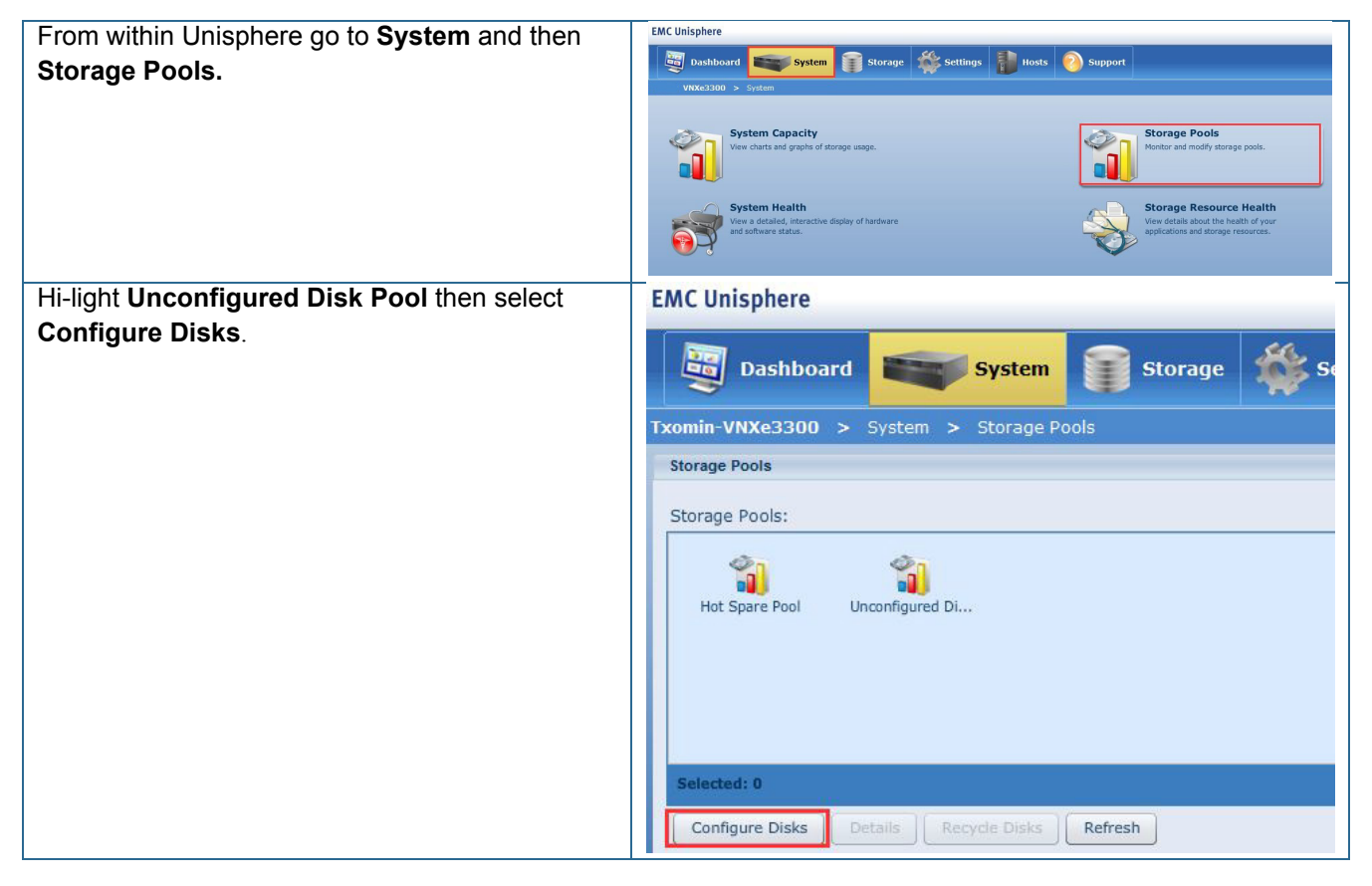

| Select Automatically configure pools and click                                                                                                    | Disk Configuration Wizard                                                                                                    |
|----------------------------------------------------------------------------------------------------|----------------------------------------------------------------------------------------------------|
| Next                                                                                                    | Select Configuration Mode                                                                                                    |
|                                                                                                    | <ul> <li>Select the disk configuration mode:</li> <li>Automatically configure pools<br/>Configure disks into the system's pools and hot spares</li> <li>Manually create a new pool<br/>Create a new pool by disk type or for a specific application</li> <li>Select application</li> <li>Manually add disks to an existing pool<br/>Add unconfigured disks to the selected pool</li> <li>Select pool</li> </ul> |
|                                                                                                    | < Back Next > Finish Cancel Help                                                                                                    |
| The disk configuration wizard will return and<br>provide the recommended pool configuration.<br>For the base Fast Track configuration of 30 SAS<br>disks, a <b>performance pool</b> will be created with<br>28 disks (4 groups of seven-disks,) one hot spare<br>will be allocated and one disk will be unassigned.<br>Select <b>Finish</b> | Disk Configuration Wizard         Summary         Step 2 of 3         Automatic disk configuration will configure the disks as indicated below. Click Finish to accept this configuration or click Back to select another configuration mode.         Performance Pool:       Add 28 disks         300GB SAS : 28 disks         Hot Spare Pool:       Add 1 disks         300GB SAS : 1 disks                   |

I

Γ

| From within the <b>Storage Pools</b> menu, hi-light | EMC Unisphere                                    |
|-----------------------------------------------------|--------------------------------------------------|
| Hot Spare Pool then select Configure Disks.         | Dashboard System Storage Se                      |
| Follow the wizard to add the remaining              | Txomin-VNXe3300 > System > Storage Pools         |
| unconfigured disk as a hot spare.                   | Storage Pools                                    |
|                                                     | Storage Pools:<br>Hot Spare Pool Unconfigured Di |
|                                                     | Selected: 0                                      |
|                                                     | Configure Disks Details Recycle Disks Refresh    |

## **iSCSI** Server Configuration

The iSCSI Storage Server is the portal through which storage will be accessed by the hosts within the Fast Track configuration. The goal of the proposed iSCSI server configuration is to provide redundancy, multi-pathing and balanced access across all 10 GE connections and both storage processors. Each 10 GE I/O module will have 2 ports, referred to as eth10 and eth11. Considering there is an I/O module for each service processor, both SPA and SPB will have eth10 and eth11 connections.

iSCSI servers will run on either SPA or SPB. This means storage assigned to a given iSCSI server will only be available to one SP at a given time. To utilize both SPA and SPB concurrently, two iSCSI servers will be created.

With respect to iSCSI server high availability, the eth10 and eth11 connections are paired across the service processors. If an iSCSI server running with an IP address dedicated to eth10 on SP A needs to move to SP B, for maintenance as an example, the IP address will move to the corresponding eth10 port on SPB. Therefore subnet connectivity will need to be the same for the associated eth10 and eth11 connections across the service processors. The following figure shows a logical example of the connections.

#### Figure 2 Logical Network Connections

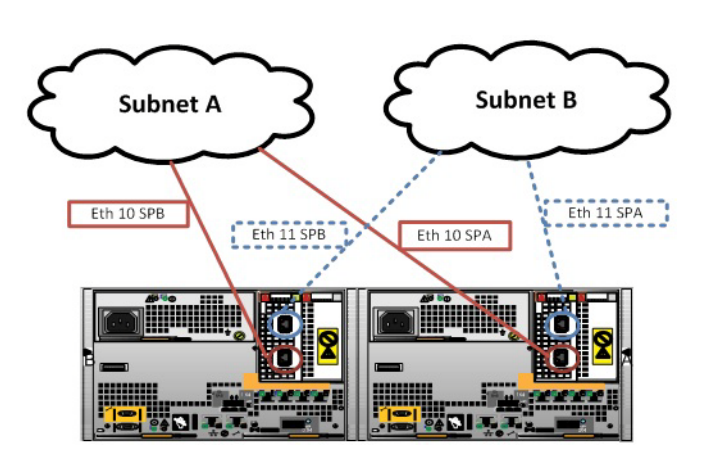

The iSCSI server configuration will also have redundant connectivity while running against its respective service processor. This means both Eth10 and Eth11 will be assigned an IP addresses for each iSCSI server. This allows each iSCSI server to have both redundant ports and redundant fabric connections when running on either SPA or SPB. The following table provides an example.

### Table 14 Sample IP Configuration

| iSCSI Server A                            | iSCSI Server B                                               |
|-------------------------------------------|--------------------------------------------------------------|
| IP Address Eth10 Subnet A (10.10.18.1/24) | IP Address Eth10 Subnet A (10.10.18.2/24)                    |
| IP Address Eth11 Subnet B (10.10.19.1/24) | IP Address Eth11 Subnet B (10.10.19.2/24)                    |
| In summary, the key considerati           | ons for configuring iSCSI connectivity and the iSCSI storage |

In summary, the key considerations for configuring iSCSI connectivity and the iSCSI storage servers are the following:

- VNXe Generic iSCSI storage is presented to only one SP at a given time. To ensure both SP's are active, two iSCSI Storage Servers are created.
- Two IP interfaces are configured for an iSCSI Storage Server. These IP interfaces should be associated with two separate physical interfaces on the same SP
- Network switches for the two physical interfaces used per iSCSI Storage Server will be on separate subnets.

To configure iSCSI Storage Servers, do the following:

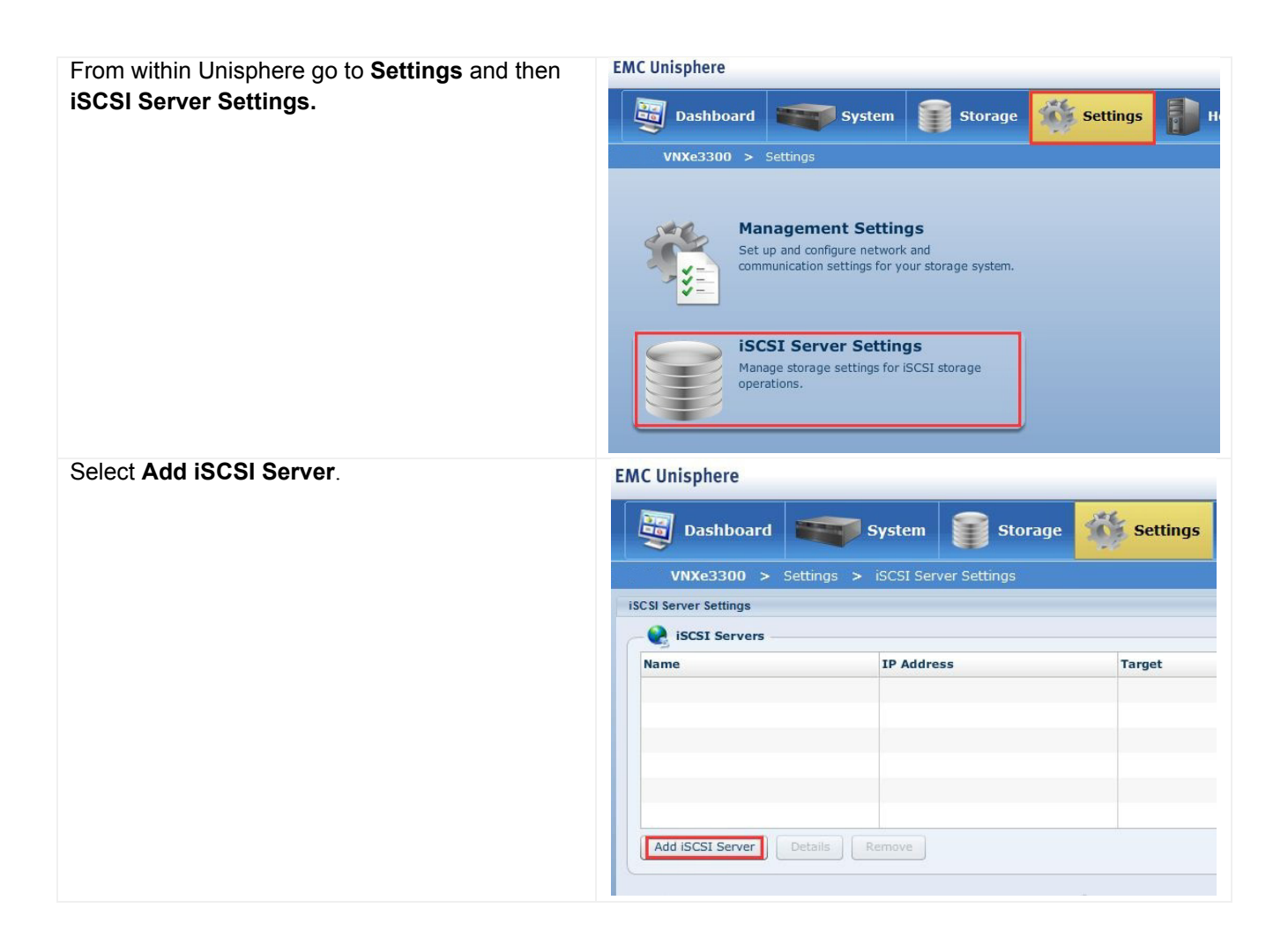

1

| Enter the desired <b>Server Name</b> , <b>IP Address</b> , <b>Subnet Mask,</b> and <b>Gateway.</b> | iSCSI Server                                                                            |                 |  |
|----------------------------------------------------------------------------------------------------|-----------------------------------------------------------------------------------------|-----------------|--|
|                                                                                                    | iSCSI Server                                                                            |                 |  |
|                                                                                                    | Step 1 of 3                                                                             | >>              |  |
| Also select <b>Show advanced</b> to specify the appropriate <b>Storage Processor</b> (SP A) and    | Specify the Network Interface for the new iSCSI Server:                                 | _               |  |
| Ethernet Port (eth10)                                                                              | Server Name: * iSCSIServerA                                                             |                 |  |
|                                                                                                    | IP Address: * 10.10.18.1                                                                |                 |  |
| Repeat these steps to create a second iSCSI<br>Server on <b>SP B</b> and <b>eth10</b>              | Gateway:                                                                                |                 |  |
|                                                                                                    | Storage Processor: SP A                                                                 |                 |  |
|                                                                                                    | Ethernet Port: eth10 (Link Up)                                                          |                 |  |
|                                                                                                    | VLAN ID: 0 <click edit="" to=""></click>                                                |                 |  |
|                                                                                                    |                                                                                         |                 |  |
|                                                                                                    | < Back Next > Finish Ca                                                                 | ancel Help      |  |
| Select the previously created iSCSI server and select <b>Details</b> .                             | EMC Unisphere                                                                           | ~               |  |
| <b>Note:</b> The IQNs for SPA and SPB shown in this                                                | Dashboard System Storage                                                                | Settings        |  |
| window are needed for the                                                                          | iSCSI Server Settings                                                                   |                 |  |
| Greate-UcsHyperVIscsI.ps1 script. Enter values                                                     | iSCSI Servers                                                                           |                 |  |
| In Table 4.                                                                                        | Name IP Address                                                                         | Target          |  |
|                                                                                                    | iSCSIServerA 10.10.18.1                                                                 | ign.1992-05.com |  |
|                                                                                                    | 10.10.19.1                                                                              | iqni1992 obicon |  |
|                                                                                                    |                                                                                         |                 |  |
|                                                                                                    |                                                                                         |                 |  |
|                                                                                                    | Add iSCSI Server Details Remove                                                         |                 |  |
| From within the iSCSI Server Details page                                                          | General                                                                                 |                 |  |
| select Add Network Interface                                                                       | Server Name: ISCSIServerA                                                               |                 |  |
|                                                                                                    | Network Interfaces           IP Address         Subnet Mask/Prefix Length         Gatew | vay             |  |
|                                                                                                    | 10.10.18.1 255.255.255.0                                                                |                 |  |
|                                                                                                    |                                                                                         |                 |  |
|                                                                                                    |                                                                                         |                 |  |
|                                                                                                    |                                                                                         |                 |  |
|                                                                                                    | Add Network Interface Modify Remove                                                     |                 |  |
|                                                                                                    |                                                                                         |                 |  |

I

Γ

| Enter the appropriate <b>IP Address</b> , <b>Subnet Mask</b> and <b>Gateway</b> information.                   | Add network interface                                                                                                    |
|----------------------------------------------------------------------------------------------------|----------------------------------------------------------------------------------------------------|
| Soloct Show advanced and soloct ath11                                                                          | IP Address: * 10.10.18.1                                                                                                    |
| Select Show advanced and select eth 1.                                                                         | Subnet Mask/Prefix Length: * 255.255.255.0                                                                                                    |
| Repeat the last three steps for the iSCSI Server instance assigned to the other storage processor              | Gateway: Hide advanced Ethernet Port: eth11 (Link Up)  VLAN ID: 0 <click edit="" to=""> Add Cancel</click>                                                                                                    |
| From within the <b>iSCSI Server Settings</b> screen, optionally configure <b>CHAP Security</b>                 | VHX:23300 > Settings > ISCSI Server Settings<br>SIGSI Server Settings<br>Rame IP Address Target Storage Processor Ethernet Port Status<br>ISCSI ServerA 10:10:16:1, 10:10:191 (ip:, 1992-05.com.emc:sp.,                                                                                                    |
| <b>Require CHAP Secret</b> will enforce the one-way<br>CHAP secret specified in the VNXe Host<br>Configuration | ISSESserverB         10 10 18 2, 10 10 19 2         Ign. 1992-05.com.emc:ap         SP B         eth10, eth11         Ok           Add ISCSI Server         Details         Remove         Image: ChaP Security         Image: ChaP Security |
| Use Mutual CHAP Secret can also be configured.                                                                 | ISNS IP Address:                                                                                                    |

The Cisco networking environment will have a Maximum Transmission Unit (MTU) size of 9000 for the iSCSI connections to the VNXe. An example script to change the MTU through the VNXe Unisphere CLI is in the appendix. In order to match the configured MTU size through Unisphere, do the following steps:

1

| From within Unisphere go to Settings and then | EMC Unisphere                                                                                                    |
|-----------------------------------------------|----------------------------------------------------------------------------------------------------|
| More configuration                            | Dashbaard         System         Storage         Storage         <                                                                                                    |
|                                               | Management Settings         Set up and configure network and<br>communication settings for your storage system.         Service System         Deprose, traveletinote, and repair your storage<br>optime.         Deprose, traveletinote, and repair your storage<br>optime.         Deprose, traveletinote, and repair your storage<br>optime.         Deprose, traveletinote, and repair your storage                                                                                                    |
|                                               | ISCSI Server Settings Manage strange strange for BCSI strange Generations.  Shared Folder Server Settings For BCSI strange Generations.  Shared Folder Server Settings For BCSI strange Generations.  Shared Folder Server Settings For BCSI strange For BCSI strange |
|                                               | Preferences Charge user performance, including language Setting and your account gassionset.                                                                                                    |
|                                               |                                                                                                    |

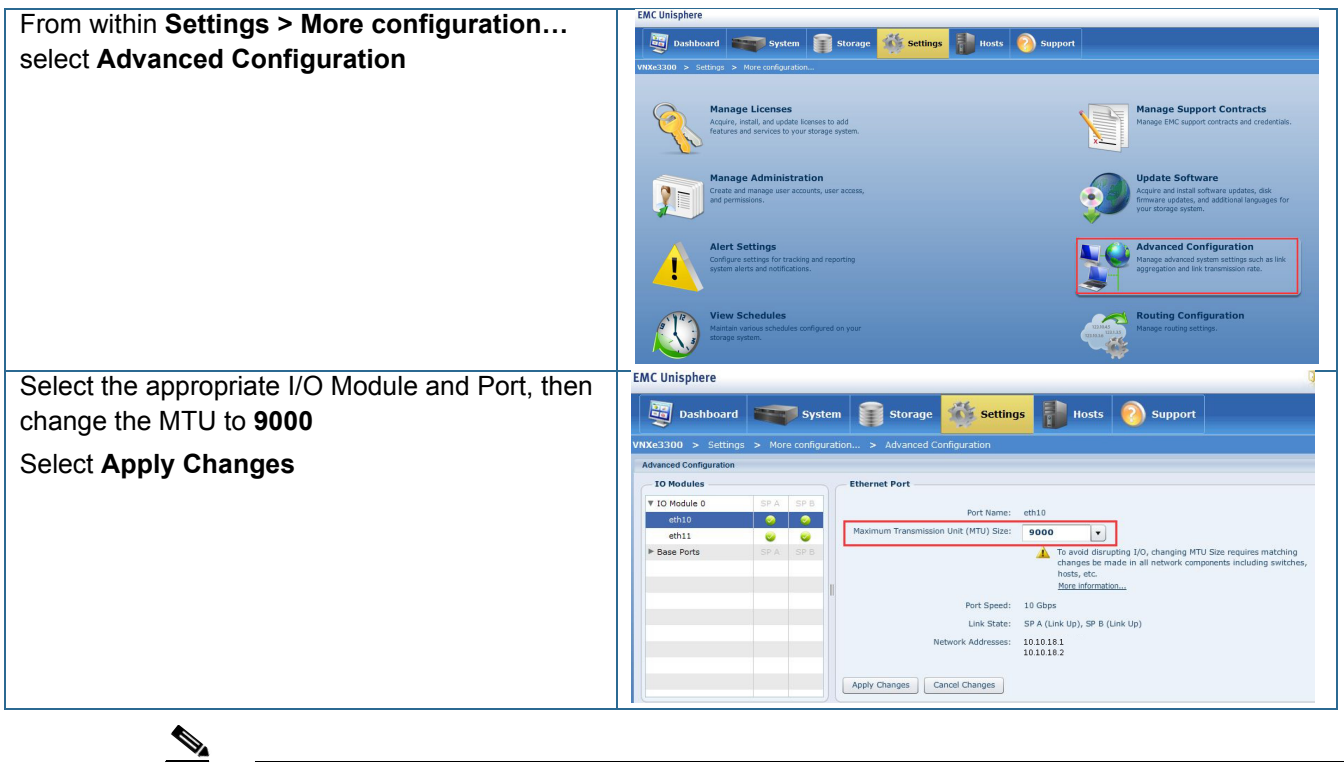

Note

Make sure to change the Windows Server 2012 MTU size the on the appropriate network interfaces to match the network topology. This can be accomplished with the Set-NetIpInterface PowerShell command. See the appendix for an example script.

### Licensing

ſ

Obtaining a license file as well as uploading and installing the file can be accomplished from within Unisphere: under **Settings > More configuration... > Manage Licenses**.

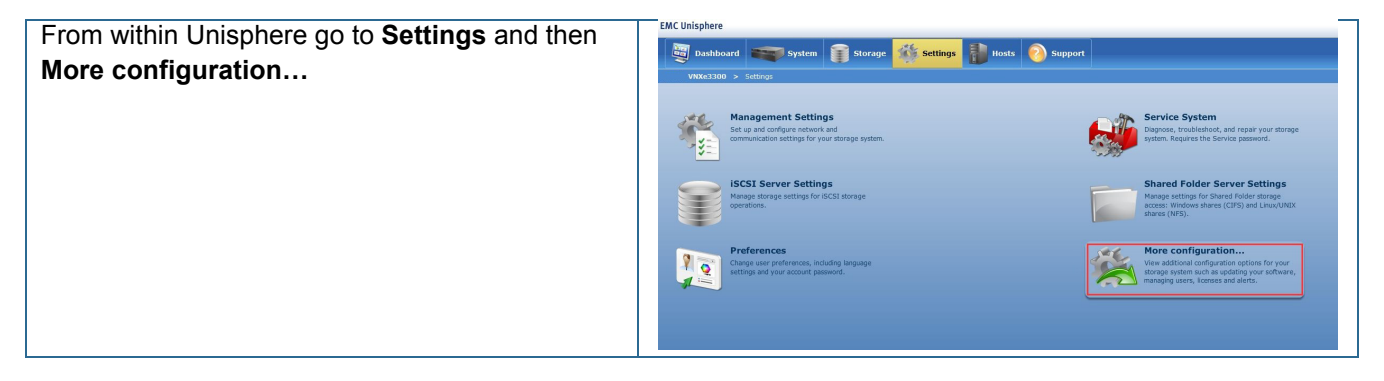

| From within Settings > More configuration<br>select Manage Licenses | EMC Unisphere                                                                                                    |                                                |                        |
|---------------------------------------------------------------------|----------------------------------------------------------------------------------------------------|------------------------------------------------|------------------------|
|                                                                     | Dashboard Syst                                                                                                    | em 🧊 St                                        | orage 🙀 Settings 📄 Hos |
|                                                                     | VNXe3300 > Settings > More configu                                                                                           | ration                                         |                        |
|                                                                     | Acquire, install, and upp<br>features and services to                                                                        | S<br>late licenses to ad<br>o your storage sys | d<br>tem.              |
|                                                                     | Create and manage use<br>and permissions.                                                                                    | r accounts, user a                             | ccess,                 |
|                                                                     | Alert Settings<br>Configure settings for t<br>system alerts and notifi                                                       | racking and report<br>cations.                 | ing                    |
|                                                                     | View Schedules<br>Maintain various schedu<br>storage system.                                                                 | les configured on                              | your                   |
| Select the appropriate option:                                      | License Information                                                                                                    |                                                |                        |
| Obtain License File Online: assumes internet                        | License                                                                                                    | Version                                        | Installed              |
| access from the computer form where Unisphere                       | Antivirus Server Integration<br>Base Software, V2.0                                                                          | 2.0                                            |                        |
| is lounshed                                                         | Common Internet File System (CIFS)                                                                                           | 2.0                                            |                        |
| is iduncheu.                                                        | Deduplication                                                                                                    | 2.0                                            | e                      |
|                                                                     | EMC Supported                                                                                                    | 2.0                                            | •                      |
|                                                                     | File Level Retention Management                                                                                              | 2.0                                            | <b>e</b>               |
| Upload and Install License File: assumes                            | ISCSI                                                                                                    | 2.0                                            |                        |
| a.license exists on the computer from where                         | Replication                                                                                                    | 2.0                                            |                        |
| Unisphere is launched                                               | Snapshot                                                                                                    | 2.0                                            |                        |
|                                                                     | License Description           Select a license in the list to           Obtain License File Online           Upload and Inst | display more ir<br>tall License File           | formation about it.    |

#### Update the VNXe Operating Environment

Depending on availability, please ensure the VNXe Operating Environment is updated to the MR4 release, which is not available as of the writing of this document. If this release is not available, please update the VNXe software as instructed below.

For Windows Server 2012 support with Windows Failover Clustering, the VNXe operating environment must be at **MR3 SP1.1 - 2.3.1.20356** and include **hotfix 2.3.1.20364.1.2.001.192**. More information regarding the required hotfix can be found in knowledge base article **emc306921**.

VNXe software can be updated from within Unisphere at **Settings > More configuration... > Update Software**.

First ensure MR3 SP1.1 at a minimum is installed. Then install the aforementioned hotfix.

After the hotfix is installed, file parameters need to be updated on the service processor. Please see **emc289415** for details.

### **Create Host Configurations**

ſ

In order to present storage from the VNXe to the servers in the Fast Track environment, a host configuration profile must be created on the VNXe. The host profile will define the iSCSI Qualified Name (IQN) used by each server. It will also define the one-way Challenge-Handshake Authentication Protocol (CHAP) secret for the IQN(s) associated with the Host. Follow the next steps to configure the host:

| From within Unisphere go to Hosts and then               | EMC Unisphere                                                                                                    |
|----------------------------------------------------------|----------------------------------------------------------------------------------------------------|
| Hosts                                                    | Image System       Storage       Settings       Hosts         VNXe3300 > Hosts       Hosts         VNXe3300 > Hosts       View and manage all hosts known to the system.         Very Provide the System Connections for replication.       Replication Connections for replication. |
|                                                          |                                                                                                    |
| Select Create Host                                       | VNXe3300 > Hosts > Hosts                                                                                                    |
|                                                          | Hosts                                                                                                    |
|                                                          | Hosts:                                                                                                    |
|                                                          | Selected: 0<br>Create Host Create Subnet Create Netgroup Details Refresh                                                                                                    |
| Specify the Host <b>Name</b> and <b>Description</b> then |                                                                                                    |
| Select Next                                              | Specify Name<br>Step 1 of 6                                                                                                    |
|                                                          | Enter a name and optional description for the host configuration:                                                                                                    |
|                                                          | Name: * VMHost01                                                                                                    |
|                                                          | Description: Windows 2012 Cluster Node 1                                                                                                    |
|                                                          | < Back Next > Finish Cancel Help                                                                                                    |

| Specify the Operating System then select Next            | Host Wizard                                                                               |
|----------------------------------------------------------|-------------------------------------------------------------------------------------------|
|                                                          | Operating System                                                                          |
|                                                          | Step 2 of 6                                                                               |
| As of the writing of this document Windows               |                                                                                           |
| Server 2012 is not an option within Operating            | specify the nost operating system.                                                        |
| System. Using Not Specified is sufficient.               | troubleshooting instructions.                                                             |
|                                                          | Operating System: Not Specified                                                           |
|                                                          |                                                                                           |
|                                                          |                                                                                           |
|                                                          |                                                                                           |
|                                                          |                                                                                           |
|                                                          |                                                                                           |
|                                                          | < Back Next > Finish Cancel Help                                                          |
| Specify the Network Address then select Next             | Host Wizard                                                                               |
|                                                          | Network Address                                                                           |
| The Network Address is not required for iSCS             | Step 3 of 6                                                                               |
| connectivity                                             | Specify the host network address.                                                         |
| connectivity.                                            | You can specify the network address of the host as either a network name or IP Address.   |
|                                                          | Network Address:  Network Name: VMHost01                                                  |
|                                                          | Advanced Storane Access (ASA):                                                            |
|                                                          | System-wide ASA: Disabled                                                                 |
|                                                          | This setting is only effective if ASA is set to "Enable access on<br>a per-host basis".   |
|                                                          | More information                                                                          |
|                                                          |                                                                                           |
|                                                          | < Back Next > Finish Cancel Help                                                          |
| Specify the <b>IQN</b> of the initiators associated with | Host Wizard                                                                               |
| the defined host. Optionally enter a one-way             |                                                                                           |
| CHAP Secret. Select Next                                 | ISCSI Access                                                                              |
|                                                          | Step 4 of 6                                                                               |
| The ION can be obtained from the Circo LICS              | If this host is connected to iSCSI storage, you must specify a valid iSCSI address (IQN). |
| service profile defined for the host                     |                                                                                           |
|                                                          | CHAP Secret:                                                                              |
|                                                          | Confirm CHAP Secret:                                                                      |
|                                                          | Add Another TON                                                                           |
|                                                          |                                                                                           |
|                                                          |                                                                                           |
|                                                          |                                                                                           |
|                                                          |                                                                                           |
|                                                          |                                                                                           |
|                                                          | < Back Next > Finish                                                                      |

1

| Confirm the settings in the <b>Summary</b> screen and   | Host Wizard                            |                                                                                  |
|---------------------------------------------------------|----------------------------------------|----------------------------------------------------------------------------------|
| select Finish                                           | Summary<br>Step 5 of 6                 |                                                                                  |
| Select Close upon completion                            | Confirm the following Host configurati | ion:                                                                             |
|                                                         | Name:<br>Description:                  | VMHost01<br>Windows 2012 Cluster Node 1                                          |
| Repeat as necessary for each server in the environment. | Operating System:                      | Not Specified                                                                    |
|                                                         | Network Name:                          | VMHost01                                                                         |
|                                                         | Advanced Storage Access (ASA):         | Not Allowed                                                                      |
|                                                         | IQNs:                                  | iqn.1991-05.com.microsoft:emcft301.rdcrpw.eng.emc.com<br>CHAP Secret: ********** |
|                                                         |                                        | Sack Next > Finish Cance                                                         |

## **Provisioning Storage**

I

Potentially repetitive tasks, like provisioning storage, can be accomplished through Unisphere or can be scripted. EMC offers PowerShell cmdlets through a free product called EMC Storage Integrator (ESI). The appendix provides an example script on how to use ESI version 2.1 to provision storage. More information on ESI can be found on support.emc.com by searching for "ESI". The following table provides an example on how to use Unisphere to provision storage:

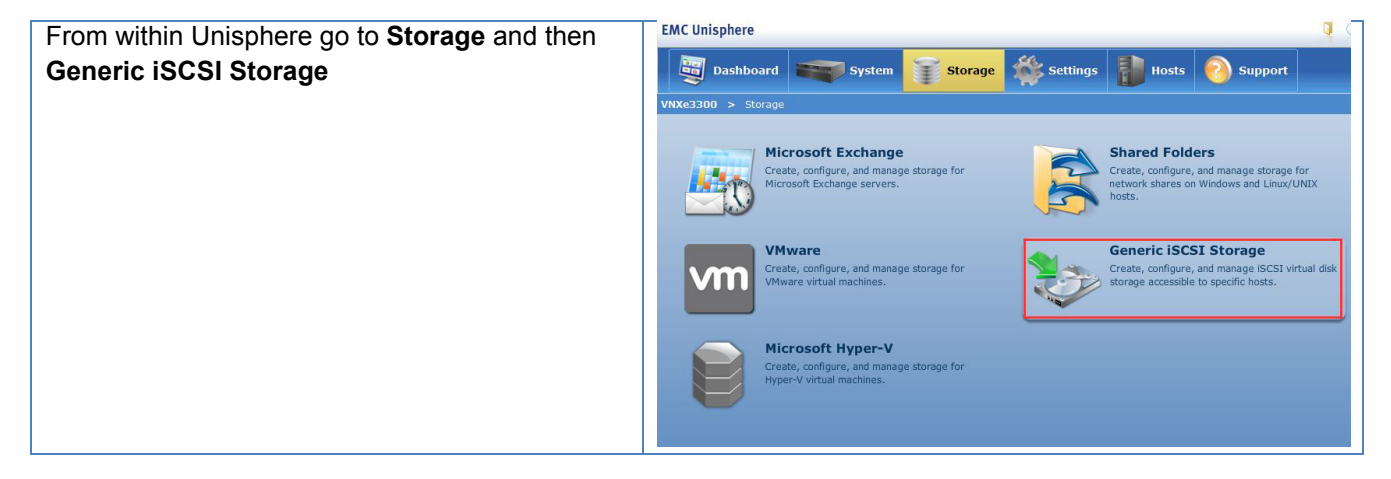

| Calast One at a                                 | UNIVERSION S Charges & Construction Construction                                          |  |
|-------------------------------------------------|-------------------------------------------------------------------------------------------|--|
| Select Create                                   | VNXe3300 > Storage > Generic ISCSI Storage<br>Generic Storage                             |  |
|                                                 |                                                                                           |  |
|                                                 | Allocated Generic Storage:                                                                |  |
|                                                 |                                                                                           |  |
|                                                 |                                                                                           |  |
|                                                 |                                                                                           |  |
|                                                 |                                                                                           |  |
|                                                 |                                                                                           |  |
|                                                 |                                                                                           |  |
|                                                 | Selected: 0                                                                               |  |
|                                                 |                                                                                           |  |
|                                                 | Create Create a Replication Destination Details Refresh Delete                            |  |
| Specify the device Name and Description then    | Generic Storage Wizard                                                                    |  |
| select Next                                     | Specify Name                                                                              |  |
|                                                 | Step 1 of 7                                                                               |  |
|                                                 | Enter a name for the generic storage resource                                             |  |
|                                                 | Enter a name for the generic storage resource.                                            |  |
|                                                 | Name: * Node1_Boot                                                                        |  |
|                                                 | Description: Cluster Node 1 Boot LUN                                                      |  |
|                                                 |                                                                                           |  |
|                                                 |                                                                                           |  |
|                                                 |                                                                                           |  |
|                                                 |                                                                                           |  |
|                                                 |                                                                                           |  |
|                                                 |                                                                                           |  |
|                                                 | < Back Next > Finish Cancel                                                               |  |
| Specify the iSCSI Server that will host the LUN | Generic Storage Wizard                                                                    |  |
| being created. The LUN will only be accessible  | Configure Storage                                                                         |  |
| through a connection to that specific iSCSI     | Step 2 of 7                                                                               |  |
| Server instance.                                |                                                                                           |  |
| Note: It is recommended to create the boot      | Configure the storage pool and size for the first virtual disk:                           |  |
| LUNs first so they will have the lowest LUN     | SAS         Performance Pool         ISCSIServerA         30.175 TB         0%         0% |  |
| numbers in the system. LUN numbers are          | SAS Performance Pool iSCSIServerB 30.175 TB 0% 0%                                         |  |
| automatically assigned by the VNXe and          |                                                                                           |  |
| increment as each new LUN is created. They      |                                                                                           |  |
| cannot be specified by a user.                  |                                                                                           |  |
| Also select the <b>Size</b> and whether the LUN | Percent Used: 📕 Percent Available: 📕 Alert Thresho                                        |  |
| should be <b>Thin</b> then select <b>Nevt</b>   | Size: 100                                                                                 |  |
|                                                 | Thin: Enabled                                                                             |  |
| Note: The boot LUN numbers are needed for the   | < Back Next > Finish Cancel                                                               |  |
| Create-UcsHyperViscso.ps1 script. Enter in      |                                                                                           |  |
| Table 4.                                        |                                                                                           |  |

1
| If licensed, the snapshot configuration can           | Generic Storage Wizard      |                             |                             |                             |
|-------------------------------------------------------|-----------------------------|-----------------------------|-----------------------------|-----------------------------|
| ontionally be configured for the LUN. If no           | Configure Drotection        |                             |                             |                             |
| spanshots are desired select <b>Do not configure</b>  |                             | Jure Protecti               |                             |                             |
| protection storage for this storage resource          | Step 3 of 7                 |                             |                             |                             |
| protection storage for this storage resource.         | Configure protection stora  | age for replication and sr  | apshots:                    |                             |
|                                                       | Do not configure            | e protection storage f      | or this storage resourc     | e.                          |
| O - I + Nov+                                          | Replication and sr          | napshots can be support     | ed by allocating protection | n space at a later time.    |
| Select Next                                           | Configure prote             | ction storage, do not       | configure a snapshot p      | rotection schedule.         |
|                                                       | An automated sna            | apshot protection schedu    | le may be configured at a   | later time.                 |
|                                                       | This schedule will          | ll create snapshots:        | uata using snapsnot s       | chedule: Default Protection |
|                                                       | Every day at                | 03:00, keep for 2 days      |                             |                             |
|                                                       |                             |                             |                             |                             |
|                                                       | Note: Time                  | es are displayed in Local   | Time (UTC-0500) in 24-h     | our format                  |
|                                                       |                             |                             |                             |                             |
| Choose the <b>Host(s)</b> that should have access to  | Generic Storage Wizard      |                             |                             |                             |
| the storage device being created. This is             | Configu                     | ire Host Acces              | 55                          |                             |
| specified by selecting Virtual Disk from the          | Shan 4 of 6                 |                             |                             | >>>                         |
| Access drop down monu. Then choose Next               | Step 4 or 0                 |                             |                             |                             |
| Access drop down mend. Then choose Next               | Configure which hosts will  | access this storage:        |                             |                             |
|                                                       | Name                        | Network Address             | IQN                         | Access                      |
|                                                       | VMHost01<br>VMHost02        | VMHost01                    | / ign.1991-05.com.m         |                             |
|                                                       |                             | 2                           | 2                           |                             |
|                                                       |                             |                             |                             |                             |
|                                                       |                             |                             |                             |                             |
|                                                       |                             |                             |                             |                             |
|                                                       |                             |                             |                             |                             |
|                                                       |                             |                             |                             |                             |
|                                                       |                             |                             |                             |                             |
|                                                       |                             |                             |                             |                             |
|                                                       | Create New Host             | Add ESX Host                | esn                         |                             |
|                                                       |                             |                             |                             |                             |
|                                                       |                             |                             | ( reads) (                  | Next Solution Connect Utaba |
|                                                       | Conoric Storage Wigard      |                             | < Back                      | Next > Prinsin Candel Help  |
| Confirm the settings in the <b>Summary</b> screen and |                             |                             |                             |                             |
| select <b>Finish</b>                                  | Summa                       | iry                         |                             |                             |
|                                                       | Step 5 of 6                 |                             |                             | <b>6</b> **                 |
|                                                       | Confirm the following gener | ic storage configuration:   |                             |                             |
| Select Close upon completion                          | Norma, No                   | adat Baak                   |                             |                             |
|                                                       | Description: Clu            | uster Node 1 Boot LUN       |                             |                             |
|                                                       | Storage Pool: Pe            | rformance Pool on iSCSISe   | rverA                       |                             |
| Repeat as necessary for each required device          | Size: 10                    | 00 GB (Primary), snapshot : | support disabled            |                             |
| in the environment                                    | Thin: Disabled              |                             |                             |                             |
|                                                       | Virtual Disk Access:  1     | hosts configured            |                             |                             |
|                                                       | Shapshot Access? No         | a mata comguteu             |                             |                             |
|                                                       |                             |                             |                             |                             |
|                                                       |                             |                             |                             |                             |
|                                                       |                             |                             |                             |                             |
|                                                       |                             |                             |                             |                             |
|                                                       |                             |                             |                             |                             |
|                                                       |                             |                             |                             |                             |
|                                                       |                             |                             | < Back                      | Next > Finish Cancel Help   |

L

Γ

#### **Cisco UCS Service Profile Creation**

The Create-UcsHyperVlscsi.ps1 script in Appendix A is used to create service profiles based on the values entered in tables 3 and 4.

This script file is designed to be run from the configuration workstation or server.

- 1.Connect your configuration workstation to the network. Ensure proper network access to the UCS Manager by pinging the fabric interconnect network address.
- 2.Edit the Create-UcsHyperVIscsi.ps1 file to contain the customer values entered in Table 4.
- 3.Save the file.
- 4. Connect to the directory in which you stored the PowerShell script file.

Type.\Create-UcsHyperVlscsi.ps1

#### **Server Configuration**

Installation of Windows Server 2012 Datacenter Edition

The instruction for install Windows Server 2012 Datacenter Edition presented here make the assumption that this is an installation from the Microsoft installation DVD. If the customer already has an automated deployment process in place, such as Windows Deployment Server, follow the customer installation procedure.

You will install Windows Server 2012 Datacenter Edition to the Cisco UCS C220 M3 servers by working through the UCSM KVM.

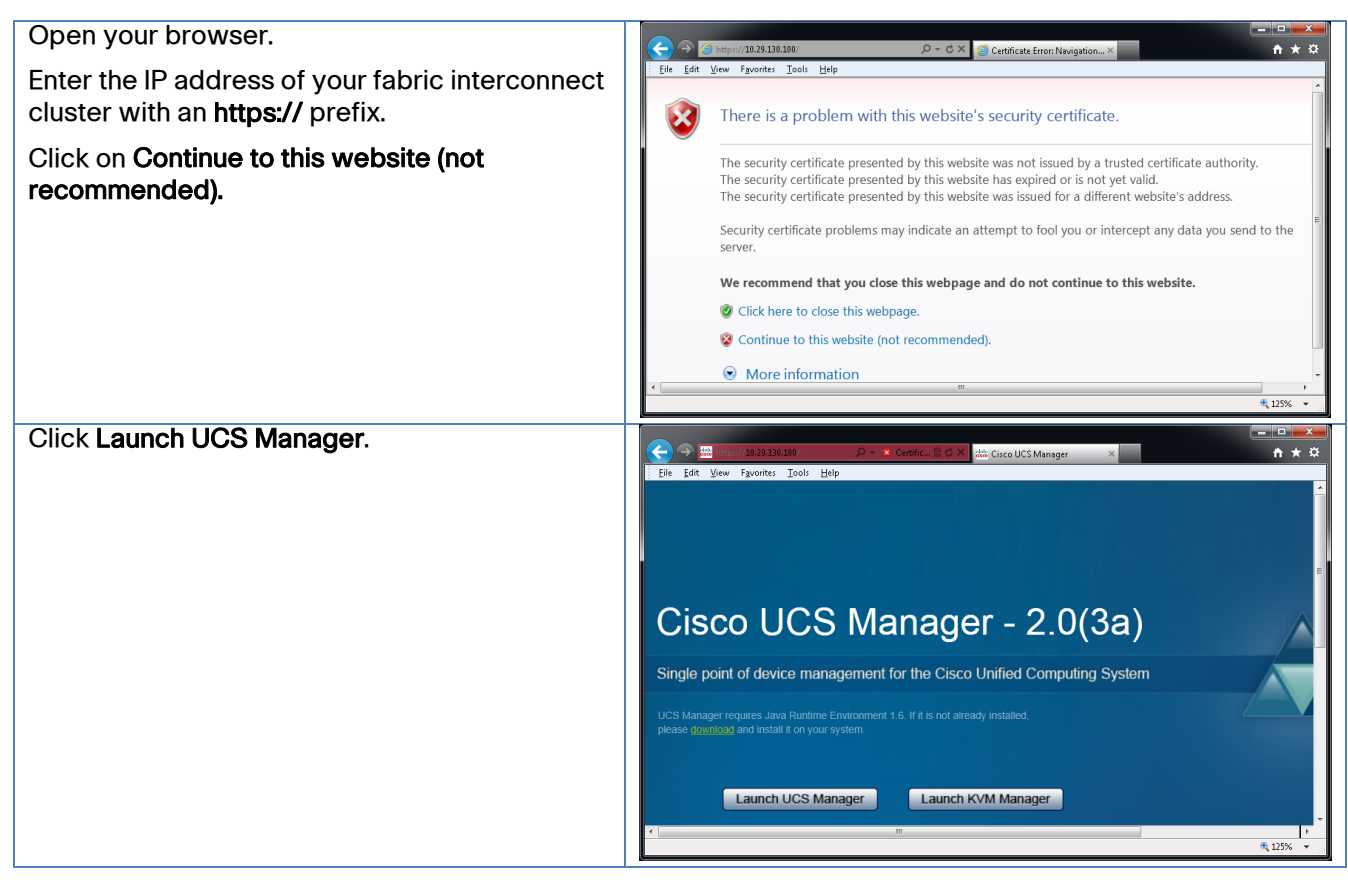

| Enter <b>admin</b> as the user name.                            | Cisco Systems, Inc. UCS Manager - Login to sjc02-151-E21-UCS                                                                                                    |  |  |
|-----------------------------------------------------------------|----------------------------------------------------------------------------------------------------|--|--|
| Enter the password specified in the initial setup.              | User Name<br>Password                                                                                                    |  |  |
|                                                                 | Login Cancel                                                                                                    |  |  |
| Select the <b>Servers</b> tab.                                  | Cisco Unified Computing System Manager - sjc02-151-E21-UCS                                                                                                    |  |  |
| Navigate the tree Servers > Service Profiles > root > VMhost01. | Fault Summary                                                                                                    |  |  |
| Right-click VMhost01 and select KVM Console.                    | 0     16     6     23       Equipment     Servers     LAN     SAN     VM       Filter:     All     Image: All and the server server s                                                                                                    |  |  |
|                                                                 | Service Profiles<br>Whostor<br>Sub-Org<br>Service Profile T<br>Service Profile T<br>Service Profile S<br>Service Profile S<br>Service Profile |  |  |
| You are likely to get a warning due to lack of certificates.    | Warning - Security                                                                                                    |  |  |
| Click the Always trust this certificate check box.              | Reason: No trusted certificate found                                                                                                    |  |  |
| Click <b>Run</b> .                                              | Do you want to run the application?                                                                                                    |  |  |
|                                                                 | This certificate is issued to:         Common Name:       cisco.com         Organization:       Cisco Systems Inc.         Organization Unit:       =cisco.com         Locality:       San Jose         Email:       Run                                                                                                    |  |  |
| Click on the <b>Virtual Media</b> tab of the KVM console.       | File Help<br>                                                                                                    |  |  |
| Then click the <b>Add Image</b> button on the right.            | KryH       Virtual Media         Cliert View       Mapped         Mapped       Read Only         Directory       Exit         Create Image       Add Image         Add Image       Remove Image         Details a       Details a                                                                                                    |  |  |

Γ

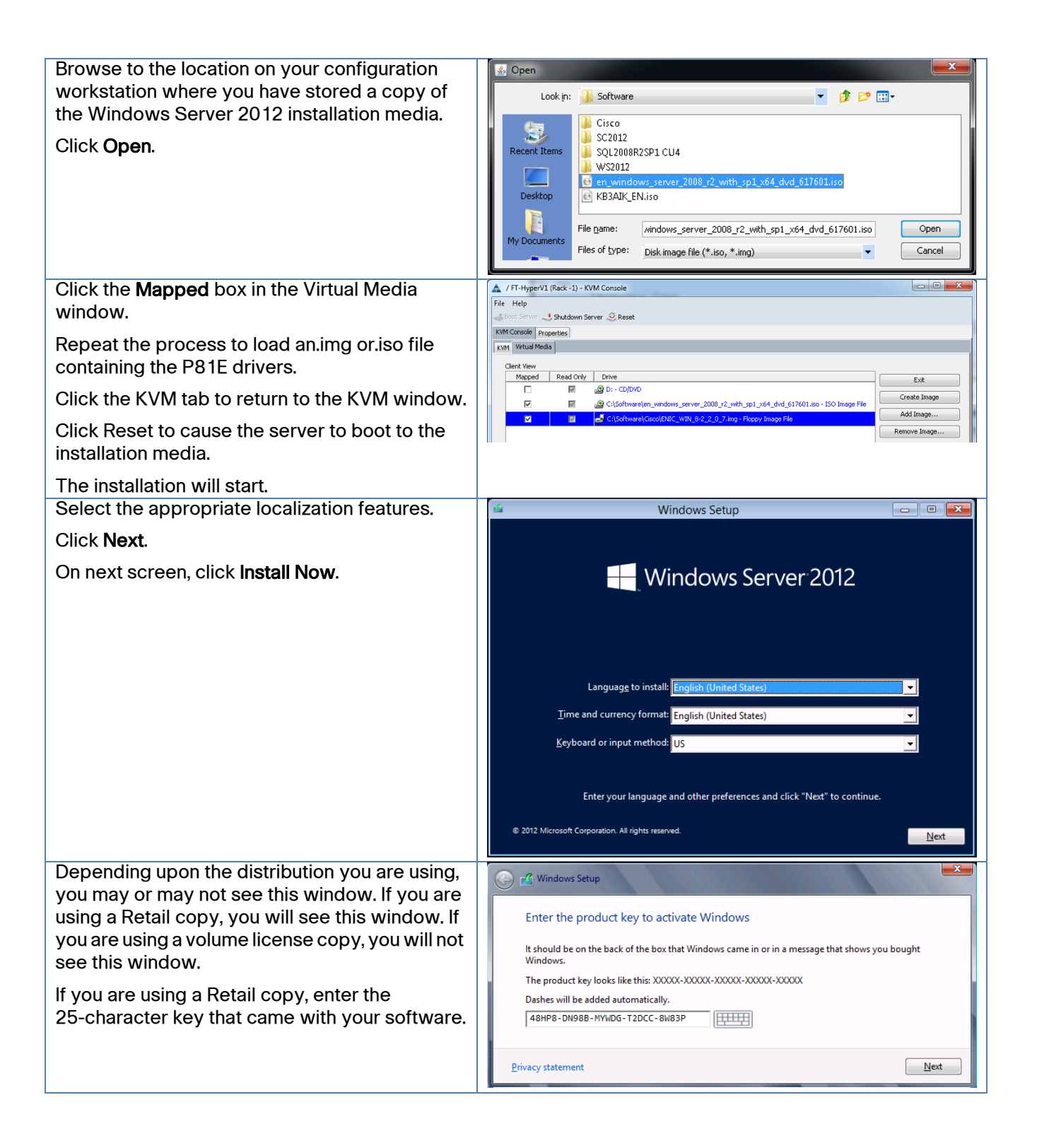

| Select the Windows Server 2012 Datacenter (Server with a GUI) option. | 🧭 🔏 Windows Setup                                                                                                    |
|-----------------------------------------------------------------------|----------------------------------------------------------------------------------------------------|
| Click <b>Next</b> .                                                   | Select the operating system you want to install                                                                                                    |
|                                                                       | Operating system         Architecture         Date modified           Windows Server 2012 Datacenter (Server Core Installation)         x64         7/26/2012           Windows Server 2012 Datacenter (Server with a GUI)         x64         7/26/2012                                                                                   |
|                                                                       | Description:<br>This option is useful when a GUI is required—for example, to provide backward compatibility for an<br>application that cannot be run on a Server Core installation. All server roles and features are<br>supported. You can switch to a different installation option later. See "Windows Server Installation<br>Options." |
|                                                                       | Next                                                                                                    |
| Click the check box to accept the license terms.                      | 🚱 💰 Windows Setup                                                                                                    |
| Click <b>Next</b> .                                                   | License terms                                                                                                    |
|                                                                       | MICROSOFT SOFTWARE LICENSE TERMS                                                                                                    |
|                                                                       | MICROSOFT WINDOWS SERVER 2012 DATACENTER                                                                                                    |
|                                                                       | These license terms are an agreement between Microsoft Corporation (or based on<br>where you live, one of its affiliates) and you. Please read them. They apply to the<br>software named above, which includes the media on which you received it, if any. The<br>terms also apply to any Microsoft                                        |
|                                                                       | · updates,                                                                                                    |
|                                                                       | · supplements,                                                                                                    |
|                                                                       | Internet-based services, and     curpert services.                                                                                                    |
|                                                                       | ✓ I accept the license terms                                                                                                    |
|                                                                       | Next                                                                                                    |
| Click on Custom: Install Windows only                                 | Windows Setup                                                                                                    |
| (advanced)                                                            |                                                                                                    |
|                                                                       | which type of instanation do you want:                                                                                                    |
|                                                                       | Upgrade: Install Windows and keep files, settings, and applications<br>The files, settings, and applications are moved to Windows with this option. This option is only<br>available when a supported version of Windows is already running on the computer.                                                                               |
|                                                                       | <b><u>Custom: Install Windows only (advanced)</u></b><br>The files, settings, and applications aren't moved to Windows with this option. If you want to<br>make changes to partitions and drives, start the computer using the installation disc. We<br>recommend backing up your files before you continue.                               |
|                                                                       | Help me decide                                                                                                    |

L

Γ

| You will not see any disks because the P81E<br>drivers are not included as part of the Windows<br>Server2012 installation media. You will have to<br>manually load them.<br>Click Load driver. | Windows Setup  Where do you want to install Windows?  Name Total size Free space Type   Refresh Load driver  Next                                                                                                    |
|----------------------------------------------------------------------------------------------------|----------------------------------------------------------------------------------------------------|
| Click the <b>Browse</b> button to browse to the virtual media containing your Cisco UCS P81E drivers.                                                                                          | Windows Setup         Select the driver to install         Load driver         To install the device driver for your drive, insert the installation media containing the driver files, and then click OK.         Note: The installation media can be a CD, DVD, or USB flash drive.         Rowse       OK         Cancel         Browse       Next |
| Click <b>Next</b> to install the driver.                                                                                                    | Windows Setup         Select the driver to install         Cisco VIC Ethernet Interface (E\ENIC6X64.INF)         Image: Select the driver to install         Image: Brgwse       Rescan         Mext                                                                                                    |

1

| When the driver installation is complete, you will<br>be returned to this window. You may have to<br>click Refresh to get the driver to show up.                                                                                                    | Windows Setup Where do you want to install Windows?                                                                                                    |
|----------------------------------------------------------------------------------------------------|----------------------------------------------------------------------------------------------------|
| Ignore the size warning at the bottom of the<br>window.<br>Click <b>Next</b> .                                                                                                    | Name       Total size       Free space       Type         Drive 0 Unallocated Space       67.1 GB       67.1 GB         Befresh       Delete       Eprmat       New         Load driver       Delete       Eptend       New         The amount of free space on the selected partition is smaller than the 83075 MB recommendation. We recommend making it at least 83075 MB or selecting another partition. |
| Windows will now proceed through its initial<br>setup.<br>As noted, Windows will reboot during this<br>process. You may see a message to <b>Press any</b><br><b>key to boot from CD or DVD</b> Do not enter any<br>key as it will start the installation process from<br>the beginning again. (You can ensure this<br>message does not appear by removing the<br>Windows Server 2012 virtual media. If you do<br>this, make sure you leave the Cisco driver media<br>assigned. It will be needed in a future step.) | Windows Setup         Installing Windows         Your computer will restart several times. This might take a while.         Copying Windows files         Getting files ready for installation (23%)         Installing updates         Finishing up                                                                                                    |
| Enter password for local administrator account.<br>Re-enter password to validate.                                                                                                    | ► Sectings Type a password for the built in administrator account that you can use to sign in to this computer. User name Administrator Reenter password                                                                                                    |

L

Γ

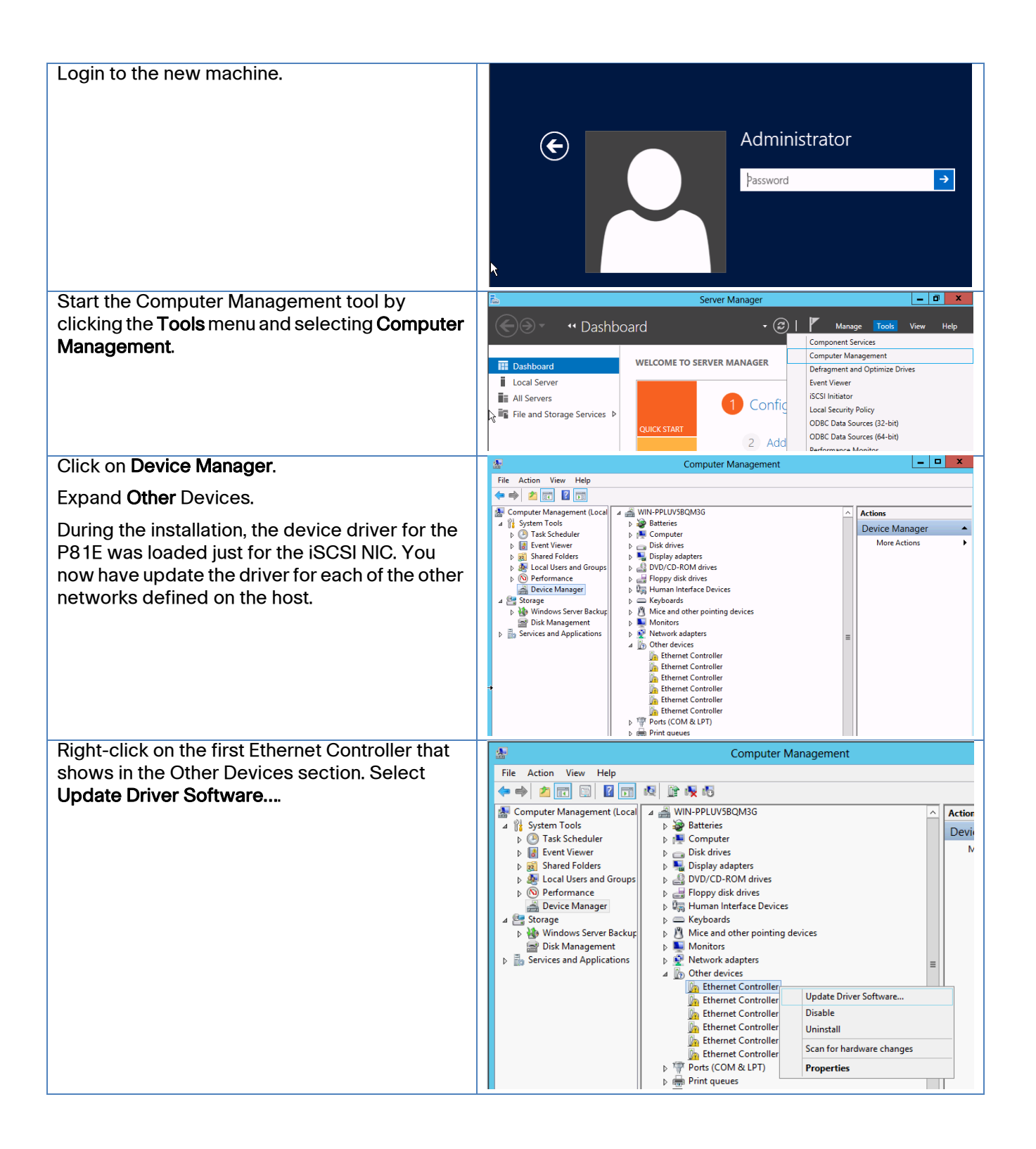

| Select Browse my computer for driver software.                  | X                                                                                                    |  |  |
|-----------------------------------------------------------------|----------------------------------------------------------------------------------------------------|--|--|
|                                                                 | 💿 📱 Update Driver Software - Ethernet Controller                                                                                                    |  |  |
|                                                                 | How do you want to search for driver software?                                                                                                    |  |  |
|                                                                 | → Search automatically for updated driver software<br>Windows will search your computer and the Internet for the latest driver software<br>for your device, unless you've disabled this feature in your device installation<br>settings. |  |  |
|                                                                 | <ul> <li>Browse my computer for driver software<br/>Locate and install driver software manually.</li> </ul>                                                                                                    |  |  |
|                                                                 |                                                                                                    |  |  |
|                                                                 | Cancel                                                                                                    |  |  |
| If it is not automatically selected, browse to your             | x                                                                                                    |  |  |
| virtual media that contains the Cisco drivers.                  | 📀 📱 Update Driver Software - Ethernet Controller                                                                                                    |  |  |
| Click Let me pick from a list of device drivers on my computer. | Browse for driver software on your computer                                                                                                    |  |  |
|                                                                 | Search for driver software in this location:                                                                                                    |  |  |
|                                                                 | DAENIC_WIN_8-2.2.0.7  Browse  Include subfolders                                                                                                    |  |  |
|                                                                 |                                                                                                    |  |  |
|                                                                 | Let me pick from a list of device drivers on my computer<br>This list will show installed driver software compatible with the device, and all driver<br>software in the same category as the device.                                     |  |  |
|                                                                 |                                                                                                    |  |  |
|                                                                 | Next Cancel                                                                                                    |  |  |
| Click Install.                                                  | 🗉 Windows Security 🗙                                                                                                    |  |  |
| Click <b>Close</b> in the next window.                          | Would you like to install this device software?                                                                                                    |  |  |
| Repeat process for all Ethernet Controller entry                | Name: Cisco Systems, Inc. Network adapters                                                                                                    |  |  |
| within Other devices.                                           | Publisher: Cisco Systems, Inc                                                                                                    |  |  |
|                                                                 | ✓ Always trust software from "Cisco Systems, Inc". Install Don't Install                                                                                                    |  |  |
|                                                                 | You should only install driver software from publishers you trust. <u>How can I decide</u><br><u>which device software is safe to install?</u>                                                                                           |  |  |

L

Γ

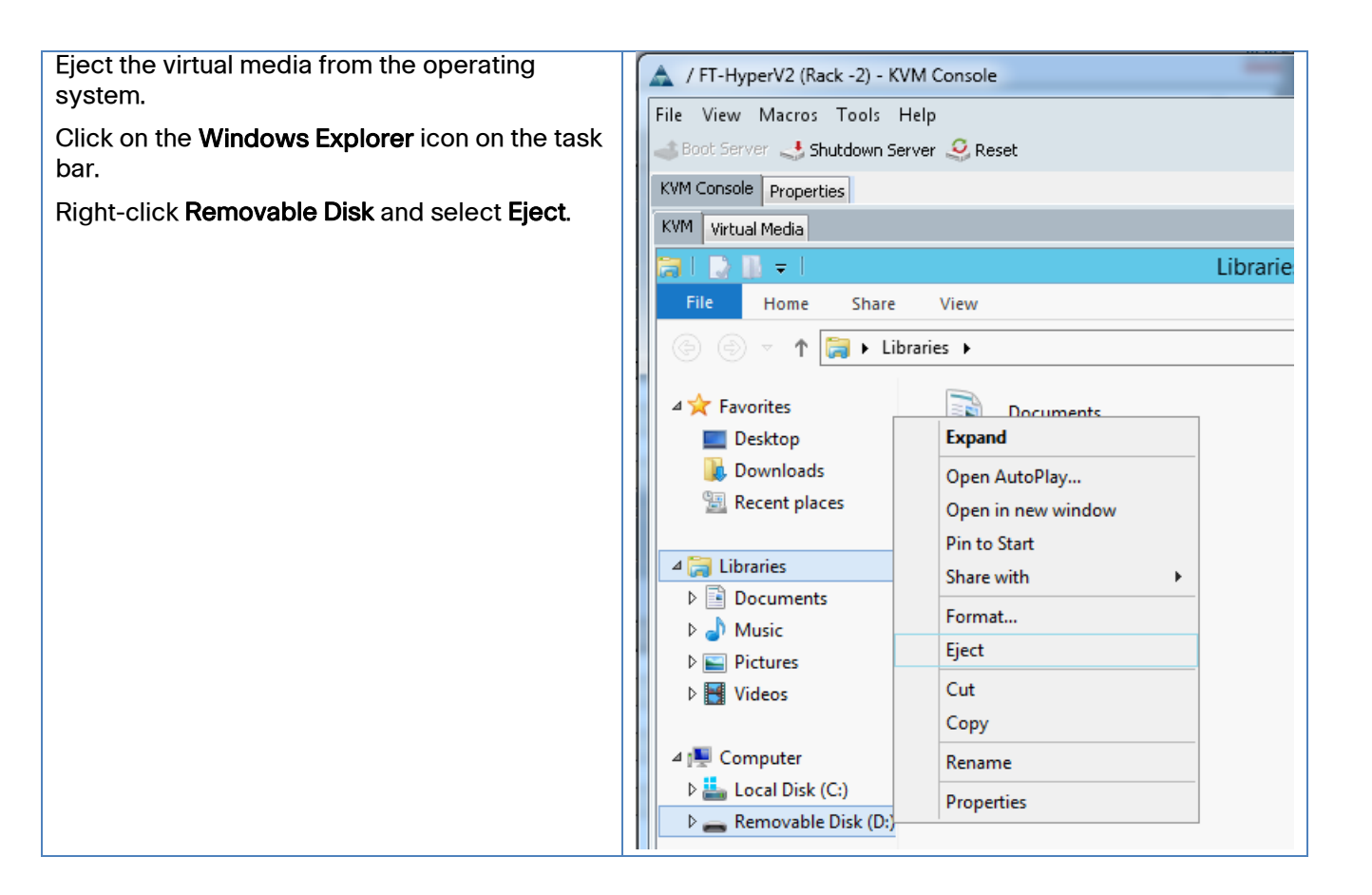

#### Local Configuration Tasks

When the computer has the operating system installed, there are some tasks that are performed to ensure the ability for the hosts to be remotely managed for the rest of these instructions. In an existing customer environment, the customer may handle some of these tasks through Active Directory group policy objects. Setting up these tasks to be handled by group policies is beyond the scope of this document, so they should be reviewed with the customer.

#### **Remote Management**

The server needs to be configured to ensure its ability to be remotely managed. This requires setting some specific firewall rules, so the setting of these rules should be agreed to by the customer's security department.

- 1.Log into the server you have just configured, connect to the file share on the configuration workstation.
- 2.Open a PowerShell window. Enter the command Get-ExecutionPolicy.
- 3.If the above command returns the value "Restricted", enter the command

Set-ExecutionPolicy Unrestricted. Enter Y at the confirmation prompt. By default,

PowerShell is set up to prevent the execution of script files. Setting the execution policy to Unrestricted will enable the execution of the Create-UcsHyperVFastTrack script.

- 4. Connect to the file share directory on the configuration workstation.
- 5.Type.\Create-UcsHyperVRemoteMgmt.ps1

#### Assigning Storage To Hosts

ſ

If the storage device was created but not assigned to any hosts, access can be specified at a later time through the storage device details area of Unisphere. Additionally, the appendix provides an example script, using ESI, for how to assign storage to a host. The following table provides an example on how to use Unisphere to assign storage.

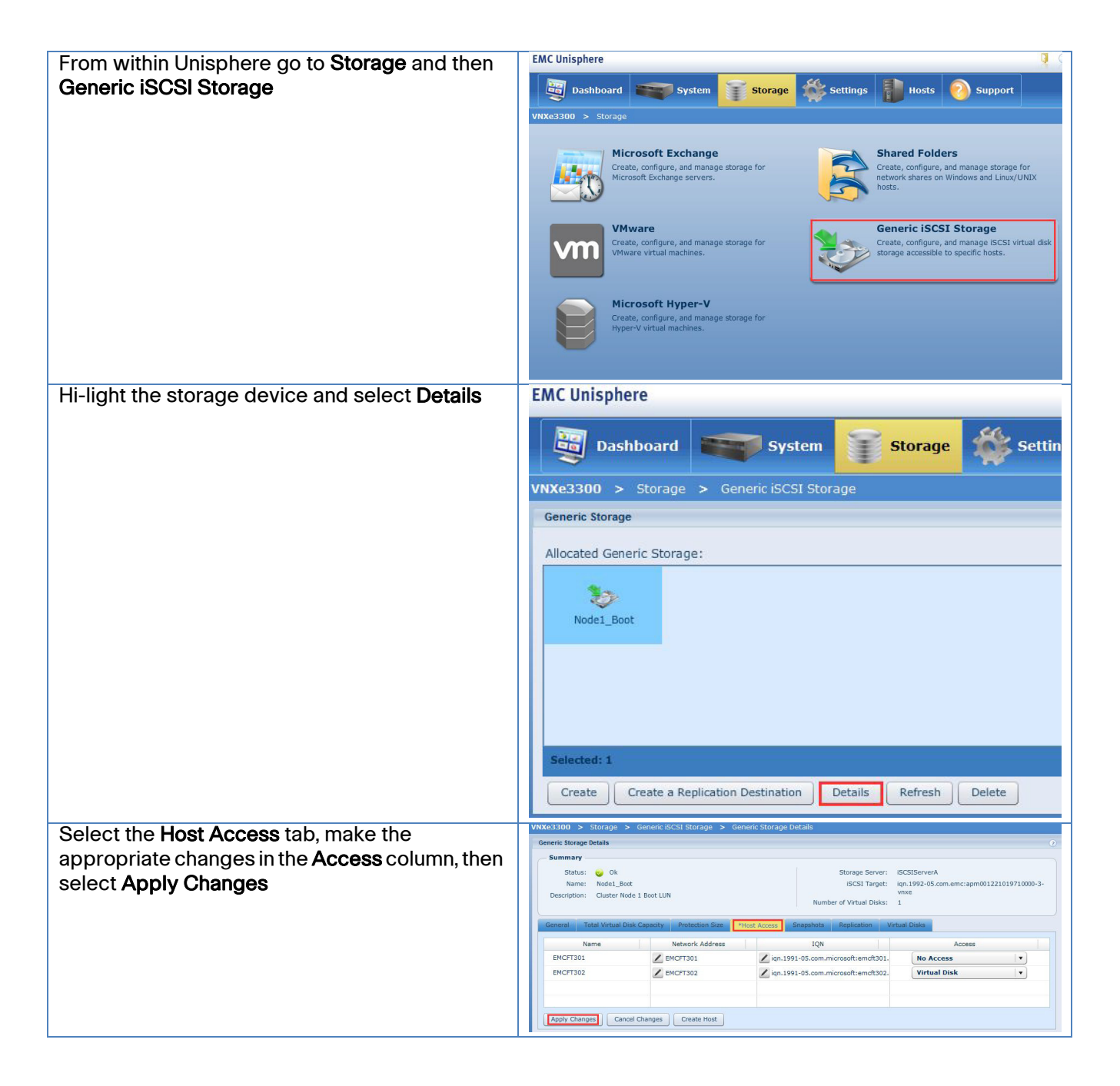

Modify Windows Server 2012 iSCSI registry parameters

The registry settings in the following table should be modified on each server running iSCSI to the VNXe. The settings apply for both the native Windows Server 2012 MPIO DSM and PowerPath unless otherwise noted.

- 1. In Windows, run the regedit.exe command to start the Windows Registry Editor.
- 2. Navigate to HKEY\_LOCAL\_MACHINE\SYSTEM\CurrentControlSet
- 3. Right click on the key and select Find
- 4. Search for the registry values in the table below. The values will be within the following folder
  - a. HKEY\_LOCAL\_MACHINE\SYSTEM\CurrentControlSet\Control\Class\{\*\*\*}\\*\*\*\Parametes
  - b. \*\*\* indicates a unique value to a given computer.

| Table 15 I | Registry Setting | Values |
|------------|------------------|--------|
|------------|------------------|--------|

| Registry Value          | Instructions                                                     |
|-------------------------|------------------------------------------------------------------|
| LinkDownTime            | Set to 600 (Decimal)                                             |
| AsyncLogoutPauseTimeout | Add this REG_DWORD value to the same key as LinkDownTime. Set it |
| (New Value)             | to 600 (Decimal)                                                 |
| PortRetryCount          | Find the <b>DelayBetweenReconnect</b> value.                     |
|                         | Set the <b>PortRetryCount</b> based on the following formula:    |
|                         | 600 / DelayBetweenReconnect = PortRetryCount                     |
| MaxRequestHoldTime      | Verify the MaxRequestHoldTime value is set to 600 (Decimal)      |
| SrbTimeoutDelta         | If PowerPath is used, set this to 100 (Decimal)                  |

#### Prepare Disks for Clustering

Earlier iSCSI LUNs were created and zoning/masking performed to present multiple LUNs to the servers for use by the cluster. It is a good practice to ensure each server that is going to participate in the cluster is able to properly access and mount the presented LUNs. Also, Microsoft Failover Cluster Services expects the LUNs to be formatted as NTFS volumes. These steps ensure the disks are ready for use by the cluster and that each node has access to them.

All the following steps should be performed only from the first server that will be a cluster node. These steps prepare the disks for clustering.

On subsequence servers, simply follow the steps to bring the disks online and then take them offline. This ensures that disks are accessible from each node in the cluster. If you run into an error bring the disks online and offline, you will most likely need to troubleshoot your iSCSI configuration for that particular server.

| From Server Manager, select Local Server.          | h            | Server Manager |                              |                | _ <b>_</b> × |      |                                       |
|----------------------------------------------------|--------------|----------------|------------------------------|----------------|--------------|------|---------------------------------------|
| From the <b>Tools</b> menu, select <b>Computer</b> | €∋∙          | •• Local Se    | erver                        | <u>•</u> ②   } | Manage       | Tool | s View Help<br>Cluster-Aware Updating |
| Management.                                        | Dashboard    |                | PROPERTIES<br>For FT-HyperV2 |                |              |      | Component Services                    |
|                                                    | Local Server |                | Computer comp                | ET Humanh/2    |              |      | Defragment and Optimize               |
|                                                    | All Servers  |                | Domain                       | Cld.net        |              |      | Event Viewer                          |

| From Computer Management, select Disk                         | Computer Management                                                                                                    |  |  |  |
|---------------------------------------------------------------|----------------------------------------------------------------------------------------------------|--|--|--|
| Management.                                                   | File Action View Help                                                                                                    |  |  |  |
| You will see the iSCSI LUNs listed as Unknown<br>and Offline. | Computer Management Loca     Volume     Layout, Type, File System, Satus     C     Actions       System Tools     System Reserved     Smple Bails, NTFS     Healthy (Boot, Page File, Crash Dump, Primary Partition)     Disk Management       Some Folders     System Reserved     Smple Bails     MTFS     Healthy (System, Active, Primary Partition)     More Act       Disk Online     Disk Office     System Reserved     Smple Bails     Smple Bails     More Act       Some Folders     Disk Office     System Reserved     Smple Bails     Smple Bails     More Act       Disk Office     Bails     System Reserved     Smple Bails     Smple Bails     More Act       Disk Office     Bails     System Reserved     Smple Bails     Small     Small       Disk Office     Bails     System Reserved     Smple Bails     Small       Sources and Application     Folds Office     Bails     Small     Small       Disk Office     Disk Office     Disk Office     Disk Office     Disk Office       Disk Office     Disk Office     Disk Office     Disk Office     Disk Office       Disk Office     Disk Office     Disk Office     Disk Office     Disk Office       Disk Office     Disk Office     Disk Office     Disk Office     Disk Office       Disk Office                                                                                                    |  |  |  |
| Right-click in the left-hand of the display for the           |                                                                                                    |  |  |  |
| first iSCSI LUN disk and select <b>Online</b> .               | Online       Unknown       10.00 GB       Offline ()       Help                                                                                                    |  |  |  |
| Right-click in the left-hand of the display for the           |                                                                                                    |  |  |  |
| same disk and select <b>Initialize Disk</b> .                 | Unknown                                                                                                    |  |  |  |
|                                                               | 10.00 GB Offline Offline                                                                                                    |  |  |  |
|                                                               | Properties                                                                                                    |  |  |  |
| There are two options for creating a partition op             |                                                                                                    |  |  |  |
| the selected disk – MBR or GPT. If the volume is              | Initialize Disk                                                                                                    |  |  |  |
| over 2 TB in size, MBR is not an option. GPT                  | You must initialize a disk before Logical Disk Manager can access it.                                                                                                    |  |  |  |
| that MBR partitions do not have. Either type of               | Select disks:                                                                                                    |  |  |  |
| partition works, but you may want to choose                   |                                                                                                    |  |  |  |
|                                                               |                                                                                                    |  |  |  |
|                                                               | Use the following partition style for the selected disks:                                                                                                    |  |  |  |
|                                                               | <u>MBR</u> (Master Boot Record)     [GPT (GUID Partition Table)                                                                                                    |  |  |  |
|                                                               | Note: The GPT partition style is not recognized by all proving versions of                                                                                                    |  |  |  |
|                                                               | Windows.                                                                                                    |  |  |  |
|                                                               | OK Cancel                                                                                                    |  |  |  |
| Right-click in the right-hand of the display for              | Contraction of the second second seco |  |  |  |
| ule same disk.<br>Select New Simple Volume                    | 9.97 GB 9.97 GB 9.97 GB New Simple Volume                                                                                                    |  |  |  |
|                                                               | New Spanned Volume<br>New Strined Volume                                                                                                    |  |  |  |

L

L

Γ

| Click Next on the welcome window of the New                                                                                                    | New Simple Volume Wizard                                                                                                    |
|----------------------------------------------------------------------------------------------------|----------------------------------------------------------------------------------------------------|
| Simple Volume Wizard.                                                                                                    | Assign Drive Letter or Path                                                                                                    |
| Click <b>Next</b> on the Specify Volume Size window to create the maximum sized volume.                                                         | For easier access, you can assign a drive letter or drive path to your partition.                                                                                                    |
| Click <b>Do not assign a driver path</b> on the Assign<br>Drive Letter or Path window.                                                          | ○ Assign the following drive letter: F ✓                                                                                                    |
| Click Next.                                                                                                    | O Mount in the following empty NTFS folder:                                                                                                    |
| Accept the defaults on the Format Partition window by clicking on <b>Next</b> .                                                                 | Do not assign a drive letter or drive path                                                                                                    |
| Click <b>Finish</b> on the Summary window.                                                                                                    | < Back Next > Cancel                                                                                                    |
| It is a good practice to assign a Volume label as<br>it can assist in troubleshooting in the future.<br>Accept the other defaults on the Format | New Simple Volume Wizard         ×           Format Partition         To store data on this partition, you must format it first.                                                                                                    |
| Partition window by clicking on Next.                                                                                                    | Characteristic construction of the construction and the sub-standing construction of the sub-                                                                                                    |
| Click <b>Finish</b> on the Summary window.                                                                                                    | Choose whether you want to format this volume, and it so, what settings you want to use.                                                                                                    |
|                                                                                                    | <ul> <li>Do not format this volume</li> <li>Format this volume with the following settings:</li> </ul>                                                                                                    |
|                                                                                                    | File system: NTFS 🗸                                                                                                    |
|                                                                                                    | Allocation unit size: Default                                                                                                    |
|                                                                                                    |                                                                                                    |
|                                                                                                    | Enable file and folder compression                                                                                                    |
|                                                                                                    |                                                                                                    |
|                                                                                                    | < Back Next > Cancel                                                                                                    |
| Right-click the left-hand side of the display for the disk and select <b>Offline</b> .                                                          | Disk 0         System Reserved         (C:)           67.05 GB         350 MB NITES         66.71 GB NITES                                                                                                    |
| Repeat the above steps for each of the iSCSI                                                                                                    | Online Healthy (System, Acti Healthy (Boot, Page File, Crash Dump, Prim:                                                                                                    |
| LUNS to be used by the cluster. When complete,<br>you disk configuration will look something like                                               | Disk 1<br>Removable (D:)                                                                                                    |
| the diagram to the right.                                                                                                    | No Media                                                                                                    |
|                                                                                                    | Image: Constraint of the second second se |
|                                                                                                    | Image: Constraint of the second second sec       |
|                                                                                                    | Image: Constraint of the second second sec       |
|                                                                                                    | Unallocated 📕 Primary partition                                                                                                    |

1

## **Initial Network Configuration**

What is seen in the following sample screen shots may vary significantly from the actual customer environment. This is due to the fact that there are many variables in the potential customer network, and all variations are not covered in these samples. These samples assume that there is no DHCP server (which would make this a little easier, but is beyond the scope of this document). By assuming there is no DHCP server, all NICs will initially be configured with 169.254/16 APIPA addresses. These steps will assign fixed IP addresses to all the NICs.

The first that is necessary is to find the NIC through which host management is performed. This is not the out-of-band NIC used by UCSM, but the NIC dedicated to host management.

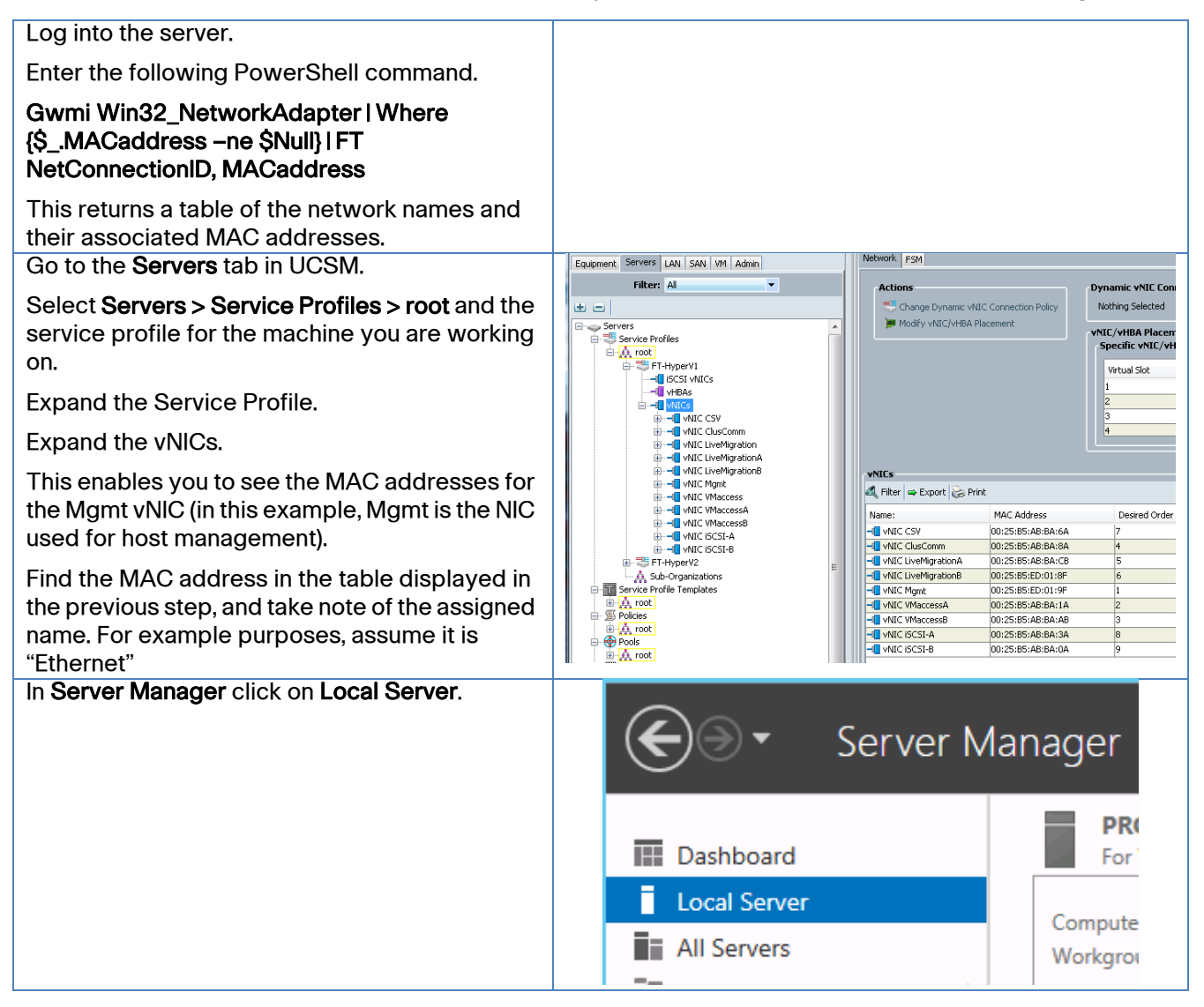

| Click on any one of the networks. This will bring<br>up the Network Manager.window. | Local Server     Computer na     Domain     Computer na     Domain     Windows Fin     Remote man     Remote Desl     NIC Teaming     Ethernet 2     Ethernet 3     Ethernet 4     Ethernet 5     Ethernet 6 | ime VMHOST1<br>Cld.net<br>ewall Public: On<br>agement Enabled<br>Disabled<br>IPv4 address assigned by DHCP, IPv6 enabled<br>IPv4 address assigned by DHCP, IPv6 enabled<br>IPv4 address assigned by DHCP, IPv6 enabled<br>IPv4 address assigned by DHCP, IPv6 enabled<br>IPv4 address assigned by DHCP, IPv6 enabled<br>IPv4 address assigned by DHCP, IPv6 enabled<br>IPv4 address assigned by DHCP, IPv6 enabled |
|-------------------------------------------------------------------------------------|----------------------------------------------------------------------------------------------------|----------------------------------------------------------------------------------------------------|
| Double-click the entry for "Ethernet".                                              | C Ether                                                                                                    | net Status X                                                                                                    |
| This brings up the Status window for the<br>Ethernet NIC.                           | General                                                                                                    |                                                                                                    |
| Click <b>Details</b> to ensure you have the right MAC address.                      | Connection                                                                                                    |                                                                                                    |
| Click <b>Properties</b>                                                             | IPv4 Connectivity:                                                                                                    | No Internet access                                                                                                    |
|                                                                                     | IPv6 Connectivity:                                                                                                    | No Internet access                                                                                                    |
|                                                                                     | Media State:                                                                                                    | Enabled<br>04:04:45                                                                                                    |
|                                                                                     | Speed:                                                                                                    | 10.0 Gbps                                                                                                    |
|                                                                                     | Details<br>Activity — Sent —<br>Bytes: 1,294,4                                                                                                    | — Received<br>353 4,557,652                                                                                                    |
|                                                                                     | Properties 😨 Disabl                                                                                                    | e Diagnose                                                                                                    |
|                                                                                     |                                                                                                    | Close                                                                                                    |

1

| Click on the Internet Protocol Version 4<br>(TCP/IPv4) line (I eave the check box checked) | Ethernet Properties                                                                                                    |
|--------------------------------------------------------------------------------------------|----------------------------------------------------------------------------------------------------|
| Click <b>Properties</b> .                                                                  | Networking Sharing                                                                                                    |
|                                                                                            | Connect using:                                                                                                    |
|                                                                                            | Microsoft Hyper-V Network Adapter                                                                                                    |
|                                                                                            | Centeurs                                                                                                    |
|                                                                                            | This connection uses the following items:                                                                                                    |
|                                                                                            | Client for Microsoft Networks                                                                                                    |
|                                                                                            | QoS Packet Scheduler     Generative Station for Microsoft Networks                                                                                |
|                                                                                            | Image and thinker shalling to Microsoft Verworks     Image and thinker shalling to Microsoft Verworks                                             |
|                                                                                            |                                                                                                    |
|                                                                                            | Internet Protocol Version 6 (TCP/IPv6)                                                                                                    |
|                                                                                            |                                                                                                    |
|                                                                                            | Install Uninstall Properties                                                                                                    |
|                                                                                            | Transmission Control Protocol/Internet Protocol. The default                                                                                      |
|                                                                                            | wide area network protocol that provides communication<br>across diverse interconnected networks.                                                 |
|                                                                                            |                                                                                                    |
|                                                                                            | OK Cancel                                                                                                    |
|                                                                                            |                                                                                                    |
| Configure the IP settings appropriately for the customer environment.                      | Internet Protocol Version 4 (TCP/IPv4) Properties ? ×                                                                                             |
| Click <b>OK</b> .                                                                          | General                                                                                                    |
| Click Close.                                                                               | You can get IP settings assigned automatically if your network supports<br>this capability. Otherwise, you need to ask your network administrator |
| Click <b>Close</b> .                                                                       | for the appropriate IP settings.                                                                                                    |
| Back in the Windows PowerShell window, ping                                                | Obtain an IP address automatically                                                                                                    |
| have properly configured the network settings.                                             | Use the following IP address:                                                                                                    |
|                                                                                            | Subnet mask: 255 - 255 - 0                                                                                                    |
|                                                                                            | Default gateway: 192 . 168 . 1 . 1                                                                                                    |
|                                                                                            |                                                                                                    |
|                                                                                            | Optain Divs server address automatically     O     Use the following DNS server addresses:                                                        |
|                                                                                            | Preferred DNS server: 192 . 168 . 1 . 240                                                                                                    |
|                                                                                            | Alternate DNS server: 192 . 168 . 2 . 240                                                                                                    |
|                                                                                            | Validate settings upon exit Advanced                                                                                                    |
|                                                                                            | OK Cancel                                                                                                    |

I

Γ

### Join Computer to Domain

| These next few steps assume that there is an existing Active Directory domain to join.<br>Within <b>Server Manager</b> , click on <b>Local Server</b> on the left-hand side of the window.<br>Click on the Computer Name.                                                                                           | Server Manager       Server Manager       Server Manager       Server Manager       Server Manager       Server Manager       PROPERTIES       For WIN-PPLUVSBQM3G       Computer name     WIN-PPLUVSBQM3G       Normal       All Servers       File and Storage Services P                                                                                                    |
|----------------------------------------------------------------------------------------------------|----------------------------------------------------------------------------------------------------|
|                                                                                                    | System Properties         Computer Name       Hardware       Advanced       Remote         Image: Windows uses the following information to identify your computer on the network.       Image: Windows uses the following information to identify your computer on the network.         Computer description:       Image: Windows uses the following information to identify your computer or "Accounting Server".         Full computer name:       WIN-PPLUV5BQM3G         Workgroup:       WORKGROUP         To rename this computer or change its domain or workgroup, click Change.       Change.         OK       Cancel       Apply |
| Enter the name of the computer. It is most<br>practical to make this name the same as the<br>name of the UCS profile used with this system.<br>This allows PowerTool to be used to match the<br>profile name to the Windows computer name<br>for management purposes.<br>Enter the name of the domain to be joined. | Computer Name/Domain Changes         You can change the name and the membership of this computer. Changes might affect access to network resources.         Computer name:         VMHOST1         Full computer name:         VMHOST1.Cld.net                                                                                                    |
|                                                                                                    | More Member of Domain: Cld.net Workgroup: OK Cancel                                                                                                    |

1

Enter user name and password of an account with permissions to join the domain.

Click OK.

Click **OK** on the pop-up window that welcomes you to the domain.

Click **OK** on the pop-up window that states you must restart your computer to apply these changes.

Click **Close** on the System Properties window.

Click Restart Now to apply the changes.

| b | Windows Security ×                                                                                               | ſ |
|---|----------------------------------------------------------------------------------------------------|---|
|   | Computer Name/Domain Changes<br>Enter the name and password of an account with permission to join the<br>domain. |   |
|   | dj!<br>•••••• Domain: cld.net                                                                                    |   |
|   | OK Cancel                                                                                                    |   |

#### **Final Network Configuration**

The configuration workstation contains a PowerShell script file that eases the process of renaming the NICs from the generic names assigned during the installation to names that match the Service Profile used on each server. It contains default values for accessing the UCS Manager. These variables will need to be edited to reflect the customer's configuration.

This script file is designed to be run from a domain-joined workstation or server.

- 1. Connect your configuration workstation to the network. Ensure proper network access to the UCS Manager by pinging the fabric interconnect network address.
- 2. Edit the **Rename-UcsHyperVNICs.ps1** file to contain the Admin username and password for the customer environment, and the VIP of the UCS Manager.
- 3. Save the file.
- Connect to the directory in which you stored the PowerShell script file. Type.\Rename-UcsHyperVNICs.ps1

When the NIC teams have been renamed, you can configure static IP addresses for the NICs. Set-UcsHyperVIps.ps1 contains a PowerShell script file that will assign a fixed IP address to four NICs. The addresses assigned are in the format 192.168.<vlan>.<hostnum>, where <vlan> is the VLAN tag for the associated network, and <hostnum> is a value fixed across all IP addresses. It keeps things simpler if you assign the same value to <hostnum> as you used for the Mgmt NIC. The script also sets the NICs to not automatically register themselves in DNS.

This script file is designed to be run from a domain-joined workstation or server.

- 1. Connect your configuration workstation to the network.
- 2. Edit the script to reflect the names of the customer NIC names and VLAN tags.
- 3. Save the script
- Connect to the directory in which you stored the Set-UcsHyperVIps script file. Type.\Set-UcsHyperVIps.ps1

### **Role and Feature Installation**

The Add-UcsHyperVFeatures.ps1 PowerShell script will add the Hyper-V role and the Failover Cluster and MPIO features. MPIO is required to create dual paths to the iSCSI LUNs. Adding the Hyper-V role requires that the server be rebooted. This is handled automatically by the script.

This script can be run from the configuration workstation.

- 1. Connect to the location of the PowerShell scripts
- 2. Type.\Add-UcsHyperVFeatures.ps1

It will take a couple minutes for the features to be added. After the Hyper-V Server has rebooted, the virtual switches need to be created for use by the VMs.

- 1. Connect to the location of the PowerShell scripts
- 2. Type.\Create-UcsHyperVSwitches.ps1

#### **Configure MPIO on Windows Server 2012**

MPIO can be configured from either the MPIO GUI after the feature is enabled, or from powershell. To configure the required settings from the MPIO GUI perform the following steps

- 1. Go to the Server Manager
- 2. Select Tools then MPIO
- 3. From the MPIO GUI, click the Discover Multi-Path tab
- 4. Select Add support for iSCSI devices, and click Add
- 5. Do not reboot the node when prompted
- 6. Click the MPIO Devices tab
- 7. Select Add
- 8. Enter "EMC Celerra"

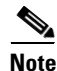

EMC is followed by 5 spaces and Celerra is followed by 9 spaces

9. Select OK and reboot the server

Alternatively the following PowerShell commands can be used to configure MPIO.

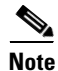

A reboot is required after these commands even though there may not be a prompt to reboot.

- 10. Enable-MsdsmAutomaticClaim -BusType iSCSI
- 11. New-MsdsmSupportedhw -VendorID "EMC Celerra"

## Configure the iSCSI Sessions to the VNXe

ſ

The following steps will show how to configure the iSCSI connections to the VNXe through the iSCSI Initiator Properties GUI. The appendix also includes a PowerShell script that can be used to accomplish the same task.

| From within Server Manager go to Tools and     | Server Manager 📃 🗖                                                                                                    |                                         |  |
|------------------------------------------------|----------------------------------------------------------------------------------------------------|-----------------------------------------|--|
| then iSCSI Initiator                           | • @                                                                                                    |                                         |  |
|                                                |                                                                                                    | Component Services                      |  |
| If prompted select to start the Microsoft iSCS |                                                                                                    | Computer Management                     |  |
| Initiator Service automatically.               | ER                                                                                                    | Defragment and Optimize Drives          |  |
| ,,,,,,,,,,,,,,,,,,,,,,,,,,,,,,,,,,,,,,         |                                                                                                    | Event Viewer                            |  |
|                                                | onfigure this local server                                                                                                    | iSCSI Initiator                         |  |
|                                                | offigure this local server                                                                                                    | Local Security Policy                   |  |
|                                                | to provide and the first on                                                                                                    | ODBC Data Sources (32-bit)              |  |
|                                                | Add roles and features                                                                                                    | ODBC Data Sources (62-bit)              |  |
|                                                | Add other servers to manage                                                                                                    | Performance Monitor                     |  |
|                                                | Add other servers to manage                                                                                                    | Resource Monitor                        |  |
|                                                | Create a server group                                                                                                    | Security Configuration Wizard           |  |
|                                                |                                                                                                    | Services                                |  |
| Go to the <b>Favorite Targets</b> tab          | iSCSI Initiator F                                                                                                    | Properties                              |  |
| Hi-light the ION which was automatically       | Targets Discovery Favorite Targets Volumes                                                                                                    | and Devices RADIUS Configuration        |  |
| created thanks to the boot from iSCSI SAN      | The second is block and an and the second second seco |                                         |  |
| configuration                                  | available. An attempt to restore connections to ta                                                                                                    | argets listed here will be made every   |  |
| Select <b>Dotails</b>                          | time this computer restarts.                                                                                                    |                                         |  |
| Select Details                                 | To add a target to this list you must use the defau                                                                                                    | It selection of "Add this connection to |  |
|                                                | the list of Favorite Targets" or use the "Quick Con                                                                                                    | nect" option.                           |  |
|                                                |                                                                                                    |                                         |  |
|                                                | Favorite targets:                                                                                                    | Refresh                                 |  |
|                                                | Name                                                                                                    |                                         |  |
|                                                | iqn.1992-05.com.emc:apm001221019710000-3-                                                                                                    | vnxe                                    |  |
|                                                |                                                                                                    |                                         |  |
|                                                |                                                                                                    |                                         |  |
|                                                |                                                                                                    |                                         |  |
|                                                |                                                                                                    |                                         |  |
|                                                |                                                                                                    |                                         |  |
|                                                |                                                                                                    |                                         |  |
|                                                |                                                                                                    |                                         |  |
|                                                | To view the target details, select a target and the                                                                                                    | en click Details.                       |  |
|                                                |                                                                                                    |                                         |  |

| Note the <b>IP address</b> of the target and the <b>Source IP</b> of the host initiator. | Favorite Target Details                                                                                             |
|------------------------------------------------------------------------------------------|----------------------------------------------------------------------------------------------------|
|                                                                                          | Target name: iqn.1992-05.com.emc:apm00122101971000                                                                  |
| This initiator and target pair will be                                                   | < III >                                                                                                    |
| automatically placed into favorite targets and will connect each time the system boots   | IP address or DNS name: 10.10.18.1                                                                                  |
|                                                                                          | Port: 3260                                                                                                    |
| It is important not to add another persistent                                            | Local adapter: Emulex OneConnect OCe10102-F, iSCSI Initi-                                                           |
| connection using these addresses. Adding                                                 | Source IP: 10.10.18.31                                                                                              |
| the round-robin multi-pathing of the system.                                             | Header digest: Not used                                                                                             |
|                                                                                          | Data digest: Not used                                                                                               |
|                                                                                          | Authentication: None                                                                                                |
|                                                                                          | ОК                                                                                                    |
| Go to the <b>Discovery</b> tab and select <b>Discover</b>                                | iSCSI Initiator Properties                                                                                          |
| Portal                                                                                   | Targets         Discovery         Favorite Targets         Volumes and Devices         RADIUS         Configuration |
|                                                                                          | Target portals                                                                                                    |
|                                                                                          | The system will look for Targets on following portals:                                                              |
|                                                                                          | Address Port Adapter IP address                                                                                     |
|                                                                                          |                                                                                                    |
|                                                                                          | To add a target portal, click Discover Portal.  Discover Portal                                                     |
|                                                                                          | To remove a target portal, select the address above and Remove.                                                     |
|                                                                                          | ISNS servers                                                                                                    |
| Enter the first IP address of the VNXe iSCSI target and then click <b>Advanced</b>       | Discover Target Portal                                                                                              |
| target and then click Advanced                                                           | Enter the IP address or DNS name and port number of the portal you want to add.                                     |
|                                                                                          | To change the default settings of the discovery of the target portal, click the Advanced button.                    |
|                                                                                          | IP address or DNS name: Port: (Default is 3260.)                                                                    |
|                                                                                          | 10.10.18.1 3260                                                                                                    |
|                                                                                          | Advanced OK Cancel                                                                                                  |

1

| Under Advanced Settings specify the local                    | Advanced Settings ? X                                                                                                    |
|--------------------------------------------------------------|----------------------------------------------------------------------------------------------------|
| adapter as Microsoft iSCSI Initiator                         | General TPser                                                                                                    |
|                                                              |                                                                                                    |
| Fourth of International Action of the                        |                                                                                                    |
| For the <b>initiator iP</b> enter the address of the         | Local adapter:                                                                                                    |
| ISCSI connection to be used to connect to the                | Initiator IP: 10.10.18.31                                                                                                    |
| previously entered target portal.                            | Target portal IP: 🗸 🗸                                                                                                    |
|                                                              |                                                                                                    |
| Select <b>OK</b> to exit the advanced settings               |                                                                                                    |
| Select <b>OK</b> again to commit the target portal           |                                                                                                    |
| Repeat the previous two steps until the target               | iSCSI Initiator Properties                                                                                                    |
| portal has 2 connections for each iSCSI Server.              | Targets Discovery Favorite Targets Volumes and Devices RADIUS Configuration                                                                 |
|                                                              | Target portals                                                                                                    |
| For example, this screen shot shows the proper               | The system will look for Targets on following portals:                                                                                      |
| against iSCSIServerA and iSCSIServerB as                     | Address Port Adapter IP address VNXe                                                                                                    |
| configured on the VNXe                                       | 10.10.18.1 3260 Microsoft ISCSI Initiator 10.10.18.31 Target A<br>10.10.19.1 3260 Microsoft ISCSI Initiator 10.10.19.31                     |
|                                                              | 10.10.18.2 3260 Microsoft iSCSI Initiator 10.10.18.32 VNXe                                                                                  |
|                                                              | 10.10.19.2 3260 Microsoft iSCSI Initiator 10.10.19.32 Target B                                                                              |
|                                                              | To add a target portal, click Discover Portal. Discover Portal                                                                              |
|                                                              | To remove a target portal, select the address above and Remove                                                                              |
|                                                              |                                                                                                    |
| Go to the <b>Targets</b> tab and select <b>Connect</b> for a | iSCSI Initiator Properties                                                                                                    |
| VNXe target.                                                 |                                                                                                    |
|                                                              | Our Connect                                                                                                    |
|                                                              | To discover and log on to a target using a basic connection, type the IP address or<br>DNS name of the target and then click Quick Connect. |
|                                                              | Tarnet                                                                                                    |
|                                                              |                                                                                                    |
|                                                              | Refresh                                                                                                    |
|                                                              | Name Status                                                                                                    |
|                                                              | ign.1992-05.com.emc:apm001221019710000-3-vnxe Connected                                                                                     |
|                                                              | Induve                                                                                                    |
|                                                              |                                                                                                    |
|                                                              |                                                                                                    |
|                                                              |                                                                                                    |
|                                                              |                                                                                                    |
|                                                              | To connect using advanced options, select a target and then Connect                                                                         |
|                                                              | To completely disconnect a target, select the target and Disconnect                                                                         |
|                                                              |                                                                                                    |

L

Γ

| Ensure Add this connection to the list of Eavorite Targets and Enable multi-nath                              | Connect To Target                                                                                                    |  |  |  |
|----------------------------------------------------------------------------------------------------|----------------------------------------------------------------------------------------------------|--|--|--|
| settings are checked, then select <b>Advanced</b>                                                             | Target name:                                                                                                    |  |  |  |
|                                                                                                    | iqn.1992-05.com.emc:apm001221019710000-3-vnxe                                                                                                    |  |  |  |
|                                                                                                    | Add this connection to the list of Favorite Targets.<br>This will make the system automatically attempt to restore the<br>connection every time this computer restarts.                               |  |  |  |
|                                                                                                    | Advanced OK Cancel                                                                                                    |  |  |  |
| Select Microsoft iSCSI Initiator for the Local                                                                | Advanced Settings ? X                                                                                                    |  |  |  |
| adapter                                                                                                    | General IPsec                                                                                                    |  |  |  |
|                                                                                                    | Connect using                                                                                                    |  |  |  |
| For the <b>Initiator IP</b> and <b>Target portal IP</b> enter the                                             | Local adapter: Microsoft iSCSI Initiator 🗸                                                                                                    |  |  |  |
| connection on the subnet which was not                                                                        | Initiator IP: 10.10.19.31                                                                                                    |  |  |  |
| automatically configured thanks to the boot                                                                   | Target portal IP: 10.10.19.1 / 3260                                                                                                    |  |  |  |
| nom SAN comgulation.                                                                                          | CRC / Checksum                                                                                                    |  |  |  |
|                                                                                                    | Data digest Header digest                                                                                                    |  |  |  |
| Optionally select to <b>Enable CHAP log on</b> and specify the <b>Name</b> and <b>Target secret</b> specified | ✓ Enable CHAP log on                                                                                                    |  |  |  |
| for this IQN on the VNXe.                                                                                     | CHAP Log on information<br>CHAP helps ensure connection security by providing authentication between a target and<br>an initiator.                                                                    |  |  |  |
| Mutual CHAP can also be selected from this                                                                    | To use, specify the same name and CHAP secret that was configured on the target for this<br>initiator. The name will default to the Initiator Name of the system unless another name is<br>specified. |  |  |  |
| screen. Select <b>OK</b> when finished. Then select <b>OK</b> again to establish the session.                 | Name: iqn.1991-05.com.microsoft:emcft301.rdcrpw.eng.emc.com                                                                                                    |  |  |  |
|                                                                                                    | Target secret:                                                                                                    |  |  |  |
| For connections to a second iSCSI Server<br>instance which is not a boot from SAN target for                  | Perform mutual authentication<br>To use mutual CHAP, either specify an initiator secret on the Configuration page or use<br>RADIUS.                                                                   |  |  |  |
| the host, repeat the previous two steps for <b>both</b> connections on each subnet.                           | Use RADIUS to generate user authentication credentials                                                                                                    |  |  |  |

1

If Mutual CHAP was configured in the previous steps, ensure the Mutual CHAP password is set under the **Configuration** tab

I

Γ

| Targets               | Discovery                     | Favorite Targets                           | Volumes and Devices                          | RADIUS       | Configural  |
|-----------------------|-------------------------------|--------------------------------------------|----------------------------------------------|--------------|-------------|
| Configu<br>the initi  | ration settin<br>ator.        | gs here are global a                       | nd will affect any futur                     | e connectio  | ns made wi  |
| Any exi<br>the initi  | sting connec<br>ator otherwis | tions may continue<br>se tries to reconnec | to work, but can fail if t<br>t to a target. | he system    | restarts or |
| When c<br>particul    | onnecting to<br>ar connectior | a target, advanced<br>n.                   | d connection features a                      | llow specifi | control of  |
| Initiator             | Name:                         |                                            |                                              |              |             |
| iqn.19                | 91-05.com.m                   | nicrosoft:emcft301.                        | rdcrpw.eng.emc.com                           |              |             |
| To mod                | fy the initiat                | or name, click Chan                        | ge.                                          |              | Change      |
| To set t<br>click CH  | he initiator C<br>AP.         | HAP secret for use                         | with mutual CHAP,                            |              | CHAP        |
| To set u<br>click IPs | ip the IPsec<br>ec.           | tunnel mode addres                         | sses for the initiator,                      |              | IPsec       |
|                       |                               |                                            |                                              | _            |             |

# Validate the Host iSCSI Configuration

| From within <b>iSCSI Initiator Properties</b> go to                                                          | iSCSI Initiator Properties                                                                                                    |  |  |
|----------------------------------------------------------------------------------------------------|----------------------------------------------------------------------------------------------------|--|--|
| Favorite Largets                                                                                             | Targets Discovery Favorite Targets Volumes and Devices RADIUS Configuration                                                                                                    |  |  |
| Ensure two favorite targets exist (one for each subnet) for each of the expected VNXe iSCSI storage servers. | The iSCSI initiator service ensures that all volumes and devices on a favorite target are<br>available. An attempt to restore connections to targets listed here will be made every<br>time this computer restarts.<br>To add a target to this list you must use the default selection of "Add this connection to<br>the list of Favorite Targets" or use the "Quick Connect" option. |  |  |
|                                                                                                    | Favorite targets: Refresh                                                                                                    |  |  |
|                                                                                                    | Name                                                                                                    |  |  |
|                                                                                                    | iqn.1992-05.com.emc:apm001221019710000-3-vnxe<br>iqn.1992-05.com.emc:apm001221019710000-3-vnxe<br>iqn.1992-05.com.emc:apm001221019710000-4-vnxe<br>iqn.1992-05.com.emc:apm001221019710000-4-vnxe                                                                                                    |  |  |
|                                                                                                    | To view the target details, select a target and then click Details.                                                                                                    |  |  |
| From the <b>Favorite Targets</b> tab                                                                         | Favorite Target Details                                                                                                    |  |  |
| Hi-light each connection and select Details                                                                  |                                                                                                    |  |  |
| Ensure each connection shows the appropriate                                                                 | Target name: iqn.1992-05.com.emc:apm001221019/1000                                                                                                    |  |  |
| Source IP and IP Address or DNS name pairing between the host iSCSI initiator and VNXe                       | IP address or DNS name: 10.10.19.1                                                                                                    |  |  |
| target.                                                                                                    | Port: 3260                                                                                                    |  |  |
|                                                                                                    | Local adapter: Microsoft iSCSI Initiator                                                                                                    |  |  |
|                                                                                                    | Source IP: 10.10.19.31                                                                                                    |  |  |
|                                                                                                    | Header digest: Not used                                                                                                    |  |  |
|                                                                                                    | Data digest: Not used                                                                                                    |  |  |
|                                                                                                    | Authentication: None                                                                                                    |  |  |
|                                                                                                    | ОК                                                                                                    |  |  |

1

| From an elevated powershell command<br>window run <b>Get-IscsiConnection</b> and<br><b>Get-IscsiSession</b> | PS C:\> get-iscsiconnection                                                                                                    |
|----------------------------------------------------------------------------------------------------|----------------------------------------------------------------------------------------------------|
| The result should show 2 sessions per VNXe iSCSI storage server                                             | InitiatorAddress : 10.10.18.31<br>InitiatorPortNumber : 48484<br>TargetAddress : 10.10.18.1<br>TargetPortNumber : 3260<br>PSComputerName :<br>ConnectionIdentifier : fffffa8013c08020-0<br>InitiatorAddress : 10.10.19.31<br>InitiatorPortNumber : 192<br>TargetAddress : 10.10.19.1<br>TargetPortNumber : 3260<br>PSComputerName :<br>ConnectionIdentifier : fffffa8013c08020-1<br>InitiatorPortNumber : 448<br>TargetAddress : 10.10.19.31<br>InitiatorPortNumber : 448<br>TargetAddress : 10.10.19.2<br>TargetPortNumber : 3260<br>PSComputerName :<br>ConnectionIdentifier : fffffa8013c08020-2<br>InitiatorAddress : 10.10.19.2<br>TargetPortNumber : 3260<br>PSComputerName :<br>ConnectionIdentifier : fffffa8013c08020-2<br>InitiatorAddress : 10.10.18.31<br>InitiatorAddress : 10.10.18.31<br>InitiatorPortNumber : 704<br>TargetAddress : 3260<br>PSComputerName :<br>ConnectionIdentifier : 3260<br>PSComputerName :<br>ConnectionIdentifier : fffffa8013c08020-2<br>InitiatorAddress : 10.10.18.31<br>InitiatorPortNumber : 704<br>TargetPortNumber : 3260<br>PSComputerName :<br>ConnectionIdentifier : 3260<br>PSComputerName : 3260<br>PSComputerName : 3260<br>PSCOMPUTER<br>PSCOMPUTER<br>PSCOMPUTE |
| From an elevated powershell command                                                                         | Administrator: Windows PowerShell PS Ct\> mpclaim -s -d                                                                                                    |
| window run:                                                                                                 | For more information about a particular disk, use 'mpclaim -s -d #' where # is the MPIO disk number.                                                                                                    |
| mpclaim –s –d                                                                                               | MPID Disk4 Disk 5 RR Microsoft DSM<br>MPID Disk3 Disk 4 RR Microsoft DSM                                                                                                    |
| Then choose and MPIO disk number and run:                                                                   | MPTO Disk2 Disk 3 RR Microsoft DSM<br>MPTO Disk1 Disk 2 RR Microsoft DSM<br>MPTO Disk0 Disk1 RR Microsoft DSM<br>PS Ct>mpclaim.=5 = 0                                                                                                    |
| mpclaim −s −d 0                                                                                             | MPIO DiskO: 02 Paths, Round Robin, ALUA Not Supported<br>Controlling DSM: Microsoft DSM<br>SN: 60640Ed138619867914232199A2<br>Supported Load Balance Policies: FOO RR RRWS LQD WP LB<br>Dath DD Cottag SCET Addapse Unight                                                                                                    |
| Ensure the devices have 2 paths                                                                             | 00000007701000 Active/Optimized 00110001000 100 0<br>000000077010000 Active/Optimized 00110001000 0<br>0000000077010000 Active/Optimized 00110001000 0<br>0000000000000000000 0                                                                                                    |

## **Configuration of Hyper-V Failover Cluster**

At this time you should have configured the physical Cisco UCS C-220 Rack-Mount servers to be ready to create a cluster. Preparation steps on each server included:

- Installation of Windows Server 2012 Datacenter Edition
- Prepared the installation for remote management
- · Identified the management NIC and assigned a fixed IP address.
- Joined to the domain.
- Renamed the NICs to reflect the names of the service profile used to create the server instance
- Set fixed IP addresses on remaining NICs
- · Ensured cluster disks are available and ready for use
- Installed requisite roles and features and configured virtual switches

Log on to the configuration workstation with an account that has privileges to create Computer Name Objects in the Active Directory. Definitely the domain administrator account will have these privileges.

Note

Some customers will limit access to the domain administrator account. Some customers also prepopulate Active Directory with the Computer Name Object for clusters before the clusters are created. Work with the customer domain administrators to ensure you are following their practices and modify the following steps accordingly.

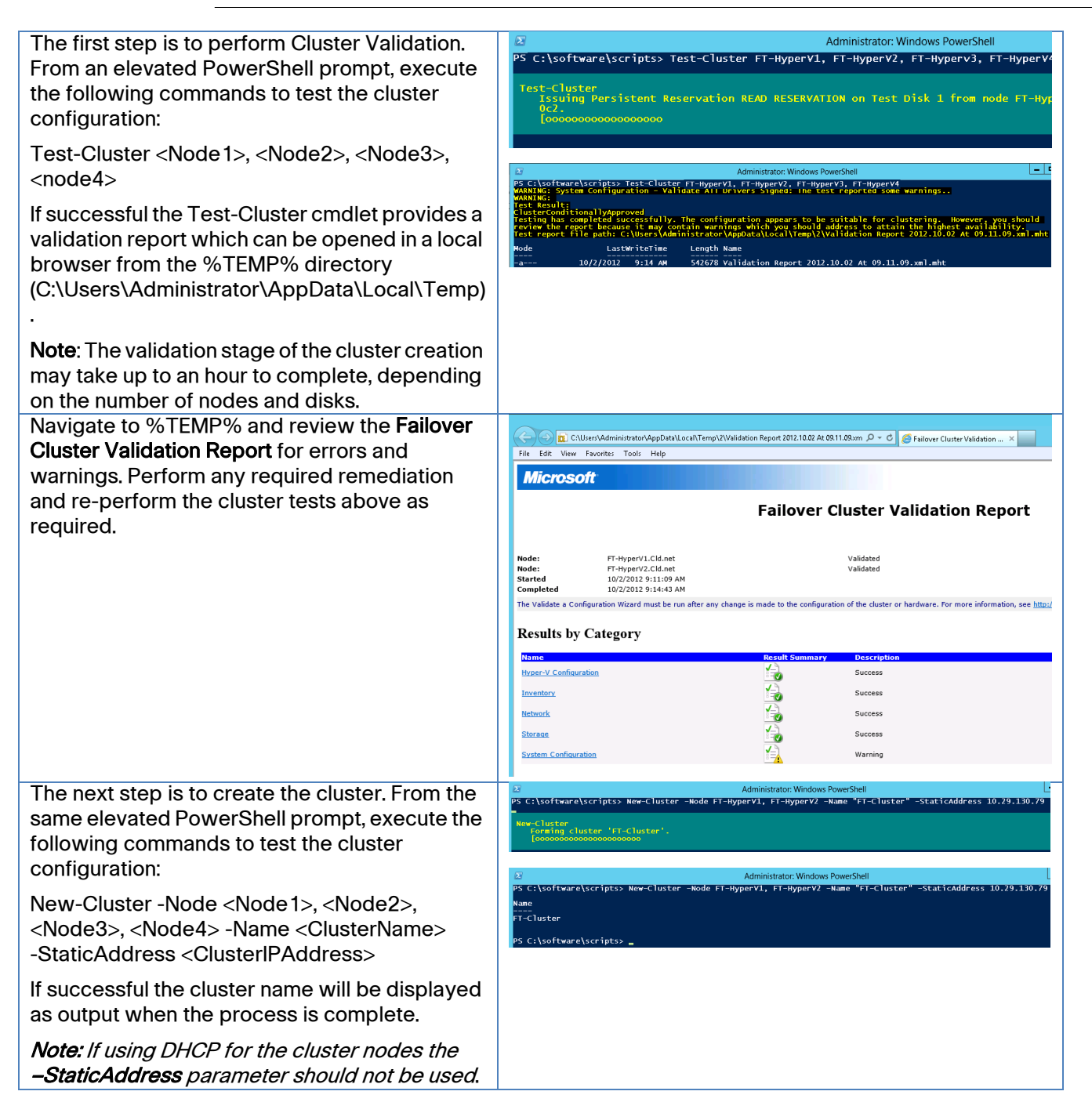

| When Cluster creation is complete, verify the<br>correct LUN was assigned as the quorum disk. If<br>the incorrect disk was assigned, the correct<br>assignment can be made using the following<br>PowerShell cmdlet:<br>Set-ClusterQuorum -NodeAndDiskMajority<br><clusterquorumdisk></clusterquorumdisk> | Image: Contrast Contrast C          |
|----------------------------------------------------------------------------------------------------|----------------------------------------------------------------------------------------------------|
| <i>Note:</i> For a three-node initial cluster install this command is not applicable.                                                                                                    | Disk         Status         Current Owner           Disk Witness in Quorum         Online         SCSQL01           Cluster Disk 1         Online         SCSQL01           Volume: (Q)         File System: NTFS         1,021 MB (95.7% free )                                                                                                    |
| Within Server Manager on the configuration workstation, click <b>Tools</b> and select <b>Failover Cluster Manager</b> .                                                                                                    | Failover Cluster Manager       File Action View Help       ← → □       □       ■       ■       ■       ■       ■       ■       ■       ■       ■       ■       ■       ■       ■       ■       ■       ■       ■       ■       ■       ■       ■       ■       ■       ■       ■       ■       ■       ■       ■       ■       ■       ■       ■       ■       ■       ■       ■       ■       ■       ■       ■       ■       ■       ■       ■       ■       ■       ■       ■       ■       ■       ■       ■       ■       ■       ■       ■       ■       ■       ■       ■       ■       ■                                                                                                    |
| Select Connect to Cluster                                                                                                    | Faillouter cluster wanager                                                                                                    |
| In the <b>Select Cluster</b> window that opens, enter<br>the name of the cluster you just created. Click<br><b>OK</b> to continue.                                                                                                    | Conjguration changes to your failover clusters. <ul> <li>Overview</li> <li>Clusters</li> <li>Clusters</li> <li>Management</li> <li>To begin to use failover clustering, first validate your hardware configuration, and to cluster. After these steps are complete, you can manage the cluster. Managing a cinclude migrating services and applications to it from a cluster turning Windows Server 2008 R2, or Windows Server 2008.</li> <li>Validate Configuration</li> <li>Create Cluster</li> <li>Create Cluster</li> <li>Creating a failover cluster</li> <li>Managing a failover cluster</li> <li>Connect to Cluster</li> <li>Managing a failover cluster</li> <li>Managing a failover cluster</li> <li>Managing a failover cluster</li> <li>Managing a failover cluster</li> <li>Managing a failover cluster</li> <li>Managing a failover cluster</li> <li>Managing a failover cluster</li> <li>Misrating services and applications of it from the services and applications of the services and applications of the services and applications of the services and applications of the services and applications of the services and applications of the services and applications of the services and applications of the services and applications of the services and applications of the services and applications of the services and applications of the services and applications of the services and services and applications of the services and services and servic</li></ul> |
| Verify all cluster networks are assigned<br>properly, that is, the same networks from each<br>node are matched.                                                                                                    | File     Action     View     Help            ←          ←          ←                                                                                                    |
| Take care to document which cluster network<br>name is assigned to the public and private<br>network interfaces.                                                                                                    | Image: Second Status       Cluster Network 3         Image: Storage       Image: Storage         Image: Cluster Network 3       Cluster Network 3         Image: Cluster Network 4       Image: Cluster Network 4         Image: Cluster Network 5       Image: Cluster Network 5         Image: Cluster Network 6       Image: Network 6         Image: Cluster Network 6       Image: Network 6         Image: Cluster Network 6       Image: Network 6         Image: Cluster Network 6       Image: Network 6         Image: Cluster Network 6       Image: Network 6         Image: Cluster Network 6       Image: Network 6         Image: Cluster Network 7       Image: Network 6         Image: Cluster Network 7       Image: Network 6         Image: Cluster Network 7       Image: Network 6         Image: Cluster Network 7       Image: Network 7         Image: Cluster Network 7       Image: Network 7         Image: Cluster Network 7       Image: Network 7         Image: Cluster Network 7       Image: Network 7         Image: Cluster Network 7       Image: Network 7         Image: Cluster Network 7       Image: Network 7         Image: Cluster Network 7       Image: Network 7         Image: Cluster Network 7       Image: Network 7         Image: Clu                                                                                                    |

I

Γ

| Though not a requirement, it is useful to rename<br>the network names in the cluster to match the<br>network names of the nodes. This makes it<br>easier to identify for management and<br>debugging purposes.<br>Right-click the network and select <b>Properties</b> . | Storage       Image: Cluster Network 1         Cluster Network 1       Cluster Network 1         Cluster Network 2       Show Critical Events                                                                                                    |
|----------------------------------------------------------------------------------------------------|----------------------------------------------------------------------------------------------------|
|                                                                                                    | Properties properties provide (ClusComm)                                                                                                    |
| Enter the name of the network as defined on the                                                                                                    | Cluster Network 3 Properties                                                                                                    |
| nodes.                                                                                                    | General                                                                                                    |
| Click UK.                                                                                                    |                                                                                                    |
| Repeat for all networks.                                                                                                    | Image: Cluster Network 3         Name: ClusComm         Image: ClusComm         Image: |
| As with networks, it is a good idea (though not a                                                                                                    | Eile Action View Help                                                                                                    |
| to reflect their purposes.                                                                                                    |                                                                                                    |
| Expand the <b>Storage</b> tree in the left-hand section of Failover Cluster Manager.                                                                                                    | Image: Status     Assigned To     0       Image: Status     Assigned To     0                                                                                                    |
| Click on <b>Disks</b> .                                                                                                    | Custer Disk 2     Pools     Pools     Custer Disk 2     Online     Available Storage     F                                                                                                    |
| Click on <b>Cluster Disk 1</b> in the center column.                                                                                                    | Retworks     Cluster Events     Cluster Events                                                                                                    |
| At the bottom you will see more detailed<br>information about the disk selected, including<br>the Volume Name and GUID.                                                                                                    | Cluster Disk 1      Volumes (1)      Disk Witness (\\?\Volume(9808daf8-97ec-4ca5-8108-cc56adb99d3f))      WTFS 10 GB free of 10 GB                                                                                                    |

1

| Properties. File Action View Help                                                                                                    | Right-click on Cluster Disk 1 and select                   | 閹                                           | Failover Clus                                  |
|----------------------------------------------------------------------------------------------------|------------------------------------------------------------|---------------------------------------------|------------------------------------------------|
| ← ← Ż m Z m<br>Sallover Cluster Manager Disks (3)                                                                                                    | Properties.                                                | File Action View Help                       |                                                |
| Eailover Cluster Manager Disks (3)                                                                                                    |                                                            | 🗢 🔿 🖄 🖬 👔                                   |                                                |
|                                                                                                    |                                                            | 💐 Failover Cluster Manager                  | Disks (3)                                      |
| A 🖓 FT-Cluster.Cld.net Search                                                                                                    |                                                            | A 🖓 FT-Cluster.Cld.net                      | Search P (                                     |
| Roles                                                                                                    |                                                            | Roles                                       | Name Status Assim                              |
| A Cluster Disk                                                                                                    |                                                            | ⊅ 🕌 Nodes<br>⊿ 📇 Storage                    | Cluster Disk 1                                 |
| E Disks Bring Online Avail                                                                                                    |                                                            | 🔠 Disks                                     | Cluster Bring Online Availa                    |
| Pools                                                                                                    |                                                            | E Pools                                     | Cluster Take Offline Availa                    |
| Cluster Events                                                                                                    |                                                            | Eluster Events                              | < Information Details                          |
| Show Critical Events                                                                                                    |                                                            |                                             | Show Critical Events                           |
| V Contractions V                                                                                                    |                                                            |                                             | V Contractions V                               |
| Properties Properties                                                                                                    |                                                            |                                             | Properties                                     |
| In the General tab of the Properties window.                                                                                                    | In the <b>General</b> tab of the <b>Properties</b> window, |                                             |                                                |
| change the Name to be the same as the Volume                                                                                                    | change the <b>Name</b> to be the same as the Volume        | V J Cluster Disk 1                          | Cluster Disk 1 Propertie                       |
| Name. General Dependencies Policies Advanced Policies                                                                                                    | Name.                                                      |                                             | General Dependencies Policies Advanced Policie |
| Note: The customer may have their own naming Volumes (1)                                                                                                    | Note: The customer may have their own naming               | Volumes (1)                                 |                                                |
| convention.                                                                                                    | convention.                                                |                                             | Name: Disk Witness                             |
| Disk Witness (\\?\ Type: Physical Disk                                                                                                    | Click OK to continue                                       | Disk Witness (\\?\                          | Type: Physical Disk                            |
| NTFS 10 GB free Status: Unline                                                                                                    | Click <b>OR</b> to continue.                               | NTFS 10 GB free                             | Status: Unline                                 |
| Repeat for all the disks.                                                                                                    | Repeat for all the disks.                                  |                                             |                                                |
| Disk number 2                                                                                                    |                                                            |                                             | Diek number 2                                  |
| Select the disks that will be used for storing the 📲 👘 Failover Cluster Mana                                                                                                    | Select the disks that will be used for storing the         | 輼                                           | Failover Cluster Mana                          |
| Virtual machines. File Action View Help                                                                                                    | virtual machines.                                          | File Action View Help                       |                                                |
| Right-click and select Add to Cluster Shared                                                                                                    | Right-click and select Add to Cluster Shared               |                                             |                                                |
| Volumes. Disks (3)                                                                                                    | Volumes.                                                   | Failover Cluster Manager FT-Cluster Cld.net | Disks (3)                                      |
| Roles Search Queries V                                                                                                    |                                                            | Roles                                       | Search Queries V                               |
| ♦ jii Nodes Name Status Assigned To                                                                                                    |                                                            | ▷ I Nodes<br>A A Storage                    | Name Status Assigned To                        |
| Image: Start with ress     Image: Start with ress     Image: Start with ress     Image: Start with ress       Image: Start with ress     Image: Start with ress     Image: Start with ress     Image: Start with ress       Image: Start with ress     Image: Start with ress     Image: Start with ress     Image: Start with ress       Image: Start with ress     Image: Start with ress     Image: Start with ress     Image: Start with ress       Image: Start with ress     Image: Start with ress     Image: Start with ress     Image: Start with ress       Image: Start with ress     Image: Start with ress     Image: Start with ress     Image: Start with ress       Image: Start with ress     Image: Start with ress     Image: Start with ress     Image: Start with ress       Image: Start with ress     Image: Start with ress     Image: Start with ress     Image: Start with ress       Image: Start with ress     Image: Start with ress     Image: Start with ress     Image: Start with ress       Image: Start with ress     Image: Start with ress     Image: Start with ress     Image: Start with ress       Image: Start with ress     Image: Start with ress     Image: Start with ress     Image: Start with ress       Image: Start with ress     Image: Start with ress     Image: Start with ress     Image: Start with ress       Image: Start with ress     Image: Start with res     Image: Start with ress     Image: Start w |                                                            | 📇 Disks                                     | FT-CSV01 (*) Online Available Storage          |
| Pools 🔠 Pools 🔠 FT-CSV02 🔯 Bring Online                                                                                                    |                                                            | ☐ Pools ▷ 4 Hetworks                        | FT-CSV02 🔀 Bring Online                        |
| Cluster Events                                                                                                    |                                                            | 🗓 Cluster Events                            | Take Offline                                   |
| Simulate Failure      Add to Cluster Shared Volumes                                                                                                    |                                                            |                                             | Add to Cluster Shared Volumes                  |
| More Actions                                                                                                    |                                                            |                                             | More Actions                                   |
| Remove                                                                                                    |                                                            |                                             | Remove                                         |

### Set Cluster Network Purposes

The cluster automatically attempts to determine which network is to be used for which purpose. Though it does a good job most of the time, it is better to ensure that the networks are performing the functions you want them to. Microsoft Failover Clustering assigns a metric value to each network, and that metric value is used to determine each network's use. The network with the lowest metric value is always used for Cluster Shared Volumes. The next lowest metric is always used for the primary Live Migration network. This script can be run from the configuration workstation. This script assumes that the CSV network is named "CSV" and the live migration network is named "LiveMigration". If your networks have different names, you will need to modify the script to reflect your names.

- 1. Connect to the location of the PowerShell scripts
- 2. Type.\Set-UcsHyperVClusterMetric.ps1

### **Create First Virtual Machine**

This section describes how to create the first virtual machine. This first virtual machine will be turned into a template that can be used to quickly create additional virtual machines. The steps to build the template are as follows:

- 1. Create a generic virtual machine.
- 2. Install Windows Server 2012 Datacenter Edition.
- 3. Tailor the configuration to meet customer base standards, including things like firewall settings, management utilities, network definitions, and so forth.
- 4. Run Microsoft's sysprep utility on the machine to prepare it for cloning. Microsoft only supports cloned machines if they have been built from a computer image that has been prepared by sysprep.
- 5. Store the virtual machine in a library location for later cloning.

The following steps MUST be performed from one of the nodes of the cluster.

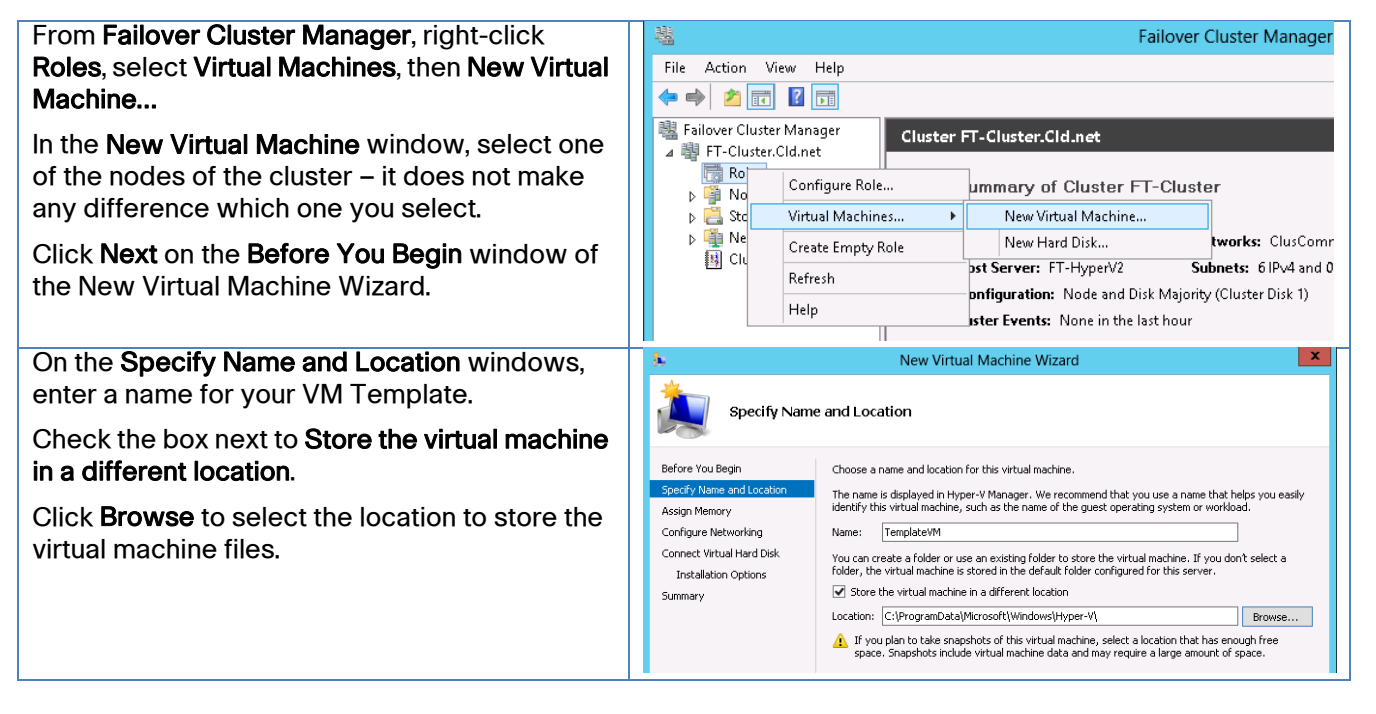

| The Browse will take you to a Windows Explorer                                                                                                    | Select Folder                                                                                                    |  |
|----------------------------------------------------------------------------------------------------|----------------------------------------------------------------------------------------------------|--|
| window.                                                                                                    | (ⓒ) (ⓒ) ○ () () + Remote File Browser → ft-hypervl.cld.net → C: → ClusterStorage → volume1 → v C) Search volume1                                                                                                    |  |
| Expand the tree for the computer name.                                                                                                    | A Type     Size     File extensi     Date modified     Type     Size     File extensi     Date modified                                                                                                    |  |
| Expand Local Disk (C:)                                                                                                    | ⊿ ा≣ ft-hypervl.cld.net                                                                                                    |  |
| Expand ClusterStorage                                                                                                    |                                                                                                    |  |
| There is one subdirectory under ClusterStorage for each CSV. Select any one of them.                                                                                                    | ▷ ▷ volume2 ▷ ▷ Program Files ▷ ▷ Program Files (x66) ▷ □ Program Files (x66) ▷ □ Proflogs                                                                                                    |  |
| Click Select Folder to continue.                                                                                                    | b                                                                                                    |  |
| Back in the New Virtual Machine Wizard, click <b>Next</b> .                                                                                                    | Folder volume1                                                                                                    |  |
| On the Assign Memory window, you can leave                                                                                                    | New Virtual Machine Wizard                                                                                                    |  |
| the value of Startup memory at the default of 512, or you can expand it to give it more memory at startup                                                                                               | Assign Memory                                                                                                    |  |
| Olemente la statup.                                                                                                    | Before You Begin Specify the amount of memory to allocate to this virtual machine. You can specify an amount from 8<br>MB through 60896 MB. To improve performance, specify more than the minimum amount recommended<br>for the non-ariting system. |  |
| virtual machine.                                                                                                    | Assign Memory Startup memory: 512 MB<br>Configure Networking                                                                                                    |  |
| Click Next to continue.                                                                                                    | Connect Virtual Hard Disk. Installation Options When you decide how much memory to assign to a virtual machine, consider how you intend to use the virtual machine and the operating system that it will run.                                       |  |
|                                                                                                    | Summary                                                                                                    |  |
|                                                                                                    | < Previous Next > Finish Cancel                                                                                                    |  |
| In the <b>Configure Networking</b> window, select the<br>Connection from the drop-down list that<br>matches the name of the virtual NIC used for<br>accessing the VMs.<br>Click <b>Next</b> to continue | New Virtual Machine Wizard      New Virtual Machine Wizard      Sefore You Begin     Specify Name and Location     Specify Name and Location     Connection: UMarcase     United Statements                                                         |  |
|                                                                                                    | Configure Metworking<br>Configure Metworking<br>Connect Virtual Hard Disk<br>Installation Options<br>Summary                                                                                                    |  |
|                                                                                                    | < Previous Next > Finish Cancel                                                                                                    |  |
| In the <b>Connect Virtual Hard Disk</b> window, you can leave the default size of the virtual hard drive as 127 GB. That is more than enough                                                            | New Virtual Machine Wizard      Connect Virtual Hard Disk                                                                                                    |  |
| memory for the system disk of most virtual machines.                                                                                                    | Before You Begin A virtual machine requires storage so that you can install an operating system. You can specify the<br>specify Name and Location                                                                                                   |  |
| If the customer has a standard size they want to use, enter that value.                                                                                                    | Assign Memory Create a virtual hard disk. Configure Networking Configure Networking Connect Virtual Hard Disk Name: TemplateVM.vhdx Installation Options Locations Context StrandbioteCharamateurity                                                |  |
| Click <b>Next</b> to continue.                                                                                                    | Summary Size: 5d GB (Maximum: 64 TB)                                                                                                    |  |
|                                                                                                    | <ul> <li>Use an existing virtual hard disk.</li> <li>Use this option to attach an existing virtual hard disk, eilther VHD or VHDX format.</li> </ul>                                                                                                |  |
|                                                                                                    | Location: C:\Users\Public\Documents\Hyper-V\Virtual Hard Disks\ Browse                                                                                                    |  |
|                                                                                                    | <ul> <li>Attach a virtual hard disk later</li> <li>Use this option to skip this step now and attach an existing virtual hard disk later.</li> </ul>                                                                                                 |  |
|                                                                                                    | < Previous Next > Finish Cancel                                                                                                    |  |

I

Γ

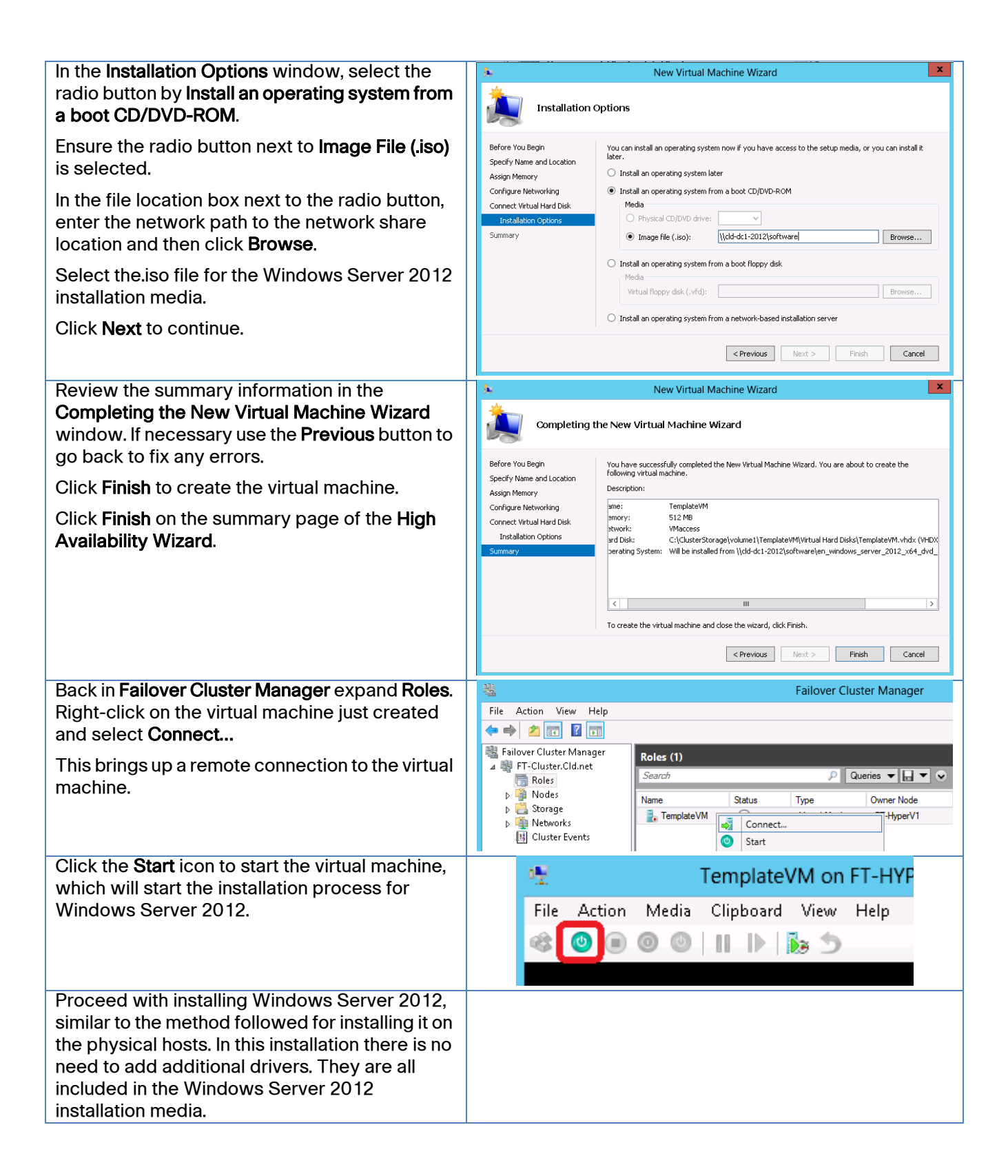

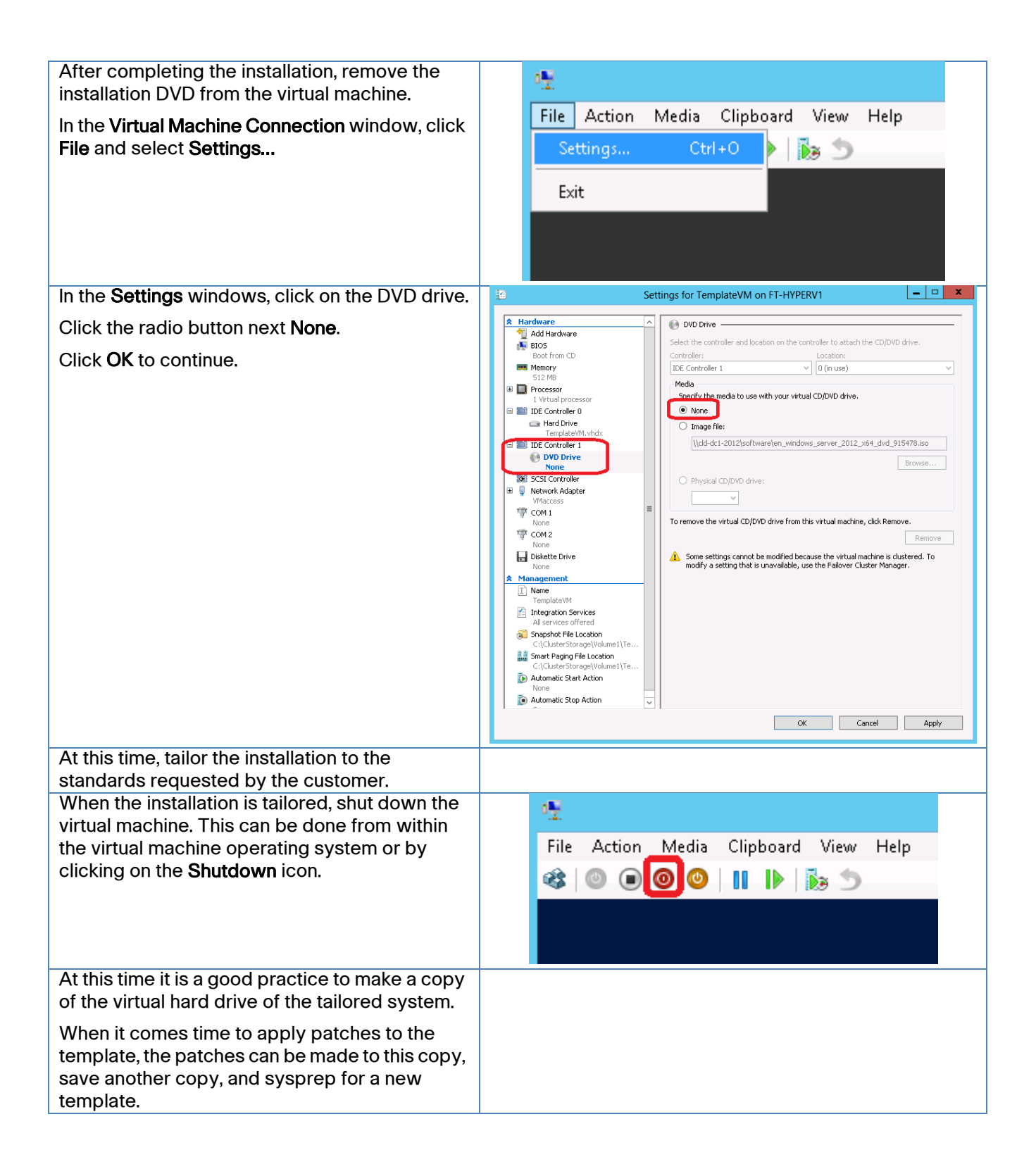

I

| From a command prompt with elevated<br>privileges, connect to<br><b>C:\Windows\System32\sysprep</b><br>Type <b>sysprep</b>                                  | <pre>Administrator: Command Prompt C:\Users\tcerling&gt;cd c:\windows\system32\sysprep c:\Windows\System32\sysprep&gt;sysprep</pre>   |
|----------------------------------------------------------------------------------------------------|----------------------------------------------------------------------------------------------------|
| Note: If working within a PowerShell window,<br>you will need to type. <b>Isysprep.exe</b><br>In the sysprep tool, check the box for<br><b>Generalize</b> . | System Preparation Tool 3.14                                                                                                    |
| Select <b>Shutdown</b> as the Shutdown Option.<br>Click <b>OK</b> to continue.                                                                              | System Preparation Tool (Sysprep) prepares the machine for<br>hardware independence and cleanup.                                      |
| Sysprep will prepare the virtual machine for cloning and then power it off.                                                                                 | System Cleanup <u>A</u> ction<br>Enter System Out-of-Box Experience (OOBE)<br>Generalize<br>Shutdown Options<br>Shutdown<br>OK Cancel |
| At this time it is a good practice to write-protect<br>the files defining the virtual machine.                                                              |                                                                                                    |

### **Create Additional Virtual Machines**

After the template has been made, a PowerShell script can be used to create as many virtual machines as possible. The Create-UcsHyperVSingleVM.ps1 PowerShell script contains the commands necessary to create new VMs. This is a sample script and it may need to be edited to reflect the customer environment.

By default this script copies the VHDX file of a virtual machine that has had sysprep run against it. It copies from CSV volume 1 to CSV volume 2. If these are not the desired locations, the script will need to be edited. It is best to run this script from the cluster that owns CSV volume 2, or other selected destination CSV, due to the way CSV works. It is not a strict requirement to run it from the owning node, but it is more efficient.

This script must be run from a cluster node.

- 1. Connect to the file share that stores the scripts.
- 2. Connect to the location of the PowerShell scripts
- 3. Type.\Add-UcsHyperVSingleVM.ps1
- Start and connect to the newly created virtual machine to run the out-of-the-box experience to complete the cloning experience.
- 5. Tailor the operating system to the customer's specification.
# **Appendix A: PowerShell Scripts**

The following PowerShell scripts are provided as is and are not warranted to work in all situations. They are provided as samples that will have to be modified to reflect each installation. They have been tested and are known to work, but they do not include error checking. Incorrect changes to any one of the files can render the script inoperable, so some experience with PowerShell is recommended on the part of the person making the modifications.

# Create-UcsHyperVFastTrack.ps1

```
# Global Variables - These need to be tailored to the customer
environment
        = "192.168.171.129"
$ucs
$ucsuser = "Admin"
$ucspass = "admin"
$mgtippoolblockfrom = "10.29.130.5"
$mgtippoolblockto = "10.29.130.12"
                    = "10.29.130.1"
$mgtippoolgw
$maintpolicy = "immediate"# Possible values "immediate",
"timer-automatic", "user-ack"
$WarningPreference = "SilentlyContinue"
# vNIC information - build an array of values for working with vNICs,
VNIC templates, VLANs
# Values are: Name, MTU size, SwitchID, VLAN tag, order, QoS Policy
vnicarray = @()
$vnicarray +=, ("CSV", "9000", "A-B", "12", "5", "")
$vnicarray +=, ("ClusComm", "9000", "A-B", "16", "3", "")
$vnicarray +=, ("LiveMigration", "9000", "B-A", "11", "4",
"LiveMigration")
$vnicarray +=, ("Mgmt", "1500", "A-B", "1", "1", "")
$vnicarray +=, ("VMaccess", "1500", "A-B", "1", "2", "")
# VLAN information for Appliance ports
$iScsiVlanA = "iSCSI-A"
\frac{18}{100} = 18
$iScsiVlanB = "iSCSI-B"
siScsiVlanBID = 19
serverports = 3, 4, 5, 6
applianceport1 = 29
applianceport2 = 30
```

```
$goslivemigration = "platinum"
$qosiscsi
                  = "gold"
#############
# The following variables are used for Tenant definitions
$tenantname = "FastTrack3"# Used to create sub-organization and resource
names
$tenantnum = "F3"# Two hex characters to distinguish pool values
$macpoolblockfrom = "00:25:B5:" + $tenantnum + ":01:01"
$macpoolblockto = "00:25:B5:" + $tenantnum + ":01:FF"
$wwpnpoolblockfrom = "20:00:00:25:B5:" + $tenantnum + ":02:01"
$wwpnpoolblockto = "20:00:00:25:B5:" + $tenantnum + ":02:10"
$wwnnpoolblockfrom = "20:00:00:25:B5:" + $tenantnum + ":03:01"
$wwnnpoolblockto = "20:00:00:25:B5:" + $tenantnum + ":03:10"
$uuidpoolblockfrom = "00" + $tenantnum + "-00000000001"
$uuidpoolblockto = "00" + $tenantnum + "-0000000002F"
#####
                                                                #####
#
  Start of code
#
# Import Modules
if ((Get-Module |where {$_.Name -ilike "CiscoUcsPS"}).Name -ine
"CiscoUcsPS")
      {
      Write-Host "Loading Module: Cisco UCS PowerTool Module"
      Import-Module CiscoUcsPs
      }
Set-UcsPowerToolConfiguration -SupportMultipleDefaultUcs $false |
Out-Null
Try {
      # Login to UCS
      Write-Host "UCS: Logging into UCS Domain: $ucs"
      $ucspasswd = ConvertTo-SecureString $ucspass -AsPlainText -Force
      $ucscreds = New-Object System.Management.Automation.PSCredential
($ucsuser, $ucspasswd)
      $ucslogin = Connect-Ucs -Credential $ucscreds $ucs
    $rootorg = Get-UcsManagedObject -Dn "org-root"
      # Create Server Ports
      Write-Host "UCS: Creating Server Ports"
```

```
$mo = Get-UcsFabricServerCloud
      ForEach ($srvrprt in $serverports)
      {
            $mo | Add-UcsServerPort -PortId $srvrprt -SlotId 1
Out-Null
      }
      # Create Management IP Pool
      Write-Host "UCS: Creating Management IP Pool"
      Get-UcsOrg -Level root | Get-UcsIpPool -Name "ext-mgmt"
-LimitScope | Add-UcsIpPoolBlock -DefGw $mgtippoolgw -From
$mgtippoolblockfrom -To $mgtippoolblockto | Out-Null
      # Create QoS for Live Migration, iSCSI, and Best Effort
      Write-Host "UCS: Creating QoS for Live Migration, iSCSI, and Best
Effort"
      Start-UcsTransaction
      $mo = Get-UcsQosClass -Priority $gosiscsi | Set-UcsQosClass
-AdminState enabled -Mtu 9000 -Force | Out-Null
      $mo = Get-UcsQosClass -Priority $qoslivemigration |
Set-UcsQosClass -AdminState enabled -Mtu 9000 -Force | Out-Null
      $mo = Get-UcsBestEffortOosClass | Set-UcsBestEffortOosClass -Mtu
9000 - Force | Out-Null
      $mo = $rootorg | Add-UcsQosPolicy -Name LiveMigration
      $mo | Set-UcsVnicEgressPolicy -Prio $qoslivemigration -Force |
Out-Null
      $mo = $rootorg | Add-UcsQosPolicy -Name iSCSI
      $mo | Set-UcsVnicEgressPolicy -Prio $gosiscsi -Force | Out-Null
      Complete-UcsTransaction | Out-Null
      # Create any needed VLANs
      write-Host "UCS: Creating VLANs"
      Start-UcsTransaction
      \$i = 0
      while ($i -lt $vnicarray.length)
      {
            $entry = $vnicarray[$i]
            Get-UcsLanCloud | Add-UcsVlan -Name $entry[0] -Id $entry[3]
Out-Null
            $i++
      }
      Complete-UcsTransaction | Out-Null
      # Create VLANs for Appliance Ports
      Write-Host "UCS: Creating VLANs for Appliance Ports"
      Start-UcsTransaction
      Get-UcsFiLanCloud -Id "A" | Add-UcsVlan $iScsiVlanA -Id
$iScsiVlanAID -DefaultNet "no" -Sharing "none" | Out-Null
      Get-UcsFiLanCloud -Id "B" | Add-UcsVlan $iScsiVlanB -Id
$iScsivlanBID -DefaultNet "no" -Sharing "none"
                                                | Out-Null
      Get-UcsFabricApplianceCloud -Id "A" | Add-UcsVlan -Id
$iScsiVlanAID -Name $iScsiVlanA | Out-Null
```

```
Get-UcsFabricApplianceCloud -Id "B" | Add-UcsVlan -Id
$iScsivlanBID -Name $iScsivlanB | Out-Null
      Complete-UcsTransaction | Out-Null
#####
#
#
  Create Tenant sub-organization, templates, pools, and policies
#
      # Create Tenant sub-organization
      Write-Host "UCS: $tenantname - Creating sub-organization"
      $tenantorg = Add-UcsOrg -Org root -Name $tenantname
      # Create Local Disk Configuration Policy
      Write-Host "UCS: Creating Local Disk Configuration Policy"
      $tenantorg | Add-UcsLocalDiskConfigPolicy -Mode
"any-configuration" -Name $tenantname -ProtectConfig "yes"
                                                            | Out-Null
      # Create Mac Pool
      Write-Host "UCS: $tenantname - Creating MAC Pool"
      Start-UcsTransaction
      $mo = $tenantorg | Add-UcsMacPool -Name $tenantname
      $mo | Add-UcsMacMemberBlock -From $macpoolblockfrom -To
$macpoolblockto | Out-Null
      Complete-UcsTransaction | Out-Null
      # Create WWPN Pool
      Write-Host "UCS: $tenantname - Creating WWPN Pool"
      Start-UcsTransaction
      $mo = $tenantorg | Add-UcsWwnPool -Name wwpn$tenantname -Purpose
"port-wwn-assignment"
      $mo | Add-UcsWwnMemberBlock -From $wwpnpoolblockfrom -To
$wwpnpoolblockto | Out-Null
     Complete-UcsTransaction | Out-Null
      # Create WWNN Pool
      Write-Host "UCS: $tenantname - Creating WWNN Pool"
      Start-UcsTransaction
      $mo = $tenantorg | Add-UcsWwnPool -Name wwnn$tenantname -Purpose
"node-wwn-assignment"
      $mo | Add-UcsWwnMemberBlock -From $wwnnpoolblockfrom -To
$wwnnpoolblockto | Out-Null
     Complete-UcsTransaction | Out-Null
      # Create UUID Suffix Pool
      Write-Host "UCS: $tenantname - Creating UUID Suffix Pool"
      Start-UcsTransaction
      $mo = $tenantorg | Add-UcsUuidSuffixPool -Name $tenantname
      $mo | Add-UcsUuidSuffixBlock -From $uuidpoolblockfrom -To
$uuidpoolblockto | Out-Null
      Complete-UcsTransaction | Out-Null
```

```
# Create BIOS, Power, and Scrub Policies
      Write-Host "UCS: $tenantname - Creating BIOS and Scrub Policies"
      Add-UcsBiosPolicy -Name $tenantname | Set-UcsBiosVfQuietBoot
-VpQuietBoot disabled -Force | Out-Null
      Add-UcsPowerPolicy -Name $tenantname -Prio "no-cap" Out-Null
      Add-UcsScrubPolicy -org $rootorg -Name $tenantname
-BiosSettingsScrub "no" -DiskScrub "no" | Out-Null
      Add-UcsMaintenancePolicy -org $rootorg -Name$tenantname
-UptimeDisr $maintpolicy | Out-Null
      # Create Server Pool
      Write-Host "UCS: $tenantname - Creating Server Pool"
      $serverpool = $tenantorg | Add-UcsServerPool -Name $tenantname
#???**# Create Server Qualification Policy
      Write-Host "UCS: $tenantname - Creating Server Qualification
Policy"
      Start-UcsTransaction
      $servergualpol = $tenantorg | Add-UcsServerPoolQualification -Name
$tenantname
      $serveradaptorqual = $servergualpol | Add-UcsAdaptorQualification
      $serveradaptorcapqual = $serveradaptorqual
Add-UcsAdaptorCapQualification -Maximum "unspecified" -Model
"N2XX-ACPCI01" -Type "virtualized-eth-if"
      $serverrackqual = $serverqualpol | Add-UcsRackQualification -MinId
1 -MaxId 8
      Complete-UcsTransaction | Out-Null
      # Create Server Pool Policy (for dynamic server pools based on
qualification policy)
     Write-Host "UCS: $tenantname - Creating Server Pool Policy"
      serverpoolpol =  Add-UcsServerPoolPolicy -Name
$tenantname -PoolDn $serverpool dn -Qualifier $servergualpol Name
      #Create VNIC templates
      Write-Host "UCS: $tenantname - Creating VNIC templates"
      Start-UcsTransaction
      i = 0
      while ($i -lt $vnicarray.length)
      {
            $entry = $vnicarray[$i]
            $vnictemplate = $tenantorg | Add-UcsVnicTemplate
-IdentPoolName $tenantname -Name $entry[0] -Mtu $entry[1] -SwitchId
$entry[2] -Target "adaptor" -TemplType "updating-template"
-QosPolicyName $entry[5]
            Add-UcsVnicInterface -VnicTemplate $vnictemplate -DefaultNet
"yes" -Name $entry[0] | Out-Null
            $i++
      }
```

\$mo = \$tenantorg | Add-UcsVnicTemplate -IdentPoolName \$tenantname -Mtu 9000 -Name **\$iSCSIVlanA** -QosPolicyName **"iSCSI"** -SwitchId **"A"** -TemplType "updating-template" \$mo | Add-UcsVnicInterface -DefaultNet "yes" -Name \$iSCSIVlanA | Out-Null \$mo = \$tenantorg | Add-UcsVnicTemplate -IdentPoolName \$tenantname -Mtu 9000 -Name **\$iSCSIV** anB -QosPolicyName "iSCSI" -SwitchId "B" -Target "adaptor"-TemplType "updating-template" \$mo | Add-UcsVnicInterface -DefaultNet "yes" -Name \$iSCSIVlanB | Out-Null Complete-UcsTransaction | Out-Null # Create Appliance Ports for iSCSI connection. Write-Host "UCS: Creating Appliance Ports for iSCSI connectivity" Start-UcsTransaction Get-UcsFabricApplianceCloud -Id "A" | Add-UcsAppliancePort -AdminSpeed "10gbps" -AdminState "enabled" -PortId \$applianceport2 -PortMode "trunk" -Prio \$qosiscsi -SlotId 1 | Out-Null Get-UcsFabricApplianceCloud -Id "A" | Add-UcsAppliancePort -AdminSpeed "10gbps" -AdminState "enabled" -PortId \$applianceport1 -PortMode "trunk" -Prio \$qosiscsi -SlotId 1 | Out-Null Get-UcsApplianceCloud | Get-UcsVlan -Name vlan\$iScsivlanA -LimitScope | Add-UcsVlanMemberPort -AdminState "enabled" -PortId \$applianceport1 -SlotId 1 -SwitchId "A" Get-UcsApplianceCloud | Get-UcsVlan -Name vlan\$iScsiVlanA -LimitScope | Add-UcsVlanMemberPort -AdminState "enabled" -PortId \$applianceport2 -SlotId 1 -SwitchId "A" Get-UcsFabricApplianceCloud -Id "B" | Add-UcsAppliancePort -AdminSpeed "10gbps" -AdminState "enabled" -PortId \$applianceport2 -PortMode "trunk" -Prio \$qosiscsi -SlotId 1 | Out-Null Get-UcsFabricApplianceCloud -Id "B" | Add-UcsAppliancePort -AdminSpeed "10gbps" -AdminState "enabled" -PortId \$applianceport1 -PortMode "trunk" -Prio \$qosiscsi -SlotId 1 | Out-Null Get-UcsApplianceCloud | Get-UcsVlan -Name vlan\$iScsiVlanB -LimitScope | Add-UcsVlanMemberPort -AdminState "enabled" -PortId \$applianceport1 -SlotId 1 -SwitchId "B" Get-UcsApplianceCloud | Get-UcsVlan -Name vlan\$iScsiVlanB -LimitScope | Add-UcsVlanMemberPort -AdminState "enabled" -PortId \$applianceport2 -SlotId 1 -SwitchId "B" Complete-UcsTransaction | Out-Null # Create Service Profile Template (using MAC, WWPN, Server Pools, VLANs, etc. previously created steps) with desired power state to down Write-Host "UCS: \$tenantname - Creating SP Template: \$tenantname in UCS org:" \$tenantorg.dn Start-UcsTransaction \$mo = \$tenantorg | Add-UcsServiceProfile -ExtIPState "none" -IdentPoolName \$tenantname -LocalDiskPolicyName \$tenantname -PowerPolicyName \$tenantname -ScrubPolicyName \$tenantname -Name \$tenantname -Type "updating-template" -Uuid "0" \$mo | Add-UcsVnicDefBeh -Action "none" -Type "vhba" | Out-Null i = 0while (\$i -lt \$vnicarray.length)

```
{
            $entry = $vnicarray[$i]
            $mo | Add-UcsVnic -AdaptorProfileName "Windows" -Addr
"derived" -AdminVcon "1" -Name $entry[0] -NwTemplName $entry[0] -order
$entry[4] | Out-Null
            $i++
      }
      Complete-UcsTransaction | Out-Null
      # Logout of UCS
      Write-Host "UCS: Logging out of UCS: $ucs"
      Disconnect-Ucs
}
Catch
{
       Write-Host "Error occurred in script:"
       Write-Host ${Error}
     exit
}
```

# Create-UcsHyperVlscsi.ps1

```
# Global Variables - These need to be tailored to the customer
environment
        = "192.168.171.129"
$ucs
$ucsuser = "Admin"
$ucspass = "admin"
#############
# The following variables are used for Tenant definitions
#
$tenantname = "FastTrack3"# Used to find sub-organization and resource
names
$tenantfirstIP = 31# Last digits of first server's IP address.
Incremented for subsequent servers.
############
# The following variables are used for setting up iSCSI booting
#
$iSCSICiscoIQNPrefix = "ign.1992-05.com.cisco"
$iSCSICiscoIQNSuffix = "be6evmhost"
$iSCSICiscoIQNSuffixStartNumber = "1"
$iSCSICiscoIQNSuffixCount = "30"
$iSCSITargetIPControllerAPort1 = "10.10.18.1"
$iSCSITargetIPControllerAPort2 = "10.10.19.1"
$iSCSITargetIPControllerBPort1 = "10.10.18.2"
```

```
$iSCSITargetIPControllerBPort2 = "10.10.19.2"
$iscsITargetIONA = "ign.1992-05.com.emc:apm001203006930000-4-vnxe"
#$iscsITargetIQNB = "iqn.1992-05.com.emc:apm001203006930000-4-vnxe"
$iSCSITargetIQNB = ""
$iSCSIInitiatorIP = "10.10."
\frac{18}{100} = 18
siScsiVlanBID = 19
$iSCSIInitiatorIP_iSCSI_A = $iSCSIInitiatorIP + $iSCSIVlanAId + "."
$iSCSIInitiatorIP_iSCSI_B = $iSCSIInitiatorIP + $iSCSIVlanBId + "."
$iSCSIIPPoolAStartingIP = "10.10.18.201"
$iSCSIIPPoolAEndingIP = "10.10.18.219"
$iSCSIIPPoolANetMask = "255.255.255.0"
$iSCSIAdapterPolicyName = "Windows-VIC"
$iScsiVlanA = "iSCSI-A"
             = "iSCSI-B"
$iScsiVlanB
$iSCSIvNICNameA = "iSCSI-A"
$iSCSIvNICNameB = "iSCSI-B"
$iSCSIOverlayvNicA = "iSCSI-A"
$iSCSIOverlayvNicB = "iSCSI-B"
$VMHostNamePrefix = "VMHost0"
VMHostCount = 4
VMHostBootLunId = 0, 1, 2, 3
#####
                                                                 #####
#
# Start of code
# Import Modules
if ((Get-Module |where {$_.Name -ilike "CiscoUcsPS"}).Name -ine
"CiscoUcsPS")
      {
      Write-Host "Loading Module: Cisco UCS PowerTool Module"
      Import-Module CiscoUcsPs
      }
Set-UcsPowerToolConfiguration -SupportMultipleDefaultUcs $false |
Out-Null
Try {
      # Login to UCS
      Write-Host "UCS: Logging into UCS Domain: $ucs"
      $ucspasswd = ConvertTo-SecureString $ucspass -AsPlainText -Force
      $ucscreds = New-Object System.Management.Automation.PSCredential
($ucsuser, $ucspasswd)
```

```
$ucslogin = Connect-Ucs -Credential $ucscreds $ucs
    $rootorg = Get-UcsManagedObject -Dn "org-root"
      $tenantorg = $rootorg | Get-UcsOrg -Name $tenantname
      # Create Windows iSCSI Adapter Policy for Cisco VIC
      Write-Host "Creating Windows iSCSI Adapter Policy for Cisco VIC"
      Start-UcsTransaction
      $mo = $rootorg | Add-UcsIScsiAdapterPolicy -Name
$iSCSIAdapterPolicyName
      $mo | Set-UcsIScsiAdapterPolicyProperties -BootToTarget "no"
-ConnectionTimeOut 0 -DhcpTimeOut 60 -HbaMode "no" -LunBusyRetryCount 0
-TcpTimeStamp "no" -Force |Out-Null
      Complete-UcsTransaction | Out-Null
      # Create ISCSI IQN Pool
      Write-Host "Creating iSCSI IQN Pool"
      $tenantorg | Add-UcsIqnPoolPool -Descr "" -Name $tenantname
-Prefix $iSCSICiscoIQNPrefix | Out-Null
      # Create iSCSI IQN Block
      Write-Host "Creating iSCSI IQN Block"
      $tenantorg | Get-UcsIqnPoolPool -Name $tenantname -LimitScope |
Add-UcsIgnPoolBlock -From $iSCSICiscoIQNSuffixStartNumber -Suffix
$iSCSICiscoIQNSuffix -To $iSCSICiscoIQNSuffixCount | Out-Null
      # Create iSCSI Initiator IP Pool
      Write-Host "Creating iSCSI Initiator Pool"
      $rootorg | Get-UcsIpPool -Name "iscsi-initiator-pool" -LimitScope
| Add-UcsIpPoolBlock -DefGw $iSCSITargetIPControllerAPort1 -From
$iSCSIIPPoolAStartingIP -To $iSCSIIPPoolAEndingIP | Out-Null
    # Update SP Template with iSCSI boot information
    Write-Host "Updating $tenantname Service Profile Template"
      Start-UcsTransaction
      $mo = $tenantorg | Get-UcsServiceProfile -Name $tenantname |
Set-UcsServiceProfile -BootPolicyName $tenantname -Force
      mo 1 = mo | Add-UcsVnic - AdaptorProfileName "Windows" - Addr
"derived" -AdminVcon "1" -Name $iSCSIVlanA -NwTemplName $iSCSIVlanA
-Order "6"
      $mo_2 = $mo | Add-UcsVnic -AdaptorProfileName "Windows" -Addr
"derived" -AdminVcon "1" -Name $iSCSIVlanB -NwTemplName $iSCSIVlanB
-Order "7"
      $mo_3 = $mo | Add-UcsVnicFcNode -Addr "pool-derived"
-IdentPoolName "node-default"
      $mo_4 = $mo | Add-UcsServerPoolAssignment -Name $tenantname
-Qualifier $tenantname -RestrictMigration "no"
      $mo_5 = $mo | Set-UcsServerPower -State "admin-down" -Force
      $mo 6 = $mo | Add-UcsFabricVCon -Fabric "NONE" -Id "1" -Placement
"physical" -Select "all" -Share "shared" -Transport "ethernet","fc"
    $mo_7 = $mo | Add-UcsFabricVCon -Fabric "NONE" -Id "2" -Placement
"physical" -Select "all" -Share "shared" -Transport "ethernet", "fc"
```

\$mo\_8 = \$mo | Add-UcsFabricVCon -Fabric "NONE" -Id "3" -Placement "physical" -Select "all" -Share "shared" -Transport "ethernet" "fc" \$mo\_9 = \$mo | Add-UcsFabricVCon -Fabric "NONE" -Id "4" -Placement "physical" -Select "all" -Share "shared" -Transport "ethernet", "fc" Complete-UcsTransaction | Out-Null # Create Boot Policy with iSCSI Boot Write-Host "UCS: Creating Boot Policy: \$tenantname" Start-UcsTransaction \$mo = \$tenantorg | Add-UcsBootPolicy -EnforceVnicName "yes" -Name \$tenantname -RebootOnUpdate "no" \$mo\_1 = \$mo | Add-UcsLsbootIScsi -Order "2" \$mo\_1\_1 = \$mo\_1 | Add-UcsLsbootIScsiImagePath -ISCSIVnicName \$iSCSIVNICNameA -Type "primary"
 \$mo\_1\_2 = \$mo\_1 | Add-UcsLsbootIScsiImagePath -ISCSIVnicName \$iSCSIVNICNameB -Type "secondary" \$mo\_2 = \$mo | Add-UcsLsbootLan -Order "3" -Prot "pxe" \$mo\_2\_1 = \$mo\_2 | Add-UcsLsbootLanImagePath -Type "primary" -VnicName "Mgmt" \$mo\_3 = \$mo | Add-UcsLsbootVirtualMedia -Access "read-only" -Order "1" Complete-UcsTransaction | Out-Null # Create iSCSI vNIC for Fabric A Write-Host "Creating iSCSI vNIC for Fabric A" Start-UcsTransaction \$mo = Get-UcsServiceProfile -Org \$tenantorg.dn -Name \$tenantname | Add-UcsVnicIScsi -AdaptorProfileName \$iSCSIAdapterPolicyName -Addr "derived" -AdminVcon "any" -AuthProfileName "" -ConfProfileName "" -ExtIPState "none" -IdentPoolName "" -InitiatorName "" -IqnIdentPoolName "" -Name \$iSCSIvNICNameA -NwTemp]Name "" -Order "unspecified" -PinToGroupName "" -QosPolicyName "" -StatsPolicyName "default" -SwitchId "A" -VnicName \$iSCSIvNICNameA \$mo\_1 = \$mo | Add-UcsVnicVlan -Name "" -VlanName \$iScsiVlanA Complete-UcsTransaction | Out-Null # Create iSCSI vNIC for Fabric B Write-Host "Creating iSCSI vNIC for Fabric B" Start-UcsTransaction \$mo = Get-UcsServiceProfile -Org \$tenantorg.dn -Name \$tenantname | Add-UcsVnicIScsi -AdaptorProfileName **\$iSCSIAdapterPolicyName** -Addr "derived" -AdminVcon "any" -ExtIPState "none" -Name \$iSCSIvNICNameB -Order "unspecified" -QosPolicyName "" -StatsPolicyName "default" -SwitchId "B" -VnicName \$iSCSIvNICNameB \$mo\_1 = \$mo | Add-UcsVnicVlan -Name "" -VlanName \$iScsiVlanB Complete-UcsTransaction | Out-Null Write-Host "Setting iSCSI Boot Parameters for Fabric A" Start-UcsTransaction \$mo = Get-UcsServiceProfile -Org \$tenantorg.dn -Name \$tenantname | Add-UcsVnicIScsi -Name **\$iSCSIvNICNameA** -AdaptorProfileName \$iSCSIAdapterPolicyName -Addr "derived" -AdminVcon "any" -ExtIPState "none" -IqnIdentPoolName \$tenantname -Order "unspecified" -QosPolicyName

"" -StatsPolicyName "default" -SwitchId "A" -VnicName \$iSCSIvNICNameA -ModifyPresent \$mo\_1 = \$mo | Add-UcsVnicVlan -VlanName \$iScsiVlanA -ModifyPresent \$mo\_1\_1 = \$mo\_1 | Add-UcsVnicIScsiStaticTargetIf -IpAddress \$iSCSITargetIPControllerAPort1 -Name \$iSCSITargetIQNA -Port 3260 -Priority 1 \$mo\_1\_1 = \$mo\_1\_1 | Add-UcsVnicLun -Bootable "no" -Id 0 -ModifyPresent \$mo\_1\_2 = \$mo\_1 | Add-UcsVnicIPv4If -ModifyPresent \$mo\_1\_2\_1 = \$mo\_1\_2 | Add-UcsVnicIPv4Dhcp -ModifyPresent Complete-UcsTransaction | Out-Null Write-Host "Setting iSCSI Boot Parameters for Fabric B" Start-UcsTransaction \$mo = Get-UcsServiceProfile -Org \$tenantorg.dn -Name \$tenantname | Add-UcsVnicIScsi -Name **\$iSCSIVNICNameB** -AdaptorProfileName \$iSCSIAdapterPolicyName -Addr "derived" -AdminVcon "any" -ExtIPState "none" -IqnIdentPoolName \$tenantname -Order "unspecified" -QosPolicyName
"" -StatsPolicyName "default" -SwitchId "B" -VnicName \$iSCSIvNICNameB -ModifyPresent \$mo\_1 = \$mo | Add-UcsVnicVlan -VlanName \$iScsiVlanB -ModifyPresent \$mo\_1\_1 = \$mo\_1 | Add-UcsVnicIScsiStaticTargetIf -IpAddress \$iscsITargetIPControllerAPort2 -Name \$iscsITargetIQNA -Port 3260 -Priority 1 \$mo\_1\_1\_1 = \$mo\_1\_1 | Add-UcsVnicLun -Bootable "no" -Id 0 -ModifyPresent \$mo\_1\_2 = \$mo\_1 | Add-UcsVnicIPv4If -ModifyPresent \$mo\_1\_2\_1 = \$mo\_1\_2 | Add-UcsVnicIPv4Dhcp -ModifyPresent Complete-UcsTransaction | Out-Null Write-Host "Create Service Profiles from Template" \$mo = Get-UcsServiceProfile -Org \$tenantorg.dn -Name \$tenantname | Add-UcsServiceProfileFromTemplate -Prefix \$VMHostNamePrefix -Count \$VMHostCount -DestinationOrg \$tenantorg.dn write-Host "Unbind Service Profiles from Template and set static IP address" Start-UcsTransaction \$ProfileIP = \$tenantfirstIP j = 0i = 1while (\$i -le \$VMHostCount) { \$VMHostName = \$VMHostNamePrefix + \$i \$iSCSIInitiatorIp\_iSCSI\_A\_var = \$iSCSIInitiatorIp\_iSCSI\_A + \$profileIP \$iSCSIInitiatorIp\_iSCSI\_B\_var = \$iSCSIInitiatorIp\_iSCSI\_B + \$profileIP \$tenantorg | Get-UcsServiceProfile -Name \$VMHostName -LimitScope Set-UcsServiceProfile -AgentPolicyName "" -BiosProfileName ""

-BootPolicyName **\$tenantname** -Descr "" -DynamicConPolicyName ""

ſ

-ExtIPState "none" -HostFwPolicyName "" -IdentPoolName **\$tenantname** 

-LocalDiskPolicyName \$tenantname -MaintPolicyName "" -MgmtAccessPolicyName "" -MgmtFwPolicyName "" -PowerPolicyName \$tenantname -ScrubPolicyName \$tenantname -SolPolicyName "" -SrcTemplName "" -StatsPolicyName "default" -UsrLbl "" -VconProfileName "" -Force \$mo = \$tenantorg | Get-UcsServiceProfile -Name \$VMHostName -LimitScope | Add-UcsVnicIScsi -Name **\$iSCSIVNICNameA** -AdaptorProfileName \$iSCSIAdapterPolicyName -Addr "derived" -AdminVcon "any" -ExtIPState "none" -IgnIdentPoolName \$tenantname -Order "unspecified" -StatsPolicyName "default" -SwitchId "A" -VnicName \$iSCSIvNICNameA -ModifyPresent \$mo\_1 = \$mo | Add-UcsVnicVlan -Name "" -VlanName \$iScsiVlanA -ModifyPresent \$mo\_1\_1 = \$mo\_1 | Add-UcsVnicIScsiStaticTargetIf -Priority 1 -IpAddress \$iSCSITargetIPControllerAPort1 -Name \$iSCSITargetIQNA -Port 3260 -ModifyPresent \$mo\_1\_1\_1 = \$mo\_1\_1 | Add-UcsVnicLun -Bootable "no" -Id \$VMHostBootLUNID[\$j] -ModifyPresent \$mo\_1\_2 = \$mo\_1 | Add-UcsVnicIPv4If -Name "" -ModifyPresent \$mo\_1\_2\_1 = Get-UcsOrg -Level root | Get-UcsOrg -Name \$tenantname -LimitScope | Get-UcsServiceProfile -Name \$VMHostName -LimitScope | Get-UcsVnicIScsi -Name **\$iSCSIvNICNameA** | Get-UcsVnicVlan | Get-UcsVnicIPv4If | Get-UcsVnicIPv4Dhcp | Remove-UcsVnicIPv4Dhcp -Force \$mo\_1\_2\_2 = \$mo\_1\_2 | Add-UcsVnicIPv4IscsiAddr -Addr \$iscsIInitiatorIp\_iscsI\_A\_var -DefGw \$iscsITargetIPControllerAPort1 -PrimDns "0.0.0.0" -SecDns "0.0.0.0" -Subnet "255.255.255.0" -ModifyPresent \$mo = \$tenantorg | Get-UcsServiceProfile -Name \$VMHostName -LimitScope | Add-UcsVnicIScsi -Name **\$iSCSIVNICNameB** -AdaptorProfileName \$iSCSIAdapterPolicyName -Addr "derived" -AdminVcon "any" -ExtIPState "none" -IgnIdentPoolName \$tenantname -Order "unspecified" -StatsPolicyName "default" -SwitchId "B" -VnicName \$iSCSIvNICNameB -ModifvPresent \$mo\_1 = \$mo | Add-UcsVnicVlan -Name "" -VlanName \$iScsivlanB -ModifyPresent \$mo\_1\_1 = \$mo\_1 | Add-UcsVnicIScsiStaticTargetIf -Priority 1 -AuthProfileName "" - IpAddress \$iSCSITargetIPControllerAPort2 - Name \$iSCSITargetIQNA -Port 3260 -ModifyPresent \$mo\_1\_1\_1 = \$mo\_1\_1 | Add-UcsVnicLun -Bootable "no" -Id \$VMHostBootLUNID[\$j] -ModifyPresent \$mo\_1\_2 = \$mo\_1 | Add-UcsVnicIPv4If -Name "" -ModifyPresent \$mo\_1\_2\_1 = Get-UcsOrg -Level root | Get-UcsOrg -Name \$tenantname -LimitScope | Get-UcsServiceProfile -Name \$VMHostName -LimitScope | Get-UcsVnicIScsi -Name **\$iSCSIvNICNameB** | Get-UcsVnicVlan | Get-UcsVnicIPv4If | Get-UcsVnicIPv4Dhcp | Remove-UcsVnicIPv4Dhcp -Force \$mo\_1\_2\_2 = \$mo\_1\_2 | Add-UcsVnicIPv4IscsiAddr -ModifyPresent -Addr \$iSCSIInitiatorIP\_iSCSI\_B\_var -DefGw \$iSCSITargetIPControllerAPort2 -PrimDns "0.0.0.0" -SecDns "0.0.0.0" -Subnet "255.255.255.0" \$profileIP++

```
$J++
```

```
$i++
}
Complete-UcsTransaction

# Logout of UCS
Write-Host "UCS: Logging out of UCS: $ucs"
$ucslogout = Disconnect-Ucs
}
Catch
{
Write-Host "Error occurred in script:"
Write-Host ${Error}
exit
}
```

# Rename-UcsHyperVNICs.ps1

<#

ſ

Rename-UcsHyperVNICs.ps1

```
Script to rename the NICs on the host to match the names on the Service
Profile
 NOTE: There are some variables that need to be changed to reflect your
environment.
     - change the IP address for accessing UCSM
      This script will work running between two systems that are in the
same domain or two
       systems that are in workgroups. It will not work across
domain-workgroup.
      The following Windows firewall rules must be enabled on the target
machine.
         COM+ Network Access (DCOM-IN)
         Windows Management Instrumentation (WMI-IN)
#>
# Import required modules
if ((Get-Module |where {$_.Name -ilike "CiscoUcsPS"}).Name -ine
"CiscoUcsPS")
      {
      Write-Host "Loading Module: Cisco UCS PowerTool Module"
      Import-Module CiscoUcsPs
      }
set-ucspowertoolconfiguration -supportmultipledefaultucs $false
```

```
### Variables to be tailored to customer environment ###
$UcsmAddress = "192.168.1.1"
$ucsuser = "admin"
$ucspass = "admin"
# Connect to UCSM
$ucspasswd = ConvertTo-SecureString $ucspass -AsPlainText -Force
$ucscreds = New-Object System.Management.Automation.PSCredential
($ucsuser, $ucspasswd)
$UCSMHandle = Connect-Ucs -Credential $ucscreds $UcsmAddress
# Get Name of server to work on
Write-Host "Enter server on which to rename default NIC names"
Write-Host "The name of the server and the name of the UCS Service
Profile must be the same"
$Srvr = Read-Host "NOTE: Case must be EXACTLY the same as the UCS
Service Profile"
$Org = Read-Host "Enter Sub-Organization name of Service Profile, or
'root'"
$OrgLevel = Get-UcsOrg -Name $Org
$SrvrProfile = $OrqLevel.DN + "/" + $Srvr
# Retrieve table of NICs from the UCS Profile
$UCSAdapters = Get-UcsVnic -ServiceProfile $srvrProfile
ForEach ($UcsA in $UcsAdapters) {
    $NICindex = (Get-WMIObject Win32_NetworkAdapterConfiguration
-namespace "root\CIMV2" -computername $Srvr | Where-Object
{$_.MACaddress -eq $UcsA.Addr}).Index
    $NIC = (Get-WMIobject Win32_NetworkAdapter -computername $Srvr |
where-Object {$_.Index -eq $NICindex})
    If ($NIC.NetconnectionID -ne $UcsA.name) {
        $NIC.NetconnectionID=$UcsA.name
        $NIC.Put()
    }
}
Disconnect-Ucs
```

1

# Set-UcsHyperVRemoteMgmt.ps1

```
#
# Set-UcsHyperVRemoteMgmt.ps1
#
```

```
# This script works on a variety of settings that are easiest done from
the local machine to make it
# remotely manageable by a management workstation.
# Set some firewall rules
# Allow ping requests in
Set-NetFirewallRule -Name "FPS-ICMP4-ERQ-In" -Enabled True
# Allow ping requests out
Set-NetFirewallRule -Name "FPS-ICMP4-ERQ-Out" -Enabled True
# Allow remote disk management - firewall rules need to be set on both
source and destination computers
# ***NOTE*** Policy must also be set on system to "Allow remote access
to the Plug and Play interface"
  This is done with gpedit.msc locally or gpedit for domain policy
Set-NetFirewallRule -Name "RVM-VDS-In-TCP" -Enabled True
Set-NetFirewallRule -Name "RVM-VDSLDR-In-TCP" -Enabled True
Set-NetFirewallRule -Name "RVM-RPCSS-In-TCP" -Enabled True
# Allow DCOM management requests in
Set-NetFirewallRule -Name "ComPlusNetworkAccess-DCOM-In" -Enabled True
# Allow WMI management requets in
Set-NetFirewallRule -Name "WMI-WINMGMT-In-TCP" -Enabled True
  Set some services to automatically start and start them.
#
Set-Service -Name PlugPlay -StartupType Automatic
Start-Service PlugPlay
Set-Service -Name RemoteRegistry -StartupType Automatic
Start-Service RemoteRegistrySet-Service -Name vds -StartupType Automatic
Start-Service vds
# Enable Remote Desktop; Do not require NLA
(Get-WmiObject Win32_TerminalServiceSetting -Namespace
root\cimv2\TerminalServices).SetAllowTsConnections(1,1) | Out-Null
(Get-WmiObject -Class "Win32_TSGeneralSetting" -Namespace
root\cimv2\TerminalServices -Filter
"TerminalName='RDP-tcp'").SetUserAuthenticationRequired(0) | Out-Null
```

# Set-UcsHyperVlps.ps1

```
#
# Set-UcsHyperVIPs.ps1
#
# This script will set the proper IP configuration values for the
following networks
# ClusComm
# CSV
# LiveMigration
# VMaccess
```

#

```
Write-Host "This script sets IP configuration for the ClusComm, CSV,
LiveMigration, and VMaccess networks."
Write-Host "It assumes that the above names are the names of the
networks to be set."
Write-Host "The addresses are configured as '192.168.vlan.host'. The
value for host is used for all networks.'
Write-Host "The value for vlan is entered for each network."
Write-Host " "
$target = Read-Host "Enter the name of the Hyper-V host to target"
$hostnum = Read-Host "Enter a numeric value between 1-254 to use as the
host number"
$cluscommID = Read-Host "Enter the VLAN for 'ClusComm'"
$csvID = Read-Host "Enter the VLAN for 'CSV'"
$livemigrationID = Read-Host "Enter the VLAN for 'LiveMigration'"
$vmaccessID = Read-Host "Enter the VLAN for 'VMaccess'"
$cluscommIP = "192.168." + $cluscommID + "." + $hostnum
$csvIP = "192.168." + $csvID + "." + $hostnum
$livemigrationIP = "192.168." + $livemigrationID + "." + $hostnum
$vmaccessIP = "192.168." + $vmaccessID + "." + $hostnum
      $nics = gwmi Win32_NetworkAdapter -ComputerName $target
      i = 0
      while ($i -le $nics.length-1) {
            if ($nics[$i].netconnectionid -eq "ClusComm") {
                  $idx = $nics[$i].index
                  $netinf = gwmi Win32_NetworkAdapterConfiguration
-ComputerName $target where $$_.Index -eq $idx}
                  $netinf.DHCPenabled = $False
                  $netinf enablestatic($cluscommIP, "255.255.255.0") |
out-null
                  $netinf.SetDynamicDNSRegistration($false) | out-null
                  }
            if ($nics[$i].netconnectionid -eq "CSV") {
                  $idx = $nics[$i].index
                  $netinf = gwmi Win32_NetworkAdapterConfiguration
-ComputerName $target| where {$_.Index -eq $idx}
                  $netinf.DHCPenabled = $False
                  $netinf.enablestatic($csvIP,"255.255.255.0") |
out-null
                  $netinf.SetDynamicDNSRegistration($false) | out-null
                  }
            if ($nics[$i].netconnectionid -eq "LiveMigration") {
                  $idx = $nics[$i].index
                  $netinf = gwmi Win32_NetworkAdapterConfiguration
-ComputerName $target| where {$_.Index -eq $idx}
                  $netinf.DHCPenabled = $False
```

# Add-UcsHyperVFeatures.ps1

```
$Srvr = Read-Host "Enter computer name of server to receive features"
Install-WindowsFeature -Name Failover-Clustering -ComputerName $Srvr
-IncludeManagementTools
Install-WindowsFeature -Name Multipath-IO -ComputerName $Srvr
-IncludeManagementTools
Install-WindowsFeature -Name Hyper-V -ComputerName $Srvr
-IncludeManagementTools -Restart
```

# Create-UcsHyperVSwitches.ps1

switches will be created"

I

```
#
#
  Create-UcsHyperVSwitches.ps1
#
#
#
  Create the Hyper-V virtual switches on a specific host.
#
# This script may need to be edited to reflect customer naming
conventions
#
$cluscomm = "ClusComm"
$iscsia = "iSCSI-A"
$iscsib = "iSCSI-B"
$vmaccess = "VMaccess"
$target = Read-Host "Enter the name of the Hyper-V host on which virtual
```

```
New-VMSwitch -Name $vmaccess -ComputerName $target -AllowManagementOS
$FALSE -NetAdapterName $vmaccess
# The following switches are needed only if there are plans for having
VM clusters
# New-VMSwitch -Name $cluscomm -ComputerName $target -AllowManagementOS
$TRUE -NetAdapterName $cluscomm
# New-VMSwitch -Name $iscsia -ComputerName $target -AllowManagementOS
$TRUE -NetAdapterName $iscsia # New-VMSwitch -Name $iscsia -ComputerName $target -AllowManagementOS
$TRUE -NetAdapterName $iscsia
# New-VMSwitch -Name $iscsib -ComputerName $target -AllowManagementOS
$TRUE -NetAdapterName $iscsib -ComputerName $target -AllowManagementOS
$TRUE -NetAdapterName $iscsib -ComputerName $target -AllowManagementOS
$TRUE -NetAdapterName $iscsib
```

## Set-UcsClusterMetrics.ps1

```
$clstr = Read-Host "Enter name of cluster"
Get-ClusterNetwork -Cluster $clstr | FT Name, Role, Metric
(Get-ClusterNetwork "CSV" -Cluster $clstr).Metric = 800
(Get-ClusterNetwork "LiveMigration" -Cluster $clstr).Metric = 900
Get-ClusterNetwork -Cluster $clstr | FT Name, Role, Metric
```

# Create-UcsHyperVSingleVM.ps1

# This script is meant to be run from a clustered host.

#Import required modules

```
if ((Get-Module | Where {$_.Name -ilike "FailoverClusters"}).Name -ine
"FailoverClusters")
      Ł
      Write-Host "Loading Module: FailoverClusters"
      Import-Module FailoverClusters
      }
if ((Get-Module | Where {$_.Name -ilike "ServerManager"}) Name -ine
"ServerManager")
      {
      Write-Host "Loading Module: ServerManager"
      Import-Module ServerManager
if ((Get-Module | Where {$_.Name -ilike "Hyper-V"}).Name -ine "Hyper-V")
      write-Host "Loading Module: Hyper-V"
      Import-Module Hyper-V
      }
# Source for template VHDX file. Ensure this matches customer
environment.
```

```
$TemplateSrc = "C:\ClusterStorage\Volume1\Template\Virtual Hard
Disks\Template.vhdx"
# Destination directory for target VHDX. Ensure this matches customer
environment.
$TemplateDst = "C:\ClusterStorage\Volume2\" + $VMname + "\Virtual Hard
Disks\"
# Get the name of the VM to be created.
$VMname = Read-Host "Enter name of VM to create"
$NicName = Read-Host "Enter name of vNIC to add to VM (name is same as
virtual switch)"
$DestVhd = $TemplateDst + $VMname + ".vhdx"
# Create a VM with no vhd. Capture VMinfo to pipe to other commands
$VMinfo = New-VM $VMname -Path C:\ClusterStorage\Volume2 -NoVhd
# Create Virtual Hard Disks subdirectory; Suppress the console output
md $TemplateDst | Out-Null
# Copy and rename the Template vhdx to the new location
Write-Host "Copying the base VHD. This takes a few minutes."
Copy-Item $TemplateSrc $DestVhd
# Add the just copied vhdx file to the VM
$VMinfo | Add-VMHardDiskDrive -ControllerType IDE -ControllerNumber 0
-Path $DestVhd
#Remove the default "Network Adapter"
$VMinfo | Remove-VMNetworkAdapter -Name "Network Adapter"
# Add appropriate network adapters; one per line
$VMinfo | Add-VMNetworkAdapter -Name $NicName -SwitchName $NicName
# Enable Dynamic Memory
$VMinfo | Set-VMMemory -DynamicMemoryEnabled $True
# Make the VM highly available by adding to cluster
$VMinfo | Add-ClusterVirtualMachineRole
```

## mpclaim.bat

ſ

@echo off

rem Display current storage devices that MS MPIO currently claims mpclaim.exe -h

rem Check the existing devices claimed by Microsoft MPIO DSM mpclaim.exe -s -d

rem Display the vendor product ID string for the connected array mpclaim.exe -e rem Add addition device IDs in case they are needed in the future rem Reboot on last change DISK" mpclaim.exe -n -i -d "DGC mpclaim.exe -n -i -d "DGC LUNZ" RAID O" mpclaim.exe -n -i -d "DGC mpclaim.exe -n -i -d "DGC RAID 1" mpclaim.exe -n -i -d "DGC RAID 10" mpclaim.exe -n -i -d "DGC RAID 5" mpclaim.exe -r -i -d "DGC VRAID"

Example VNXe Unisphere CLI Commands to Change the MTU size on the VNXe

#Specifying mtu for SPA ports will also change the SPB port uemcli -d 10.0.0.1 -u Local/admin -p <password> /net/port -id eth10\_SPA set -mtuSize 9000 uemcli -d 10.0.0.1 -u Local/admin -p <password> /net/port -id eth11\_SPA set -mtuSize 9000

Example Script to Configure Maximum Transmission Unit (MTU) Size on Windows Server 2012

```
$Contents = get-content mtu.txt
Write-Host "There are" $Contents Count "entries in the mtu configuration
file."
foreach ($Line in $Contents)
    {
            $hostname,$alias,$mtuval,$addfam =
[regex]::split($Line.'\s+')
            #Write-Host "Hostname:" $Hostname "Interface Alias:" $alias
"MTU:" $mtuval "IP Family:" $addfam
        invoke-command -computername $hostname -scriptblock
{param($1,$2,$3) set-netipinterface -InterfaceAlias $1 -NlMtuBytes $2
-AddressFamily $3} -argumentlist $alias, $mtuval, $addfam
        $?
        #Invoke-Command -ComputerName $hostname -ScriptBlock
{param($1,$2) Get-NetIpInterface -InterfaceAlias $1 -AddressFamily $2}
-argumentlist $alias, $addfam
     }
```

#### Sample mtu.txt File Used for Input with the MTU Script

EMCFT301 10Gb\_1 9000 IPV4 EMCFT301 10Gb\_2 9000 IPV4 EMCFT302 10Gb\_1 9000 IPV4 EMCFT302 10Gb\_2 9000 IPV4

### **Example Script to Configure MPIO**

```
Enable-WindowsOptionalFeature -Online -FeatureName MultipathIO
Wnable-MsdsmAutomaticClaim -BusType iSCSI
#Ensure there are 5 spaces after EMC and 9 spaces after Celerra
New-MsdsmSupportedHw -VendorID "EMC Celerra "
```

#### Example Script to Configure iSCSI Sessions on Windows Server 2012

```
#Variables
$hostinitA1 = "192.168.15.100"
$hostinitA2 = "192.168.16.100"
VNXetargetA1 = "192.168.15.10"
$VNXetargetA2 = "192.168.16.10"
$iscsitarget = "iqn.1992-05.com.emc:apm001221019710000-3-vnxe"
$ChapNameA = "ign.1991-05.com.microsoft:emcft301.rdcrpw.eng.emc.com"
$ChapPasswordA = "EMCFT3021234"
#iSCSI service
Set-Service -Name msiscsi -StartupType automatic
Start-Service msiscsi
#iscsi targets
New-IscsiTargetPortal -TargetPortalAddress $VNXetargetA1
-InitiatorPortalAddress $hostinitA1
New-IscsiTargetPortal -TargetPortalAddress $VNXetargetA2
-InitiatorPortalAddress $hostinitA2
#Following connect string commented out due to automatic session created
during boot time
#connect-iscsitarget -nodeaddress $iscsitarget -AuthenticationType
ONEWAYCHAP - ChapUserName $ChapNameA - ChapSecret $ChapPasswordA
-InitiatorPortalAddress $hostinitA1 -TargetPortalAddress $VNXetargetA1
-IsMultipathEnabled $true -IsPersistent $true
Connect-IscsiTarget -NodeAddress $iscsitarget -AuthenticationType
ONEWAYCHAP - ChapUserName $ChapNameA - ChapSecret $ChapPasswordA
-InitiatorPortalAddress $hostinitA2 -TargetPortalAddress $VNXetargetA2
-IsMultipathEnabled $true -IsPersistent $true
```

### Example Script to Create iSCSI LUNs Using ESI PowerShell

```
#Script assumes the VNXe was registered with ESI using:
#get-emcstoragesystemcredential | connect-emcsystem
# Script created using ESI V2.1
$Contents = Get-Content CFG_STORAGE.txt
$MyArray = "FTVNXe"
Function PoolExists {
      Param ($TGTPool)
      $Val = Get-EmcStoragePool $TGTPool -Silent
      if ($val -eq $null) {return $false} else {return $true}
      }
Function LUNExists {
      Param ($TGTLUN)
      $Val = Get-EmcLUN $TGTLUN -Silent
      if ($val -eq $null) {return $false} else {return $true}
      }
$StorageArray = Get-EMCStorageSystem -ID $MyArray
Update-EmcSystem $StorageArray
if ($Contents) {Write-Host "There are" $Contents Count "entries in the
storage configuration file."}
foreach ($Line in $Contents)
    {
            $LUN, $Pool, $Size, $Servicenodeign = [regex]::split($Line,
'\s+')
            if ($Contents) {Write-Host "Name of LUN: " $LUN "Name of
Pool:" $Pool "Size of LUN:" $Size "IQN:" $Servicenodeign}
        if (($TGTServer -eq $null) -or ($TGTServer -eq $Server))
            {
                  If (PoolExists $Pool)
                  {
                        $MyPool = Get-EmcStoragePool $Pool -Silent
                        # Check for pre-existing LUN
                        IF (LUNExists $LUN) {write-Host "LUN" $LUN
"already exists."}
                        else
                        { # We need to create the LUN
                   $ssn = Get-EmcStorageSystem -id $MyArray |
Get-EmcStorageServiceNode | where {$_.DisplayText -match
$servicenodeiqn}
                   $Size = Invoke-Expression $Size
```

```
$NewLUN = New-EmcLun -Pool $MyPool[0] -Name $LUN
-Capacity $Size -Description $LUN -StorageServiceNode $ssn
                        }
                  }
            else
                  {
                        # Pool not found, so we error
                        if ($DEBUG)
                        {
                               write-Host "ERROR: Pool" $Pool "does not
exist in the array"
                        }
                        exit 1
                  }
            }
      }
```

#### Sample CFG\_Storage.txt File Used for Input with the LUN Creation Script

| Witness | Performance | 10gbiqn.1992-05.com.emc:apm001221019710000-3-vnxe   |
|---------|-------------|-----------------------------------------------------|
| CSV01   | Performance | 1000gbiqn.1992-05.com.emc:apm001221019710000-4-vnxe |
| CSV02   | Performance | 1000gbiqn.1992-05.com.emc:apm001221019710000-3-vnxe |
| CSV03   | Performance | 1000gbiqn.1992-05.com.emc:apm001221019710000-4-vnxe |

#### Example Script to Mask iSCSI LUNs to Hosts Using ESI Powershell

```
#Script assumes hosts were registered with ESI using:
#Get-EmcHostSystemCredential | Connect-EmcSystem
#Script assumes the VNXe was registered with ESI using:
#Get-EmcStorageSystemCredential | Connect-EmcSystem
# Script created using ESI V2.1
$Contents = Get-Content CFG_access.txt
$MyArray = "FTVNXe"
$StorageArray = Get-EMCStorageSystem -ID $MyArray
Update-EmcSystem $StorageArray
if ($Contents) {Write-Host "There are" $Contents Count "entries in the
access configuration file."}
foreach ($Line in $Contents)
    {
            $LUN,$ESIHost,$IQN = [regex]::split($Line, '\s+')
            if ($Contents) {Write-Host "Name of LUN: " $LUN "Name of ESI
Host:" $ESIHost "Host IQN:" $iqn}
                   $ESIHost = Get-EmcHostSystem $ESIHost
```

#### \$LUN = Get-EmcLun \$LUN

```
$SetAccess = Set-EMCLunAccess -LUN $LUN -InitiatorID
$IQN -HostName $ESIHost -HostIpAddress $ESIHost -Available
}
```

1

### Sample CFG\_Access.txt File Used for Input with the LUN Masking Script

| Witness | EMCFT301iqn.1991-05.com.microsoft:emcft301.rdcrpw.eng.emc.com |
|---------|---------------------------------------------------------------|
| CSV01   | EMCFT301iqn.1991-05.com.microsoft:emcft301.rdcrpw.eng.emc.com |
| CSV02   | EMCFT301iqn.1991-05.com.microsoft:emcft301.rdcrpw.eng.emc.com |
| CSV03   | EMCFT301iqn.1991-05.com.microsoft:emcft301.rdcrpw.eng.emc.com |
| Witness | EMCFT302iqn.1991-05.com.microsoft:emcft302.rdcrpw.eng.emc.com |
| CSV01   | EMCFT302iqn.1991-05.com.microsoft:emcft302.rdcrpw.eng.emc.com |
| CSV02   | EMCFT302iqn.1991-05.com.microsoft:emcft302.rdcrpw.eng.emc.com |
| CSV03   | EMCFT302iqn.1991-05.com.microsoft:emcft302.rdcrpw.eng.emc.com |